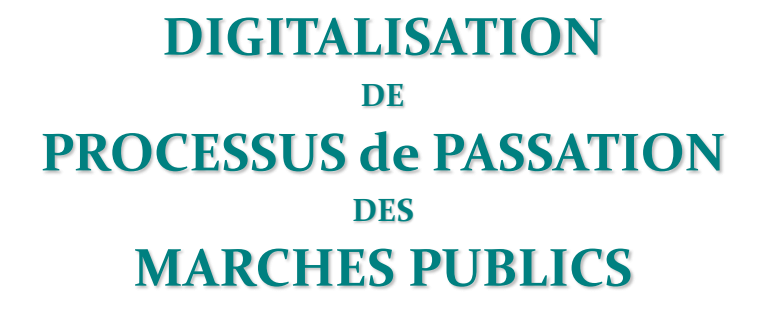

## e-Government Procurement

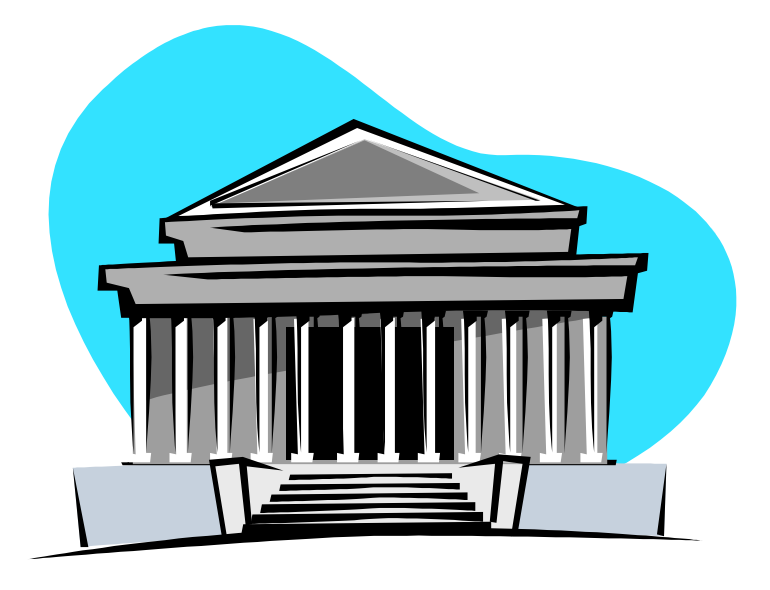

# MANUEL UTILISATEUR pour le SECTEUR PUBLIC

https://app.armp.mg:446 [site de test]

https://app.armp.mg [site de production]

### SOMMAIRE

### Table des matières

| LISTE DE DIFFUSION                                               | .Erreur ! Signet non défini. |
|------------------------------------------------------------------|------------------------------|
| HISTORIQUE                                                       | .Erreur ! Signet non défini. |
| SOMMAIRE                                                         | 2                            |
| LISTE DES FIGURES                                                | 4                            |
| 1. INTRODUCTION                                                  | 7                            |
| 1.1 Présentation du projet                                       | 7                            |
| 1.2 Objectif du document                                         | 8                            |
| 1.3 Terminologie                                                 | 9                            |
| 2. LE PORTAIL DE L'e-GP (page d'accueil)                         | 10                           |
| 2.1Comment se connecter dans l'application e-GP ?                | 10                           |
| 2.2 Comment se déconnecter ?                                     | 11                           |
| 2.3 Comment récupérer de mot de passe oublié ?                   | 11                           |
| 3. MODULE PARAMETRAGE                                            | 13                           |
| 3.1 Comment s'inscrire dans le portail ?                         | 13                           |
| 4. MODULE E-PLANIFICATION                                        | 15                           |
| 4.1 Comment créer une demande de besoins ?                       | 15                           |
| 4.2 Comment modifier une demande de besoin (éventuel):           | 17                           |
| 4.3 Comment expédier une demande de besoin ?                     | 18                           |
| 4.4 Comment relancer une demande de besoin ?                     | 19                           |
| 4.5. Comment réexpédier une demande de besoin ?                  | 19                           |
| 4.6 Comment créer un besoin ?                                    | 19                           |
| 4.7 Comment ajouter un nouvel élément ?                          | 21                           |
| 4.8 Comment regrouper les besoins ?                              | 24                           |
| 4.9 Plan de Passation de Marché                                  | 25                           |
| 4.9.1 Comment créer un PPM ?                                     | 25                           |
| 4.9.2 Comment créer un PPM détail ?                              | 25                           |
| 5. E-DOSSIER                                                     |                              |
| 5.1 Comment créer un dossier ?                                   |                              |
| 5.2 Présélection                                                 |                              |
| 5.2.1 Comment créer un AMI ?                                     |                              |
| 5.2.2 Comment créer un APQ ?                                     |                              |
| 5.3 Dossier d'Appels d'Offres (DAO)                              |                              |
| 5.3.1 Comment remplir le formulaire de couverture ?              |                              |
| 5.3.2 Comment remplir l'avis AOO?                                |                              |
| 5.3.3 Comment remplir le CPS ?                                   |                              |
| 5.3.4 Comment visualiser les Instructions aux Candidats (IC)     |                              |
| 5.3.5 Comment élaborer Document Particulier à l'Appel d'Offre (I | <b>DPAO) ?</b>               |
| 5.3.6 Comment visualiser Traitements Formulaire (FORM) ?         | 34                           |
| 5.3.7 Comment visualiser l'Acte d'Engagement (AE)                | 35                           |

| 5.3.8 Comment visualiser le Cahier des Clauses Administratives Générales (CCAG) ?    | 35          |
|--------------------------------------------------------------------------------------|-------------|
| 5.4 Dossier de Consultation Ouverte (DCO)                                            | 36          |
| 5.4.1 Comment remplir le formulaire de couverture ?                                  | 36          |
| 5.4.2 Comment remplir l'avis ACO ?                                                   | 37          |
| 5.4.3 Comment remplir le CPS ?                                                       | 38          |
| 5.4.4 Comment élaborer le Règlement de Consultation ?                                | 38          |
| 5.4.5 Comment visualiser Traitements Formulaire (FORM) ?                             | 39          |
| 5.4.6 Comment visualiser l'Acte d'Engagement (AE)                                    | 40          |
| 5.4.7 Comment visualiser le Cahier des Clauses Administratives Générales (CCAG) ?    | 40          |
| 5.5 Dossier de Consultation (PI)                                                     | 40          |
| 5.5.1 Comment remplir le formulaire de couverture ?                                  | 41          |
| 5.5.2 Comment Visualiser l'avis AMI?                                                 | 42          |
| 5.5.3 Comment remplir le CPS ?                                                       | 42          |
| 5.5.4 Comment élaborer la Lettre d'Invitation (LI) ?                                 | 43          |
| 5.5.5 Comment élaborer les Données Particulières des instructions aux candidats (DPI | <b>C)</b> ? |
|                                                                                      | 44          |
| 5.5.6 Comment visualiser Traitements Formulaire (FORM) ?                             | 44          |
| 5.5.7 Comment visualiser l'Acte d'Engagement (AE)                                    | 45          |
| 5.5.8 Comment visualiser le Canler des Clauses Administratives Generales (CCAG) ?    | 45          |
| 5.6 Comment faire le rapport Justificatif (AD, GG)                                   | 46          |
|                                                                                      | 47          |
| 6. E-SOUMISSION                                                                      | 48          |
|                                                                                      | 48          |
| 7. MODULE E-EVALUATION                                                               | 51          |
| 7.1 Comment Preparer une Ouverture des pils ?                                        | 51          |
| 7.2 PROCESSOS EVALUATION AUDIACO                                                     |             |
| 7.2.1 Comment laire i Ouverture des pils pour OFFRE AOO et ACO ?                     |             |
| 7.2.2 Comment foire l'Evaluateur ?                                                   | 59          |
|                                                                                      | 59          |
| 7.3 PROCESSUS EVALUATION AOPQ?                                                       | 03          |
| 7.3.1 Comment faire i Ouverture en Seance AOPQ ?                                     | 03          |
| 7.3.2 Commont faire l'Evaluation des dessions de candidature?                        | 04          |
|                                                                                      | 04          |
|                                                                                      |             |
| 7.4 1 Commont faire l'Ouverture AMI 2                                                |             |
| 7.4.1 Comment choisir l'Evaluatour 2 (réf :2.2.2)                                    | 00          |
| 7.1.2 Comment faire la Proposition Candidat?                                         | 07          |
| 7.4.5 Comment faire la Proposition Canuluat?                                         | <br>23      |
| 7.5 PROPOSITION CANDIDAT Gró à Gró (GG) Achat Direct (AD) at Appal d'Offra Bootrain  | 00          |
| (AOR)                                                                                | 70          |
| 7.5.1 Comment faire la Proposition des candidats ?                                   | 70          |
| 7.5.2 Comment faire la Validation de la Proposition ?                                | 71          |
|                                                                                      |             |

| 8. MODULE E-CONTRAT                                                          | 72 |
|------------------------------------------------------------------------------|----|
| 8.1 Comment créer un contrat et finaliser un contrat?                        | 73 |
| 8.3 Comment notifier les candidats non retenus et le candidat attributaire ? | 75 |
| 8.4 Comment exporter le contrat en fichier PDF/ comment imprimer ?           | 76 |
| 8.5 Comment marquer que la signature de contrat est fait ?                   | 77 |
| 8.6 Comment publier l'avis d'attribution ?                                   | 78 |
| 8.7 Comment enregistrer un contrat avec les informations fiscales ?          | 80 |
| 9. MODULE E-MANAGEMENT                                                       | 82 |
| 9.1 Comment effectuer de recherche dans le module e-management ?             | 83 |
| 9.2 Comment voir les tableaux de bord ?                                      | 84 |
| 9.3 Comment voir la statistique ?                                            | 85 |
| 9.4 Comment voir la performance ?                                            | 85 |
| 9.4.1 Comment voir la Suivi de calendrier de passation ?                     | 85 |
| 9.4.2 Comment voir la Suivi d'exécution de marché ?                          | 87 |

### LISTE DES FIGURES

| Figure 1: Présentation globale de l'EGP                           | 8  |
|-------------------------------------------------------------------|----|
| Figure 2: Interface d'accueil de l'EGP                            | 10 |
| Figure 3: Interface de connexion                                  | 11 |
| Figure 4: Interface "Mot de passe oublié"                         | 12 |
| Figure 5: Interface de création du compte                         | 14 |
| Figure 6: Interface d'accueil de l'e-planification.               | 15 |
| Figure 7: Création demande                                        | 16 |
| Figure 8: Modification d'une demande                              | 17 |
| Figure 9: Ecran de modification de demande                        | 18 |
| Figure 10: Icone de l'expédition de la demande                    | 18 |
| Figure 11: Icone pour la relance d'une demande                    | 19 |
| Figure 12: Demande relancée                                       | 19 |
| Figure 13: Interface pour GAC/Besoins                             | 20 |
| Figure 14: Création Besoin                                        | 21 |
| Figure 15: Ajout Elément                                          | 22 |
| Figure 16: Regroupement des besoins                               | 24 |
| Figure 17: Listes des Lots                                        | 24 |
| Figure 18: Plan de Passation de Marché                            | 25 |
| Figure 19: Ajout PPM détail                                       | 26 |
| Figure 20: Assigner les lots du PPM détail                        | 26 |
| Figure 21: Liste Plan de Passation de Marché filtrer par année    | 26 |
| Figure 22: Création dossier/ Liste PPM                            | 28 |
| Figure 23: En-tête DCO                                            | 29 |
| Figure 24: Liste des dossiers DCO/Fournitures crée                | 29 |
| Figure 25: Interface Appel d'Offres Ouvert avec Pré-Qualification | 31 |
| Figure 26: Formulaire de Couverture                               | 32 |
| Figure 27: CPS pour AAO                                           | 33 |
| Figure 28: IC pour AAO                                            | 34 |
| Figure 29: DPAO                                                   | 34 |
| Figure 30: FORM                                                   | 35 |
| Figure 31: AE                                                     | 35 |
| Figure 32: CCAG                                                   | 36 |
| Figure 33: Formulaire de Couverture                               | 37 |

| Figure 34: Traitement d'ACO                                                         | .38 |
|-------------------------------------------------------------------------------------|-----|
| Figure 35: CPS pour ACO                                                             | 38  |
| Figure 36: Règlement de Consultation                                                | 39  |
| Figure 37: FORM                                                                     | 39  |
| Figure 38: AE                                                                       | 40  |
| Figure 39: CCAG                                                                     | 40  |
| Figure 40: Formulaire de Couverture                                                 | 41  |
| Figure 41: Visualisation AMI                                                        | 42  |
| Figure 42: CPS pour AMI                                                             | 43  |
| Figure 43: LI                                                                       | 43  |
| Figure 44: DPIC                                                                     | 44  |
| Figure 45: FORM                                                                     | 45  |
| Figure 46: AE                                                                       | .45 |
| Figure 47: CCAG                                                                     | 46  |
| Figure 48: Interface Rapport Justificatif                                           | 47  |
| Figure 49: Données particulières d'Appels à concurrence                             | 48  |
| Figure 50: Information sur les entités dans le module e-soumission                  | 49  |
| Figure 51: Liste des dossiers reçus                                                 | 49  |
| Figure 52: Format du registre de dépôt lorsqu'on exporte un registre pour une offre | 50  |
| Figure 2: Ecran accueil évaluation                                                  | 51  |
| Figure 3: Préparation de l'ouverture de plis                                        | 52  |
| Figure 4: Ecran de préparation de l'ouverture de plis                               | 52  |
| Figure 5: Sélection membre CAO                                                      | 53  |
| Figure 6: Envoie Invitation aux membres CAO                                         | 53  |
| Figure 7: Pourcentage anormalement bas et haut                                      | 54  |
| Figure 8: Choix président                                                           | 54  |
| Figure 9: Choix de secrétaire                                                       | 55  |
| Figure 10: Invitation CAO                                                           | 56  |
| Figure 11: Pop-up de confirmation de participation à l'évaluation                   | 56  |
| Figure 12: Liste des offres                                                         | 57  |
| Figure 13: Icone de l'ouverture de plis                                             | 57  |
| Figure 14: Ouverture de plis                                                        |     |
| Figure 15: PV ouverture de plis                                                     | 58  |
| Figure 16: Interface secrétaire                                                     |     |
| Figure 17: Choix évaluateur                                                         |     |
| Figure 18: Listes des offres CPX/AOO                                                | 60  |
| Figure 19: Contrôle conformité                                                      | 60  |
| Figure 20: Conformité de documents essentiels et Spécifications Techniques          | 61  |
| Figure 21: Correction des erreurs.                                                  | 61  |
| Figure 22: Evaluation et comparaison de l'offre                                     | 62  |
| Figure 23: Vérification de la qualification de candidats                            | 62  |
| Figure 24: Classement des offres                                                    | 63  |
| Figure 25: Liste des offres                                                         | 64  |
| Figure 26: Ouverture en Séance                                                      | .64 |
| Figure 27: Evaluation des dossiers de candidature                                   | 65  |
| Figure 28: Etablissement de la liste des candidats pré-qualifié                     | 66  |
| Figure 29: Liste des offres AMI.                                                    | 66  |
| Figure 30: Ouverture AMI                                                            | 67  |
| Figure 31: Evaluation AMI et Proposition des candidats                              | 68  |
| Figure 32: Ouverture des plis                                                       | 68  |
| Figure 33: Ouverture des plis AMI                                                   | 69  |
| Figure 34: Conformité des propositions Evaluation Proposition Technique             | 69  |
| Figure 35: Note Proposition Technique                                               | 70  |
| Figure 36: Liste Proposition des candidats GG                                       | 71  |
| Figure 37: Proposition du candidat GG                                               | 71  |
| Figure 38: Validation de la Proposition                                             | 72  |
| Figure 39: Menu e-contrat                                                           | 72  |
| Figure 40: Bouton de finalisation du contrat                                        | 73  |
| Figure 41: Couverture du contrat                                                    | 73  |
| Figure 42: Acte d'engagement                                                        | 74  |
|                                                                                     |     |

| Figure 43: | CCAP                             | .74 |
|------------|----------------------------------|-----|
| Figure 44: | CCAG                             | .75 |
| Figure 45: | Bouton finaliser un contrat      | .75 |
| Figure 46: | Icone de notification            | .76 |
| Figure 47: | Bouton de notification           | .76 |
| Figure 48: | Marquage de signature            | .78 |
| Figure 49: | Icone de publication             | .78 |
| Figure 50: | Avis d'attribution de marché     | .79 |
| Figure 51: | Icone de validation              | .79 |
| Figure 52: | Imprimer un avis d'attribution   | .80 |
| Figure 53: | Icone enregistrement             | .80 |
| Figure 54: | Validation de l'enregistrement   | .81 |
| Figure 55: | Menu e-évaluation.               | .82 |
| Figure 56: | Indicateurs de tableau de bord   | .82 |
| Figure 57: | Indicateurs de statistique       | .83 |
| Figure 58: | Indicateur de performance        | .83 |
| Figure 59: | Filtre de recherche              | .84 |
| Figure 60: | Récapitulation de marché         | .85 |
| Figure 61: | Statistique globale              | .85 |
| Figure 62: | Suivi de calendrier de passation | .86 |
| Figure 63: | Visualisation de calendrier      | .86 |
| Figure 64: | Enregistrement de calendrier     | .87 |
| Figure 65: | Graphe de calendrier             | .87 |
| Figure 66: | Suivi d'exécution de marché      | .88 |
| Figure 67: | Performance avancement           | .88 |
| Figure 68: | Performance remboursement        | .89 |
| Figure 69: | Performance taux de réalisation  | .89 |
| Figure 70: | Graphe de suivi d'exécution      | .90 |

### **1. INTRODUCTION**

### 1.1 Présentation du projet.

L'ARMP fait évoluer et moderniser le Système Informatisé de Gestion des Marchés Publics (SIGMP) actuel développé en 2010, vers une application dénommée appelée "e-Gouvernment Procurement" (e-GP), avec l'appui technique et financier du PNUD par le biais de son Programme Gestion Budgétaire pour la Croissance Inclusive.

Le projet consiste à développer une application de dématérialisation des processus des marchés publics version 1 et de la finalisation du logiciel e-government procurement.

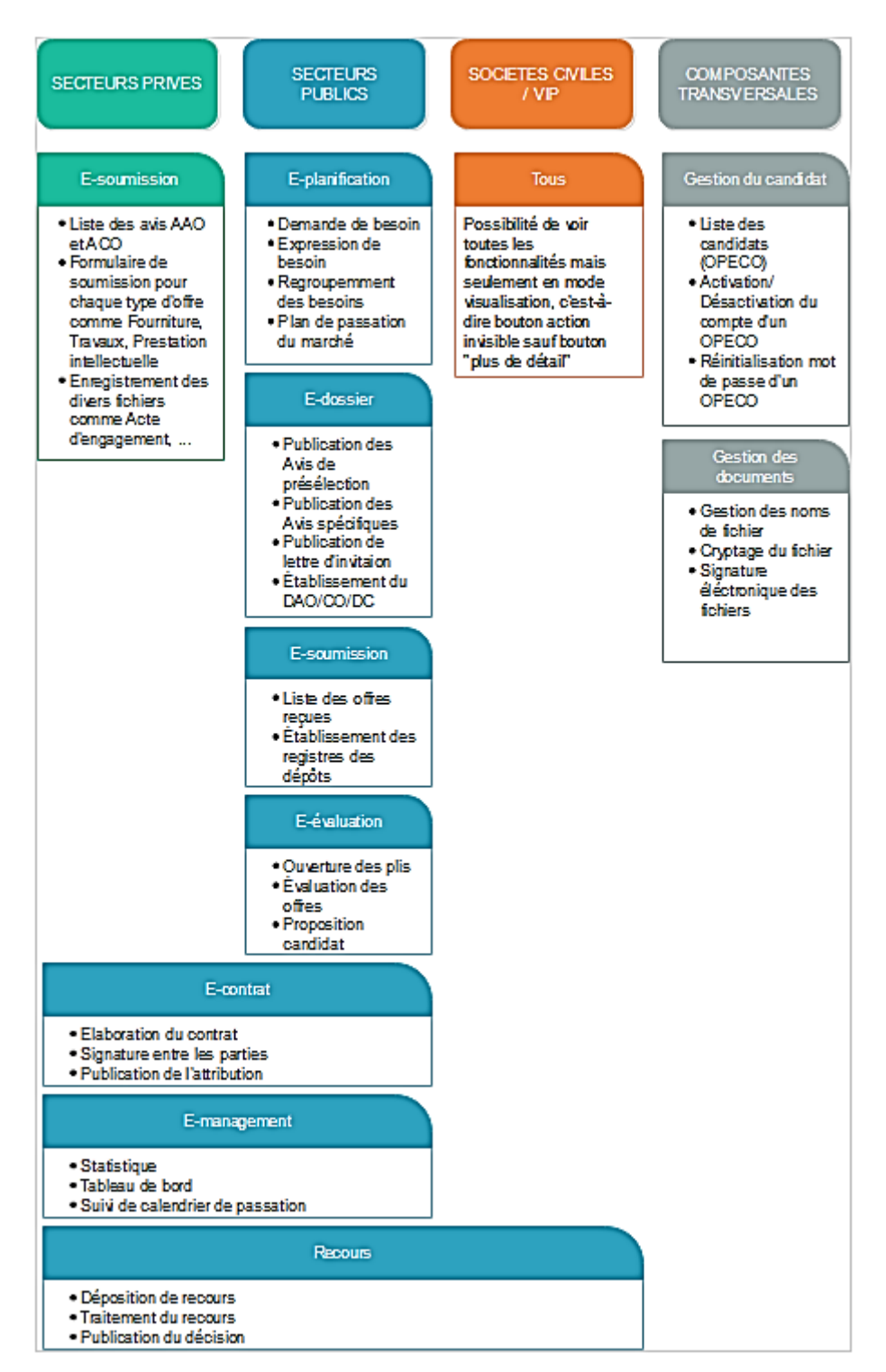

Figure 1: présentation globale de l'EGP

### 1.2 Objectif du document.

Ce document a pour objectifs :

- de décrire l'exploitation de l'EGP en spécifiant la logique d'enchaînement des écrans;
- et enfin de guider les utilisateurs finaux de l'application sur le processus d'utilisation.

### 1.3 Terminologie

| Sigles | Définition                                   |
|--------|----------------------------------------------|
| DSL    | Dossier de Spécifications Logicielles        |
| ARMP   | Autorité de Régulation des Marchés Publics   |
| AAOO   | Avis d'Appel d'Offres Ouvert                 |
| IC     | Instructions aux Candidats                   |
| DPAO   | Document Particulier sur Appel d'Offre       |
| AC     | Autorité Contractante                        |
| CPS    | Cahier des Prescriptions Spéciales           |
| CCAG   | Cahier des Clauses Administratives Générales |
| PRMP   | Personne Responsable des Marchés Publics     |
| GAC    | Gestionnaire d'Activités                     |

### 2. LE PORTAIL DE L'e-GP (page d'accueil)

### 2.1 Comment se connecter dans l'application e-GP?

Pour authentifier dans l'application, veuillez taper l'url (non définitif) https://egp.ingenosya.mg/, on obtient l'écran comme ceci :

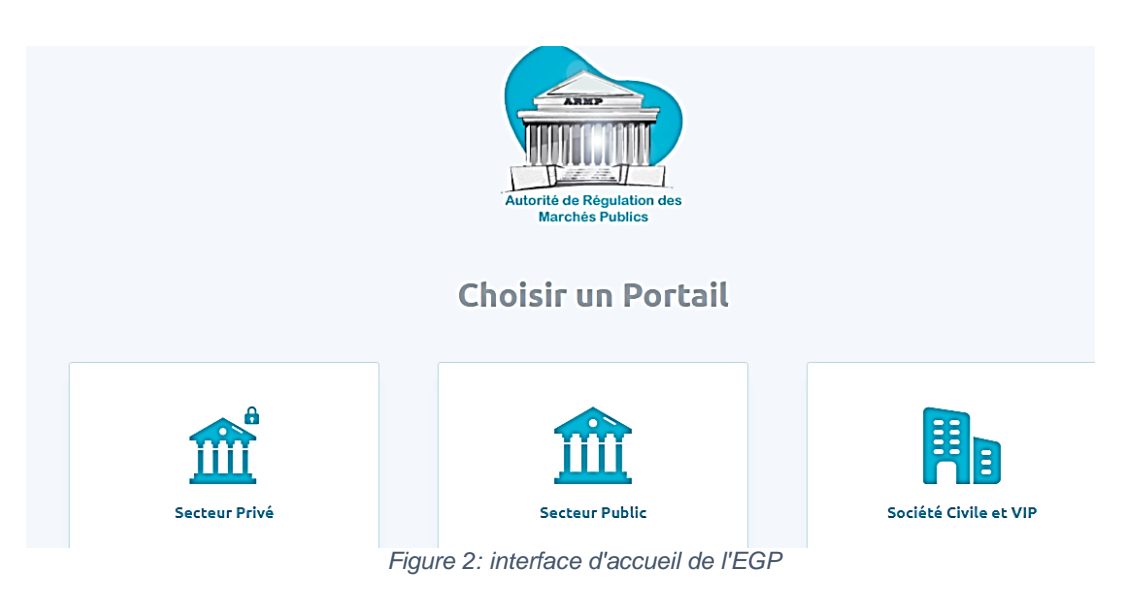

Ce système sera réparti en trois (03) secteurs:

- aux publics (responsables de marché public : PRMP, UGPM, CAO, GAC, CNM, ARMP : administrateurs);
- aux sociétés civiles et VIP ;
- aux privés (soumissionnaires : OPECO).

Pour se connecter avec un compte PRMP, UGPM, GAC, CAO ; choisir le « Secteur public » Et pour les opérateurs économiques, choisir le « Secteur privé » et pour les sociétés civiles et VIP, choisir le secteur « Sociétés civiles et VIP » pour la consultation uniquement de marché public.

Et en fonction de type de compte à connecter, on doit avoir une interface de connexion comme ceci :

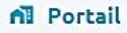

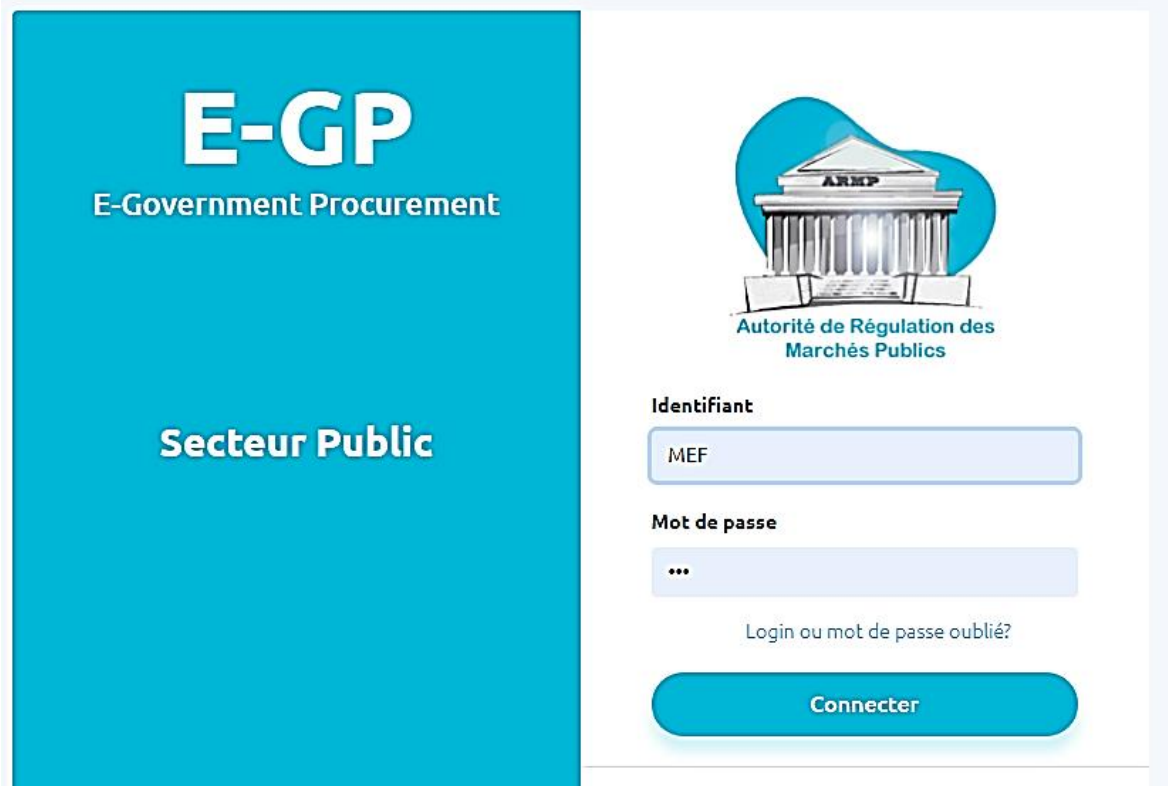

Figure 3: Interface de connexion

Si le compte a été déjà créé, l'utilisateur est invité à saisir le login ainsi que le mot de passe dans le formulaire de connexion et puis cliquer sur le bouton se connecter.

Et pour revenir dans l'écran initial, cliquez sur l'icône portail

#### 2.2 Comment se déconnecter ?

Pour se déconnecter de l'application, veuillez cliquer sur le bouton « déconnexion » dans la partie droite de menu.

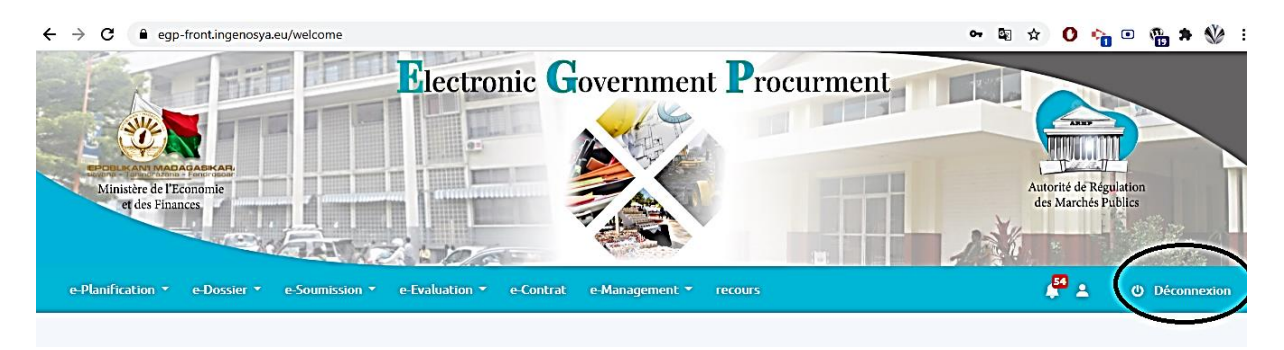

2.3 Comment récupérer un mot de passe oublié ?

La fonctionnalité 'mot de passe oublié' permet de réinitialiser le mot de passe d'un compte en demandant l'utilisateur de saisir son adresse e-mail. Et puis celui-ci reçoit par mail la confirmation de la réinitialisation de son mot de passe.

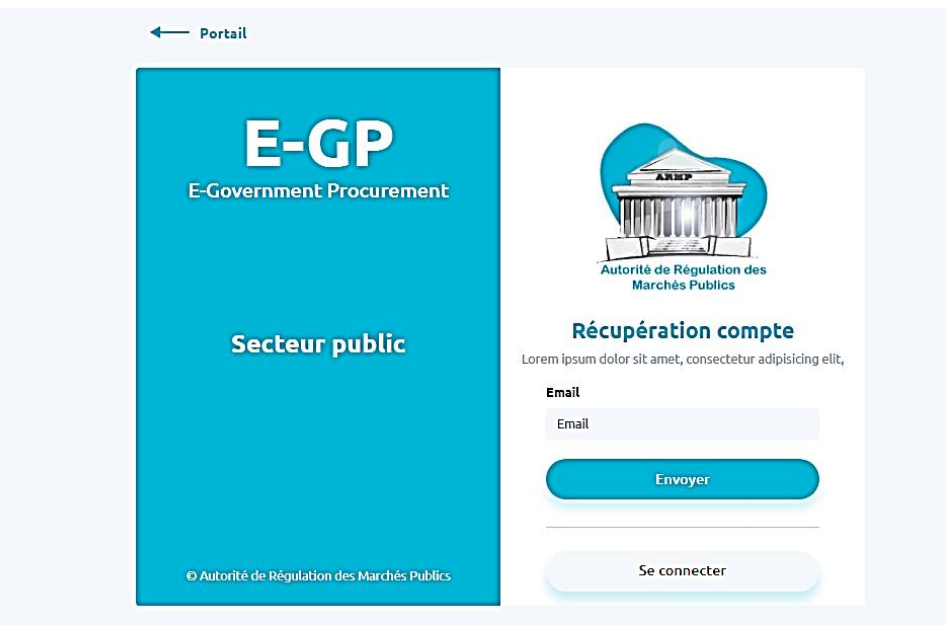

Figure 4: Interface "Mot de passe oublié"

### 3. MODULE PARAMETRAGE

### 3.1 Comment s'inscrire dans le portail ?

Pour s'inscrire dans l'application, cliquez sur le secteur public et puis sur le bouton s'inscrire :

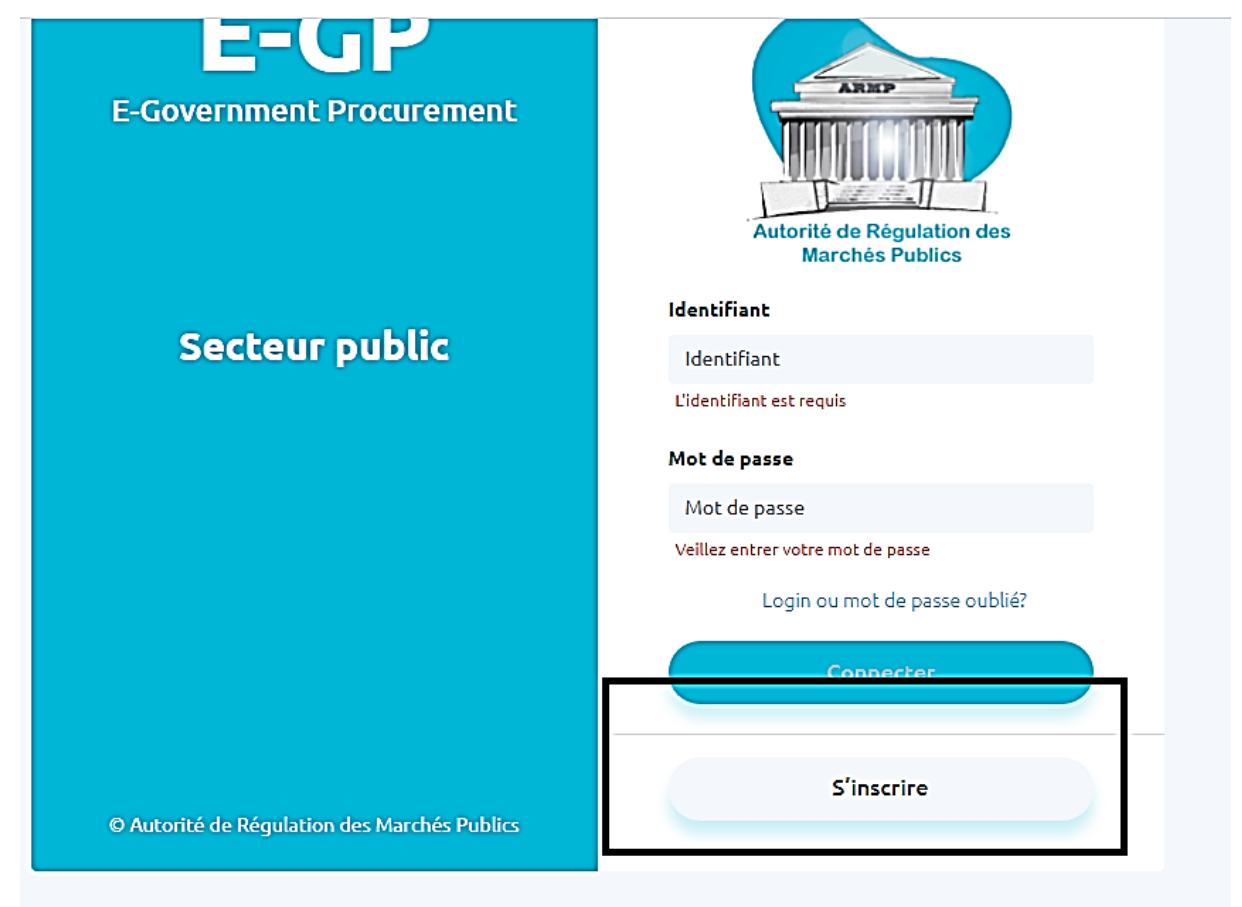

On obtient une interface comme montre la figure ci-dessous :

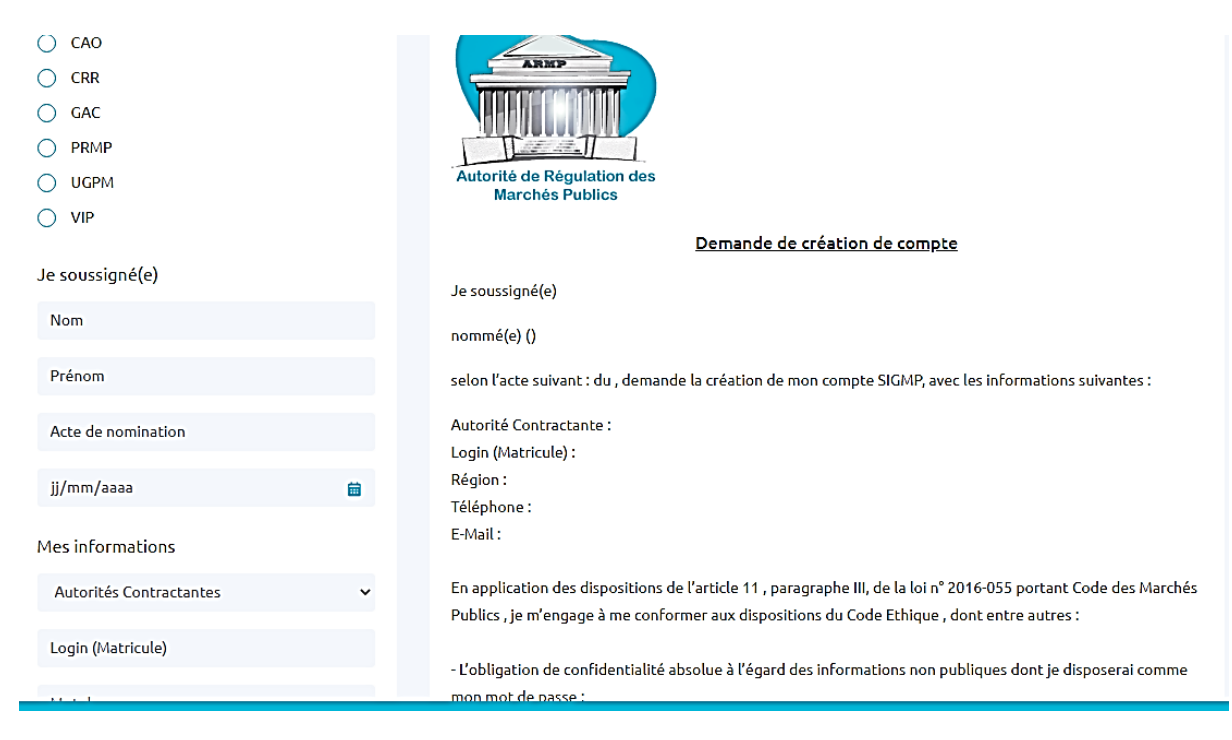

Figure 5: Interface de création du compte.

On procède au remplissage des formulaires de création de compte.

Voici les champs qu'on doit saisir dans le formulaire de création de compte.

Dans la partie à gauche, on saisit les informations et à droite la prévisualisation.

On choisit d'abord le type de compte à créer s'il s'agit de :

- CAO
- PRMP
- UGPM
- CAO
- GAC
- VIP
- CRR

Puis, on saisit les formulaires (résumé dans le tableau ci-dessous) :

| Nom               | Saisie de nom de la PRMP, Obligatoire                                  |
|-------------------|------------------------------------------------------------------------|
| Prénom            | Saisie de prénom de la PRMP, Obligatoire                               |
| Acte de           | Saisie de l'acte de nomination de la PRMP, obligatoire                 |
| nomination        |                                                                        |
| Date de l'acte de | Saisie de date de l'acte de nomination de la PRMP, obligatoire         |
| nomination        |                                                                        |
| Autorité          | Sélection parmi la liste déroulante l'autorité contractante de la PRMP |
| contractante      |                                                                        |

| Login         | Saisie de login de PRMP (on utilise lors de prochaine connexion),        |
|---------------|--------------------------------------------------------------------------|
| (Matricule)   | obligatoire                                                              |
| Mot de passe  | Saisie de mot de passe (on utilise lors de prochaine connexion),         |
|               | obligatoire                                                              |
| Adresse       | Saisie de l'adresse de PRMP, obligatoire                                 |
| Région        | Sélection parmi la liste déroulante la région de la PRMP, obligatoire    |
| Téléphone     | Saisie de téléphone de la PRMP, obligatoire                              |
| Mail          | Saisie d'e-mail de la PRMP, obligatoire                                  |
| Fait à (lieu) | Lieu de création de compte, obligatoire                                  |
| enregistrer   | Bouton permettant d'enregistrer la saisie des informations et d'avoir un |
|               | nouveau compte après la validation de l'administrateur.                  |

Tableau 1: Création de compte

### 4. MODULE E-PLANIFICATION

Ce module est destiné pour l'automatisation de la création du Plan Annuel de Passation des Marchés Publics au niveau des Autorités Contractantes. Elle contient le module demande, regroupement des besoins et plan de passation de marché

Le module e-planification est donc réservé au PRMP, GAC, CAO, UGPM

Pour entrer dans ce module, on doit avoir comme type de compte dans la liste ci-dessus.

| Electronic Government Procurment                                                                                           | Authentification<br>Bonjour Mme/Mr RA<br>Dominique<br>Litturi<br>Autorité de Régulation<br>des Marchés Publics | LAIARISOA   |
|----------------------------------------------------------------------------------------------------|----------------------------------------------------------------------------------------------------|-------------|
| e-Planification • e-Dossier e-Soummission e-Evaluation e-Contrat e-Management<br>Bienvenue Monsieur Dominique              | ن <b>ف ± ف</b> ال                                                                                              | Déconnexion |
| Vous avez 3 nouveaux notifications                                                                                         |                                                                                                    |             |
| Uemanoe (23 Decemore 2020<br>Lorem ipsum dolor sit amet, consectetur adipiscing elit. Sed non risus Suspendisse lectus<br> |                                                                                                    |             |
| Vous êtes ici : Accueil                                                                                                    | Copyright © ARMP 2019                                                                                          |             |

Figure 6: Interface d'accueil de l'e-planification.

### 4.1 Comment créer une demande de besoins ?

Pour créer une demande, d'abord se connecter en tant que PRMP, choisir le module Eplanification, sélectionner l'onglet Demande de besoin: • Connecter en tant que PRMP : avec un compte PRMP en saisissant le login et le mot de passe correspondant, on arrive à l'écran d'accueil pour une PRMP ;

| ← → C                                                                                        | ⊶ ≊ ☆ O 😘 ⊡ 🐁 🛠                               |
|----------------------------------------------------------------------------------------------|-----------------------------------------------|
| Ministère de l'Economie<br>et des Finances                                                   | Autorité de Regulation<br>des Marchés Publics |
| e-Planification * e-Dossier * e-Soumission * e-Evaluation * e-Contrat e-Management * recours | 🚝 🛓 🕐 Déconnexion                             |
|                                                                                              |                                               |
| Bienvenue Monsieur Boniface<br>Vous avez 54 notifications                                    |                                               |
| Notifications                                                                                |                                               |
|                                                                                              |                                               |
| PPM accorde                                                                                  | Marquer comme lue                             |
|                                                                                              |                                               |

• Sélectionner de sous menu 'demande de besoin' : clique sur le menu 'e-planification' et choisir le sous menu 'demande de besoin' ; on arrive dans l'écran 'liste de demande'.

| Direction                                                                                   |                                |                                                    |                     |                                 |                                |                                                                                       |
|---------------------------------------------------------------------------------------------|--------------------------------|----------------------------------------------------|---------------------|---------------------------------|--------------------------------|---------------------------------------------------------------------------------------|
| DIRECTION GÉNÉR                                                                             | RAL DES DOUANES                | ;                                                  |                     |                                 |                                | v                                                                                     |
| Localisation                                                                                |                                |                                                    |                     |                                 |                                |                                                                                       |
| Tout Madagascar                                                                             |                                |                                                    |                     |                                 |                                | ~                                                                                     |
| Personne Responsat                                                                          | ble des Marchés Pu             | blics                                              |                     |                                 |                                |                                                                                       |
| RANDRIANANTEN                                                                               | IAINA François                 |                                                    |                     |                                 |                                | ~                                                                                     |
|                                                                                             |                                |                                                    |                     |                                 |                                |                                                                                       |
| Liste de Demande<br>Filtrer par année                                                       | 2                              |                                                    |                     |                                 |                                |                                                                                       |
| Liste de Demande<br>Filtrer par année<br>– Tous –                                           | 2                              | <b>v</b>                                           |                     |                                 |                                | + Ajouter une nouvelle demande                                                        |
| Liste de Demande<br>Filtrer par année<br>- Tous<br>Code                                     | 2<br>Numéro                    | ✔<br>Date de création                              | Relance             | Date de relance                 | Statut                         | + Ajouter une nouvelle demande<br>Action                                              |
| Liste de Demande<br>Filtrer par année<br>- Tous<br>Code<br>DMD-22-5-0001                    | Numéro<br>DMD 2022             | Date de création 16 mars 2021                      | Relance             | Date de relance                 | Statut<br>DESACTIVE            | + Ajouter une nouvelle demandes Action                                                |
| Liste de Demande<br>Filtrer par année<br>- Tous -<br>Code<br>DMD-22-5-0001<br>DMD-22-5-0002 | Numéro<br>DMD 2022<br>DMD 2022 | Date de création     16 mars 2021     16 mars 2021 | Relance<br>-<br>Oui | Date de relance<br>16 mars 2021 | Statut<br>DESACTIVE<br>EXPEDIE | + Ajouter une nouvelle demande<br>Action<br>C • ) 1 • • • • • • • • • • • • • • • • • |

Figure 7: Création demande

Cliquer sur le bouton « Ajouter une nouvelle demande ».on arrive à l'écran de création

de demande

Voici un tableau qui résume les champs à saisir dans la création de demande :

| Champs à remplir   | Instructions pour le remplissage                                                       |
|--------------------|----------------------------------------------------------------------------------------|
| Code de la demande | Le champ n'est pas accessible, il est rempli automatique                               |
| Date de création   | Le champ n'est pas accessible, il est rempli automatique (il récupère la date du jour) |

| Année de la demande           | On choisit ici l'année de la demande, l'année actuelle est<br>l'année par défaut qui s'affiche dans la liste |
|-------------------------------|----------------------------------------------------------------------------------------------------|
| Numéro de la demande          | On saisit ici le numéro de la demande, c'est un champ à saisie libre                                         |
| Description                   | On saisit ici la description de la demande, c'est un champ à saisie libre                                    |
| Sélection du GAC destinataire | On sélectionne le GAC destinataire de la demande, on peut sélectionner un ou plusieurs GAC                   |

Et après avoir saisi ces informations, on clique sur le bouton « **enregistrer** », et pour annuler la création de demande, il suffit de cliquer sur le bouton « **annuler** ».

#### 4.2 Comment modifier une demande de besoin (éventuel):

Pour modifier une demande créée, voir la liste de demande créée dans l'interface de demande et cliquez sur l'icône « **modifier** ».

Avant de cliquer sur le bouton « **modifier** », on rappelle que le champ « modifier » n'est accessible que pour la demande non expédiée et activée.

| e-Planification 👻 e-Dos      | er ▼ e-Paiement e        | -Soumission 👻 e-Eva | luation e-Cont | rat e-Management |           | 👫 💄 🙂 Déconne                  |  |  |  |
|------------------------------|--------------------------|---------------------|----------------|------------------|-----------|--------------------------------|--|--|--|
| Direction                    |                          |                     |                |                  |           |                                |  |  |  |
| DIRECTIO                     | I GÉNÉRAL DES DOUANES    | 5                   |                |                  |           | ~                              |  |  |  |
| Localisation                 |                          |                     |                |                  |           |                                |  |  |  |
| Tout Mad                     | Tout Madagascar 🗸        |                     |                |                  |           |                                |  |  |  |
| Personne Re                  | sponsable des Marchés Pu | blics               |                |                  |           |                                |  |  |  |
| RANDRIA                      | ANTENAINA François       |                     |                |                  |           | ~                              |  |  |  |
|                              |                          |                     |                |                  |           |                                |  |  |  |
| Liste de De<br>Filtrer par a | mande<br>née             |                     |                |                  |           |                                |  |  |  |
| Tous                         |                          | <b>v</b>            |                |                  |           | + Ajouter une nouvelle demande |  |  |  |
| Code                         | Numéro                   | Date de création    | Relance        | Date de relance  | Statut    | Action                         |  |  |  |
| DMD-22                       | 5-0001 DMD 2022          | 16 mars 2021        | -              |                  | DESACTIVE | C 9 1 7 0                      |  |  |  |
| DMD-22                       | 5-0002 DMD 2022          | 16 mars 2021        | Oui            | 16 mars 2021     | EXPEDIE   | C O D 7 O                      |  |  |  |
| DMD 26                       | 5 0004 DMD 2024          | 16 mars 2024        |                |                  | EVDEDIE   |                                |  |  |  |

Figure 8:modification d'une demande

Et puis, on arrive dans l'écran de modification de demande comme ceci :

| Code de la demande                       |                                                  | Date de création |         | Année de la demande |                                                           |
|------------------------------------------|--------------------------------------------------|------------------|---------|---------------------|-----------------------------------------------------------|
| DMD-23-5-0001                            |                                                  | 19/04/2021       | <b></b> | 2023                | ~                                                         |
| Numéro de la deman                       | de                                               |                  |         |                     |                                                           |
| DMD 2023                                 |                                                  |                  |         |                     |                                                           |
| Description                              |                                                  |                  |         |                     |                                                           |
| - F                                      |                                                  |                  |         |                     |                                                           |
| demande pour l'anı                       | née 2023                                         |                  |         |                     |                                                           |
| demande pour l'anı                       | née 2023                                         |                  |         |                     |                                                           |
| demande pour l'anı                       | née 2023                                         |                  |         |                     |                                                           |
| demande pour l'anı                       | née 2023                                         |                  |         |                     |                                                           |
| demande pour l'ant<br>Sélection du GAC c | née 2023<br>Jestinataire                         |                  |         |                     |                                                           |
| demande pour l'ani                       | née 2023<br>Jestinataire<br>Code                 |                  |         |                     | Libellé                                                   |
| demande pour l'ann                       | née 2023<br>destinataire<br>Code                 |                  |         |                     | Libellé<br>DIRECTEUR DE                                   |
| demande pour l'ann<br>Sélection du GAC c | née 2023<br>destinataire<br>Code<br>2020_00-02-0 | ►490-60117       |         |                     | Libellé<br>DIRECTEUR DE<br>LA<br>COMPTABILITE<br>PUBLIQUE |

Figure 9: écran de modification de demande

Dans le formulaire de modification de demande, seuls les champs ci-dessous sont modifiables:

- Numéro de demande
- Description
- Sélection du GAC destinataire

Et après modification de certains champs, cliquez sur le bouton « **enregistrer** » pour prendre en compte les modifications effectuées.

#### 4.3 Comment expédier une demande de besoin ?

Une fois une demande est créée, on peut expédier vers le(s) GAC destinataire(s) de demande à l'aide de l'icône « expédier » dans la liste de demande créée Les demandes expédiées ne sont plus modifiables.

| e-Planificatio | n 🔹 e-Dossier 🔹   | e-Paiement | e-Soumission 👻 e-Eva | luation e-Cont | trat e-Management |           | 👫 💄 🙂 Déconnexion                       |
|----------------|-------------------|------------|----------------------|----------------|-------------------|-----------|-----------------------------------------|
|                |                   |            |                      |                |                   |           |                                         |
|                | Liste de Demande  | 2          |                      |                |                   |           |                                         |
|                | Filtrer par année |            | X                    |                |                   |           | + Alouter une nouvelle demande          |
|                | 1005              |            | ·                    |                |                   |           |                                         |
|                | Code              | Numéro     | Date de création     | Relance        | Date de relance   | Statut    | Action                                  |
|                | DMD-23-5-0001     | DMD 2023   | 19 avril 2021        | -              |                   | NOUVEAU   | 🖻 O 🖪 🕈 🖸                               |
|                | DMD-22-5-0001     | DMD 2022   | 16 mars 2021         | -              |                   | DESACTIVE | C • • • • • • • • • • • • • • • • • • • |
|                | DMD-22-5-0002     | DMD 2022   | 16 mars 2021         | Oui            | 16 mars 2021      | EXPEDIE   | C 9 🛯 🕈 🖸                               |
|                | DMD-26-5-0001     | DMD-2026   | 16 mars 2021         | -              |                   | EXPEDIE   | C 9 🛯 1 🖸                               |
|                | DMD-21-5-0001     | DMD-2021   | 16 mars 2021         | -              |                   | EXPEDIE   | C 9 🛯 1 🖸                               |
|                | DMD-20-5-0001     | DMD 2020   | 15 mars 2021         |                |                   | EXPEDIE   | C 9 🖪 🕈 🖸                               |
|                |                   |            |                      |                |                   |           |                                         |

Figure 10:icone de l'expédition de la demande

Une fois la demande est expédiée, le GAC destinataire peut exprimer ses besoins dans son interface et la PRMP ne peut plus modifier le contenu de sa demande.

### 4.4 Comment relancer d'une demande de besoin:

Pour relancer une demande déjà créée, allez dans la liste de demande créée et puis cliquez sur l'icône « **relancer** ».

| e-Planification 🔹 e-Dossier 🔻 | e-Paiement e- | Soumission 🔻 e-Eval | uation e-Contrat | e-Management    |           | 🖓 🛓 🙂 Déconnexion              |
|-------------------------------|---------------|---------------------|------------------|-----------------|-----------|--------------------------------|
| Liste de Demande              |               |                     |                  |                 |           |                                |
| Filtrer par année             |               |                     |                  |                 |           |                                |
| - Tous                        | ```           | <b>~</b>            |                  |                 |           | + Ajouter une nouvelle demande |
| Code                          | Numéro        | Date de création    | Relance          | Date de relance | Statut    | Action                         |
| DMD-23-5-0001                 | DMD 2023      | 19 avril 2021       | -                |                 | NOUVEAU   | 🗹 O 🖪 🕈 🔘                      |
| DMD-22-5-0001                 | DMD 2022      | 16 mars 2021        | -                |                 | DESACTIVE | C O 🖪 🕈 🖸                      |
| DMD-22-5-0002                 | DMD 2022      | 16 mars 2021        | Oui              | 16 mars 2021    | EXPEDIE   | C 9 5 7 C                      |
| DMD-26-5-0001                 | DMD-2026      | 16 mars 2021        | -                |                 | EXPEDIE   | C 9 🖪 🗸 🖸                      |
| DMD-21-5-0001                 | DMD-2021      | 16 mars 2021        | -                |                 | EXPEDIE   | C 9 🛯 1 🖸                      |
| DMD-20-5-0001                 | DMD 2020      | 15 mars 2021        | -                |                 | EXPEDIE   | C O 🖪 🕈 🖸                      |
|                               |               |                     |                  |                 |           |                                |

Figure 11: icone pour la relance d'une demande.

Une fois la demande est relancée, on peut modifier ses contenus comme dans la modification de la demande. Et la demande mère devient désactivée et une nouvelle demande apparue dans la liste avec un code de relance « Oui »

| iltrer par année |          |                  |         |                 |           |         |         |          |       |         |
|------------------|----------|------------------|---------|-----------------|-----------|---------|---------|----------|-------|---------|
| Tous             |          | V                |         |                 |           | + Ajout | ter une | nou      | velle | demande |
| Code             | Numéro   | Date de création | Relance | Date de relance | Statut    |         | Ac      | tion     |       |         |
| DMD-23-5-0002    | DMD 2023 | 19 avril 2021    | Oui     | 19 avril 2021   | NOUVEAU   | Ľ       | n       | <u>,</u> | 1     |         |
| DMD 22 5 0004    | DMD 2022 | 401 2024         |         |                 | DECACTIVE | -       | $\sim$  |          | 1     | 0       |

Figure 12:demande relancée

Donc après relance, on peut expédier la nouvelle demande créée lors de la relance.

### 4.5. Comment réexpédier une demande de besoin ?

Après une relance de demande de besoin, on réexpédie la demande de besoin.

Le principe de réexpédition de la demande de besoin est identique à celle de l'expédition de la demande de besoin.

### 4.6 Comment créer un besoin ?

Pour créer un besoin, connecter par un utilisateur GAC qui correspond à la PRMP donnée.

Dans le secteur public, on saisit le login et le mot de passe pur un compte GAC, on arrive dans l'écran d'accueil pour un GAC

Et puis cliquez sur l'onglet E-Planification, cliquez Besoin, comme l'image ci-dessous:

| S EGP   E-Government Procurem ×                                      | +                              |                   |            |           |           |              |         |      |     |           |                   |                                          |                     | -               |                 | ×         |
|----------------------------------------------------------------------|--------------------------------|-------------------|------------|-----------|-----------|--------------|---------|------|-----|-----------|-------------------|------------------------------------------|---------------------|-----------------|-----------------|-----------|
| (←) → ℃ @                                                            | 🛛 🔒 https://egp.ing            | genosya.mg/welcor | me         |           |           |              |         | (110 | 0%) | ••• 🛛 1   | <b>ث</b>          | lu                                       | \ 🗉                 |                 | ۲               | ≡         |
| ELEVANT ALEVANTAL                                                    |                                | Elect             | ronic      | Gover     | rnmen     | t <b>P</b> r | ocur    | ment |     |           | A                 | Lange<br>Lange<br>Lange<br>Les Marchés L | gulation<br>Publics |                 |                 | Î         |
| e-Planification > e-D<br>Besoins<br>BIENVENUE<br>Vous avez 14 notifi | Monsieur Au<br>cations         | nt e-Soumiss      | ion + e-E\ | raluation | e-Contrat | e-Mai        | nagemen | 3    |     |           | 1 <sup>10</sup> 2 | <b>\$</b> -                              | ڻ ت                 | éconn           | exion           |           |
| Notifications<br>BESOIN : BES-25-7<br>Besoin expedie                 | -0016   25/03/2021             |                   |            |           |           |              |         |      |     |           |                   | Marquer                                  | comme               | lue             |                 |           |
| BESOIN : BES-25-7                                                    | -0017   25/03/2021<br>n/besoin |                   |            |           |           |              |         |      |     | Copyright | © ARMF            | Marquer<br>2019   EG                     | .comme<br>P Versio  | lue<br>on 2.1.0 |                 | Ļ         |
| 🗉 🚞 📀 🔞                                                              | S. 2                           | <b>()</b>         | Ps w       | 1 🕡       | 9         |              | S       | 0    |     |           | $\bigcirc$        |                                          | - ₨                 | 19 19           | 10:5<br>30/03/2 | 8<br>2021 |

Figure 13: Interface pour GAC/Besoins

Pour la création, glissée sur le bas de l'écran, puis, Cliquez le bouton

+ Créer un besoin

En haut de formulaire de création de besoin, on trouve les informations concernant la demande qu'on devra créer les besoins.

On aperçoit l'image suivante après avoir cliquez sur ce bouton, où, on remplit le formulaire suivant l'instruction:

| EGP   E-Government Procurem ×          | +                                 |                                                                                                    |                                                             |           |                                           |     | - 0 ×                                   |
|----------------------------------------|-----------------------------------|----------------------------------------------------------------------------------------------------|-------------------------------------------------------------|-----------|-------------------------------------------|-----|-----------------------------------------|
| (←) → ℃ ŵ                              | 🛛 🔒 https://egp.ingend            | sya.mg/e-planification                                                                                                    | /besoin/creation-besoir                                     | ו<br>ו    | 50 %                                      | ⊠ ☆ | II\ []                                  |
| eRatfición * eDollar * ePalenet eSonto | ata * etxakulta ecadrat ekungaman | 1 20/0                                                                                                    | TAN                                                         |           |                                           | 1   | ▲ A A A A A A A A A A A A A A A A A A A |
|                                        | 1                                 | Création du besoin                                                                                                    |                                                             |           |                                           |     |                                         |
|                                        |                                   | Informations sur la demande<br>Code<br>Référence<br>Data Creation<br>Description<br>Relancé                                          | DMD-25-7-0001<br>DMD-25-01-001<br>22/03/2021<br>Test<br>non |           |                                           |     |                                         |
|                                        |                                   | Informations sur le Besoin<br>Description de l'achat<br>Description de l'achat<br>Description du projet *<br>Description du projet * |                                                             |           |                                           |     |                                         |
|                                        |                                   | Objet du marché *<br>Objet du marché<br>Typa de marchés *                                                                            |                                                             |           | *                                         |     |                                         |
|                                        |                                   | Liste des articles<br>Article Description Spec<br>Auton rössitat                                                                     | Quantită Prix Unitaire Prix Total                           | Action    | + Ajouter un élément                      |     |                                         |
|                                        |                                   |                                                                                                    | Annuler                                                     | Bregbtrer |                                           |     |                                         |
|                                        | <u>s</u> <u>r</u>                 | fous êtes îci : Création du besoin                                                                                                   | <b>N</b>                                                    | S 🔒       | Copyright & ABMP 2019   ECP Version 2.1.0 |     | ✓<br>△ 💽 🕄 🛱 11:02<br>30/03/2021        |

Figure 14: Création Besoin

Dans l'interface de création de besoin, voici un tableau qui résume les champs à saisir :

| Champs                    | Commentaires                                                                                                    |
|---------------------------|----------------------------------------------------------------------------------------------------|
| Description de l'achat *  | On saisit ici la description de l'achat (besoins), obligatoire                                                       |
| Description du projet *   | On saisit ici la description du projet), obligatoire                                                                 |
| Objet du marché *         | On saisit ici l'objet du marché), obligatoire                                                                        |
| Type de marché *          | On choisit ici le type de marché), obligatoire                                                                       |
| Bouton ajouter un élément | On clique sur le bouton « ajouter un élément » pour avoir<br>un pop-up de saisie des informations liées à un élément |

### 4.7 Comment ajouter un nouvel élément ?

Pour ajouter un élément dans l'expression de besoins, cliquez le bouton

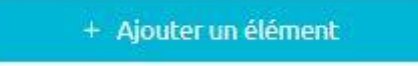

On a l'écran ci-dessus :

| EGP   E-Government Procurem × | +                        |                      |                  |                   |                         |             |                    |                      |          | - 0                  | ×   |
|-------------------------------|--------------------------|----------------------|------------------|-------------------|-------------------------|-------------|--------------------|----------------------|----------|----------------------|-----|
| (←) → ୯ 🏠                     | 🛛 🔒 https://e            | gp.ingenosya.mg/e-pl | anification/beso | oin/creation-beso | in                      |             | 90% 🛛              | 습                    | III\ 🗉 🔹 | •                    | ≡   |
| Des                           | cription de l'achat *    |                      |                  |                   |                         |             |                    |                      |          |                      | ^   |
|                               | Ajouter un Articl        | e                    |                  |                   |                         |             |                    | ^                    |          |                      | L   |
|                               | Sélectionner un article  | *                    |                  |                   |                         |             |                    | _                    |          |                      |     |
|                               |                          |                      |                  |                   |                         |             |                    | ~                    |          |                      |     |
| -                             | Sélectionner PCOP *      |                      |                  |                   |                         |             |                    | _                    |          |                      |     |
|                               | 50A X                    |                      |                  |                   | Naturo X                |             |                    | ~                    |          |                      |     |
|                               | JOA "                    |                      |                  | ×                 | PONCTUEL                |             |                    | ~                    |          |                      |     |
|                               | Période d'utilisation (I | Date début) *        |                  |                   | Période d'utilisation ( | Date fin) * |                    |                      |          |                      |     |
|                               | jj / mm / aaaa           |                      |                  |                   | jj / mm / aaaa          |             |                    |                      |          |                      |     |
|                               | Description *            |                      |                  |                   |                         |             |                    |                      |          |                      |     |
|                               | Description              |                      |                  |                   |                         |             |                    |                      |          |                      |     |
|                               |                          |                      |                  |                   |                         |             |                    |                      |          |                      |     |
|                               | Spécification techniqu   | e*                   |                  |                   |                         |             |                    |                      |          |                      |     |
|                               |                          |                      |                  |                   |                         |             |                    | ~                    |          |                      |     |
|                               | _                        |                      |                  |                   |                         |             |                    | _                    |          |                      |     |
|                               |                          |                      |                  |                   |                         |             |                    |                      |          |                      |     |
| Vous ê                        | ètes ici : Création dι   | ı besoin             |                  |                   | _                       |             | Copyright © ARMP ( | 2019   EGP Version 2 | .1.0     |                      |     |
|                               |                          |                      | De               |                   |                         |             |                    |                      |          | 9 <sub>71</sub> 11:2 | 4   |
|                               | - ~~ <u>S</u>            |                      |                  |                   |                         |             |                    |                      | - HO 10  | 30/03/2              | 021 |

Figure 15: Ajout Elément

Voici les champs à saisir dans l'ajout d'un élément.

| Champs                               | Commentaires                                                                                                    |  |  |  |  |
|--------------------------------------|----------------------------------------------------------------------------------------------------|--|--|--|--|
| Sélectionner un article *            | On saisit un élément à chercher et puis tapez sur la touche<br>entrée du clavier et enfin choisir dans la liste déroulante<br>l'élément à chercher |  |  |  |  |
| Sélectionner PCOP *                  | On choisit le(s) PCOP dans la liste déroulante.                                                                                                    |  |  |  |  |
| SOA *                                | On choisit le SOA dans la liste déroulante                                                                                                    |  |  |  |  |
| Nature *                             | On choisit ici la nature dans la liste déroulante                                                                                                  |  |  |  |  |
| Période d'utilisation (Date début) * | On choisit ici la date (calendrier)                                                                                                    |  |  |  |  |

| Période d'utilisation (Date fin) * | On choisit ici la date (calendrier)                                                                          |
|------------------------------------|----------------------------------------------------------------------------------------------------|
| Description *                      | On saisit ici la description d'un élément                                                                    |
| Spécification technique *          | On saisit ici spécifications techniques de l'élément                                                         |
| Prix Unitaire *                    | On saisit ici le montant unitaire                                                                            |
| Quantité *                         | On saisit ici la quantité                                                                                    |
| Unité *                            | On choisit ici l'unité de l'élément                                                                          |
| Valider                            | On clique sur le bouton « valider » si et seulement si les informations obligatoires ci-dessus sont remplies |

Donc après saisie des informations concernant l'élément, cliquez sur le bouton de valider de pop-up, et cliquer sur le bouton « enregistrer » de l'interface de création de besoin.

| Type de marche             |                  |              |          |                            |            |                               |
|----------------------------|------------------|--------------|----------|----------------------------|------------|-------------------------------|
| Fournitures et service     | 25               |              |          |                            |            | ×                             |
|                            |                  |              |          |                            |            |                               |
|                            |                  |              |          |                            |            |                               |
| Liste des articles         |                  |              |          |                            |            |                               |
|                            |                  |              |          |                            |            | + Aloutor un álámont          |
|                            |                  |              |          |                            |            | + Ajouter un etement          |
| Article                    | Description      | Spec Tech    | Quantité | Prix Unitaire              | Prix Total | Action                        |
| CAHIER ARRIVE<br>ET DEPART | cahier 100 pages | petit format | 30       | 1200,00                    | 36 000,00  | <b>(2)</b>                    |
|                            |                  |              | Г        |                            |            |                               |
|                            |                  | Арри         | er       | Fnregistrer                |            |                               |
|                            |                  | 7.1114       |          | Enregotier                 |            |                               |
|                            |                  |              | _        |                            |            |                               |
| : PPM->Création BESOIN     |                  |              |          | Status internet : Connecte | s qo       | Copyright © ARMP 2021   EGP \ |
|                            |                  |              |          |                            |            |                               |

Et on vérifie dans la liste de besoins créés.

| Liste des Besoins |          |                         |             |         |                   |
|-------------------|----------|-------------------------|-------------|---------|-------------------|
| Filtrer par année |          |                         |             |         |                   |
| 2021              | ~        |                         |             |         | + Créer un besoin |
|                   |          |                         |             |         |                   |
| Code              | Objet    | Туре                    | Montant     | Statut  | Actions           |
| BES-21-9-0001     | FRN 2021 | Fournitures et services | 21375000,00 | EXPEDIE | 🗹 🖪 i 🔘           |
|                   |          |                         |             |         |                   |

### 4.8 Comment regrouper les besoins ?

Pour regrouper des besoins, d'abord se connecter en tant que PRMP, puis choisir le module E-planification, sélectionner le sous-menu « Regroupement des besoins ».

L'image comme suit s'affiche sur l'écran :

| e-Planification * e-Dossier * e-Paiement e-Soumission * e-Evaluation e-Contrat e-Management | ¢® ± | C Déconnexion |
|---------------------------------------------------------------------------------------------|------|---------------|
| Regroupement des besoins                                                                    |      |               |
|                                                                                             |      |               |
| Information sur l'Entité                                                                    |      |               |
| Autorité Contractante                                                                       |      |               |
| MINISTÈRE DE L'ECONOMIE ET DES FINANCES                                                     |      |               |
| Direction                                                                                   |      |               |
| DIRECTION GÉNÉRAL DES COMMISSIONS DES MARCHES                                               |      |               |
| Localisation                                                                                |      |               |
| Tout Madagascar                                                                             |      |               |
| Personne Responsable des Marchés Publics                                                    |      |               |
| RABENJA Harivola                                                                            |      |               |
| Année                                                                                       |      |               |
| 2024                                                                                        |      | ×             |
| Besoins                                                                                     |      |               |
| BES-24-8-0001 - Travaux de Construction du Batiment DIR                                     |      | v             |

Figure 16: Regroupement des besoins

Pour le regroupement, ajouter les éléments à regrouper puis nommer l'Objet du Lot dans le champ « Objet » et Enregistrer. Cliquer sur le bouton « Annuler » pour annuler l'opération. Les Lots regroupés doivent être regroupés dans la liste des Lots.

| Liste des lots              |                      |            |             |        |                                             |             |
|-----------------------------|----------------------|------------|-------------|--------|---------------------------------------------|-------------|
| Objet                       |                      |            |             |        | Nombre d'élément                            | Action      |
| TRAVAUX DE C                | ONSTRUCTION E        | DE BATIMEI | IT          |        | 2                                           | <b>1</b>    |
| TRAVAUX DE C                | ONSTRUCTION E        | DE TERRAIN | IS DE SPORT |        | 1                                           | <b>1</b>    |
| Liste des élémen<br>Elément | ts à ajouter<br>Pcop | Туре       | Montant     | Action | Liste des éléments du lot<br>Objet<br>objet | han Astian  |
|                             |                      |            |             |        | Element Pcop Type Mon                       | cant Action |

Figure 17: Listes des Lots

### 4.9 Plan de Passation de Marché

Ce module PPM (plan de passation de marché) permet d'élaborer à partir de la demande, des besoins et des lots regroupés un plan détaillé de passation de marché.

Cette fonctionnalité est destinée pour le compte PRMP.

### 4.9.1 Comment créer un PPM ?

Pour créer un Plan de Passation, cliquer sur le bouton :

| on 🔻 e-Dossier 🎽 e-Paiement        | e-Soumission - e-Evaluation e- | Contrat e-Management | <b>6</b> | ڻ ر |
|------------------------------------|--------------------------------|----------------------|----------|-----|
| Plan de Passation de I             | marché                         |                      |          |     |
|                                    |                                |                      |          |     |
| Information sur l'Entité           |                                |                      |          |     |
| Autorité Contractante              | FINANCES                       |                      |          |     |
| Direction                          |                                |                      |          |     |
| DIRECTION GÉNÉRAL DES COMMISS      | SIONS DES MARCHES              |                      |          |     |
| Localisation                       |                                |                      |          |     |
| Tout Madagascar                    |                                |                      |          |     |
| Personne Responsable des Marchés P | ublics                         |                      |          |     |
| RABENJA Harivola                   |                                |                      |          |     |
|                                    |                                |                      |          |     |
|                                    |                                |                      |          |     |

Figure 18: Plan de Passation de Marché

### 4.9.2 Comment créer un PPM détail ?

Pour ajouter un PPM détail, choisir l'année d'élaboration du document initial (demande) puis cliquer sur le bouton « Ajout un PPM détail ». Choisir les Lots à assigner pour le PPM, remplir les champs requis puis « Enregistrer ». Cliquer sur « Annuler » pour annuler l'opération. Enregistrer tous les PPM détails créés pour avoir un PPM.

| Planification 🔹 e-Dossier 🝷 | e-Paiement e-Soumissi | on 🔹 e-Evaluatio | n e-Contrat e-Managemer | ıt                   | 🥌 🔔 🛛 De                | écon |
|-----------------------------|-----------------------|------------------|-------------------------|----------------------|-------------------------|------|
| RABENJA Harivola            |                       |                  |                         |                      |                         |      |
| Adresse et lieu de trav     | ail                   |                  |                         |                      |                         |      |
| Lot III B 24 TER Mora       | arano And/fotsy       |                  |                         |                      |                         |      |
| Date d'élaboration du       | document initial      |                  |                         |                      |                         |      |
| 02/04/2021                  |                       |                  |                         |                      | ä                       |      |
| Année d'élaboration d       | u document initial    |                  |                         |                      |                         |      |
| 2027                        |                       |                  |                         |                      | v                       |      |
|                             |                       |                  |                         |                      |                         |      |
|                             |                       |                  |                         |                      |                         |      |
| Liste Détail PPM            |                       |                  |                         |                      |                         |      |
| Recherche                   |                       |                  |                         |                      |                         |      |
| Recherche                   |                       |                  |                         |                      | + Ajouter un PPM Détail |      |
| Code                        | Objet                 | Туре             | Mode de Passation       |                      | Action                  |      |
|                             |                       |                  |                         | ltems per page: 10 🔻 | 1 – 10 of 100 < 📏       |      |
| Mana Abas Ista Codebias     | - decourse the sec    |                  |                         | Commite              |                         |      |

Figure 19: Ajout PPM détail

| cation 🔻 e-Dossier 🔻 e-Paiement e-Soumission 🔻 | e-Evaluation e-Contr | at e-Management        |            | ę     | 💄 🕚 Décor |
|------------------------------------------------|----------------------|------------------------|------------|-------|-----------|
| Ajout d'un détail PPM                          |                      |                        |            |       |           |
| Liste des lots non assignés                    |                      | Liste des lots choisis |            |       |           |
| Code Lot Numero Lot Objet                      | Action               | Code Lot               | Numero Lot | Objet | Action    |
|                                                |                      |                        |            |       |           |
| Détail Plan de Passation des Marchés           |                      |                        |            |       |           |
| Nombre de lot                                  |                      |                        |            |       |           |
| Nombre de lots prétendus *                     |                      |                        |            |       |           |
|                                                |                      |                        |            |       | ÷.        |
| Objet *                                        |                      |                        |            |       |           |

Figure 20: Assigner les lots du PPM détail

| Tout Madagascar   |                          |                  |       |                   |                              |
|-------------------|--------------------------|------------------|-------|-------------------|------------------------------|
| Personne Responsa | able des Marchés Publics |                  |       |                   |                              |
| RABENJA Harivo    | la                       |                  |       |                   |                              |
|                   |                          |                  |       |                   |                              |
|                   |                          |                  |       |                   |                              |
| Liste PPM         |                          |                  |       |                   |                              |
| Filtrer par année |                          |                  |       |                   |                              |
| 2026              | ×                        |                  |       |                   | + Création Plan de Passation |
|                   |                          |                  |       |                   |                              |
| Code              | Nom et Prénom PRMP       | Date de création | Année | Statut            | Action                       |
| 26-8-31           | RABENJA Harivola         | 25 mars 2021     | 2026  | ACCORDE           | 🗹 🖪 🖥 🤊 🜑                    |
|                   |                          |                  |       |                   | C                            |
|                   |                          |                  |       |                   |                              |
|                   |                          |                  |       | Items per page: 1 |                              |
|                   |                          |                  |       |                   |                              |
|                   |                          |                  |       |                   |                              |

Figure 21: Liste Plan de Passation de Marché filtrer par année

- Si on veut modifier le PPM contenant les détails du PPM, cliquez sur le bouton :
- Si on veut exporter le PPM en PDF, cliquez sur le bouton
- Si on veut exporter l'AGPM en PDF, cliquez sur le bouton
- Si on veut expédier le PPM, cliquez sur le bouton
- Si on veut activer ou désactiver le dossier, cliquer sur le bouton

Le bouton « modification » et « expédition » sont grisé lorsque le PPM est expédiée.

Après l'expédition, le PPM est envoyé au CNM, et le CNM fait l'examen du dossier.

### 5. E-DOSSIER

Ce module est destiné principalement aux Autorités Contractantes pour le traitement des Dossiers d'Appel d'Offres comme output à partir des Documents types (input).

### 5.1 Comment créer un dossier ?

Avant de constituer le Présélection AMI, APQ, DAO/DCO/DC (PI), Contrat Cadre, Rapport Justificatif (AD, GG) d'un marché, il est indispensable de commencer par créer le dossier à l'aide du bouton « ajouter dossier », valider, remplir les formulaires requis et puis on clique sur « expédier » pour expédier un dossier. On peut élaborer son Présélection AMI, APQ, DAO/DCO/DC (PI), Contrat Cadre, Rapport Justificatif (AD, GG). On doit se loguer en tant que PRMP.

Lorsqu' on clique sur le bouton , un pop-up contenant la liste des PPM qui sont disponibles pour être passés en dossier s'affiche. Pour créer un dossier (passer de PPM à dossier), en premier lieu sélectionner le ppm en question à l'aide du bouton radio, valider le choix et passer le(s) PPM sélectionné(s) en Dossier

+ Créer un dossier

Pour annuler et fermer le pop-up, cliquer sur le bouton

Annuler Liste des détails PPM Rechercher rechercher Sélection Code PPM DTL Objet Type de marché Mode de passation Année Consultation par voix Achat de fourniture Imprimente d'Affichage Achat de fourniture Table de Consultation par voix 26-8-31-11 Fournitures et services d'Affichage reunior Achat de fourniture de Consultation par voix 26-8-31-9 stockage xxxxxx Consultation par voix d'Affichage 26-8-31-3 Achat de fourniture Tables Fournitures et services Annuler

Figure 22: Création dossier/ Liste PPM

La figure ci-dessous nous montre l'interface sur l'entête et la liste des dossiers.

Valider

en cliquant sur le bouton.

| Electronic Government Procurment<br>Ministère de l'Economie<br>edes Finance                               | Autorité de Régulation<br>des Marchés Publics |
|----------------------------------------------------------------------------------------------------|-----------------------------------------------|
| e-Planification 💌 e-Dossier 🐑 e-Paiement 💌 e-Soumission 🔨 e-Evaluation 🛀 e-Contrat e-Management 🔻 recours | 4 <sup>150</sup> 2 <b>(</b> ) Déconnexion     |
| Dossier de consultation ouverte                                                                           |                                               |
| Informations sur l'Entité                                                                                 |                                               |
| Autorité Contractante                                                                                     |                                               |
| MINISTÈRE DE L'ECONOMIE ET DES FINANCES                                                                   | ~                                             |
| Direction                                                                                                 |                                               |
| DIRECTION GÉNÉRAL DES COMMISSIONS DES MARCHES                                                             | v                                             |

Figure 23: En-tête DCO

Pour afficher la liste des dossiers créés, il est préférable de faire un filtre par année et par type de marché.

|                                                                                 | further coordination c                            |                                                                      |                                                                                                    |                          |                             | O Deconnexion |
|---------------------------------------------------------------------------------|---------------------------------------------------|----------------------------------------------------------------------|----------------------------------------------------------------------------------------------------|--------------------------|-----------------------------|---------------|
| Objet                                                                           |                                                   |                                                                      |                                                                                                    |                          |                             |               |
| Objet                                                                           |                                                   |                                                                      |                                                                                                    |                          |                             |               |
| Année                                                                           |                                                   |                                                                      |                                                                                                    |                          |                             |               |
| 2022                                                                            |                                                   |                                                                      |                                                                                                    |                          |                             | ×             |
| Type de marché                                                                  |                                                   |                                                                      |                                                                                                    |                          |                             |               |
| Tous                                                                            |                                                   |                                                                      |                                                                                                    |                          |                             | v             |
| Mode de passation                                                               |                                                   |                                                                      |                                                                                                    |                          |                             |               |
| Consultation par voix o                                                         | 114.552                                           |                                                                      |                                                                                                    |                          |                             |               |
| constitution par voix c                                                         | a Arrichage                                       |                                                                      |                                                                                                    |                          |                             | ~             |
| Liste de dossier de cor<br>Rechercher<br>rechercher                             | nsultation ouverte                                |                                                                      |                                                                                                    |                          | + Créer un dossie           | er            |
| Liste de dossier de cor<br>Rechercher<br>rechercher<br>Code PPM DTL             | o Arrichage                                       | Type de marché                                                       | Mode de passation                                                                                   | Etat                     | + Créer un dossie<br>Action | <b>Y</b>      |
| Liste de dossier de cor<br>Rechercher<br>Code PPM DTL<br>22-8-12-2              | Objet<br>Ordinateur Portable                      | Type de marché<br>Fournitures et services                            | Mode de passation<br>Consultation par voix<br>d'Affichage                                           | Etat<br>VALIDE           | + Créer un dossie<br>Action | er D          |
| Liste de dossier de cor<br>Rechercher<br>Code PPM DTL<br>22-8-12-2<br>22-8-12-1 | Objet<br>ORDINATEUR PORTABLE<br>ORDINATEUR BUREAU | Type de marché<br>Fournitures et services<br>Fournitures et services | Mode de passation<br>Consultation par voix<br>d'Affrichage<br>Consultation par voix<br>d'Affrichage | Etat<br>VALIDE<br>VALIDE | + Créer un dossie<br>Action | er            |

Figure 24: Liste des dossiers DCO/Fournitures crée

• Si on veut éditer un dossier contenant les formulaires qu'il faut remplir pour élaborer le

dossier correspondant, cliqué sur le bouton :

- Si on veut télécharger le dossier sous format PDF, cliqué sur le bouton
- Si on veut expédier le dossier en examen au CNM, cliqué sur le bouton
- Si on veut activer ou désactiver le dossier, cliqué sur le bouton

### 5.2 Présélection

### 5.2.1 Comment créer un AMI ?

Ce module permet de rédiger l'Avis d' Appel Manifestation d'Intérêt selon le dossier choisi en saisissant à droite les contenus et en affichant à gauche la partie saisie.

Pour remplir AMI, il est primordial de commencer par saisir les informations à partir des champs qui se trouvent à gauche, la saisie est directement visible sur la partie correspondante du champ à droite.

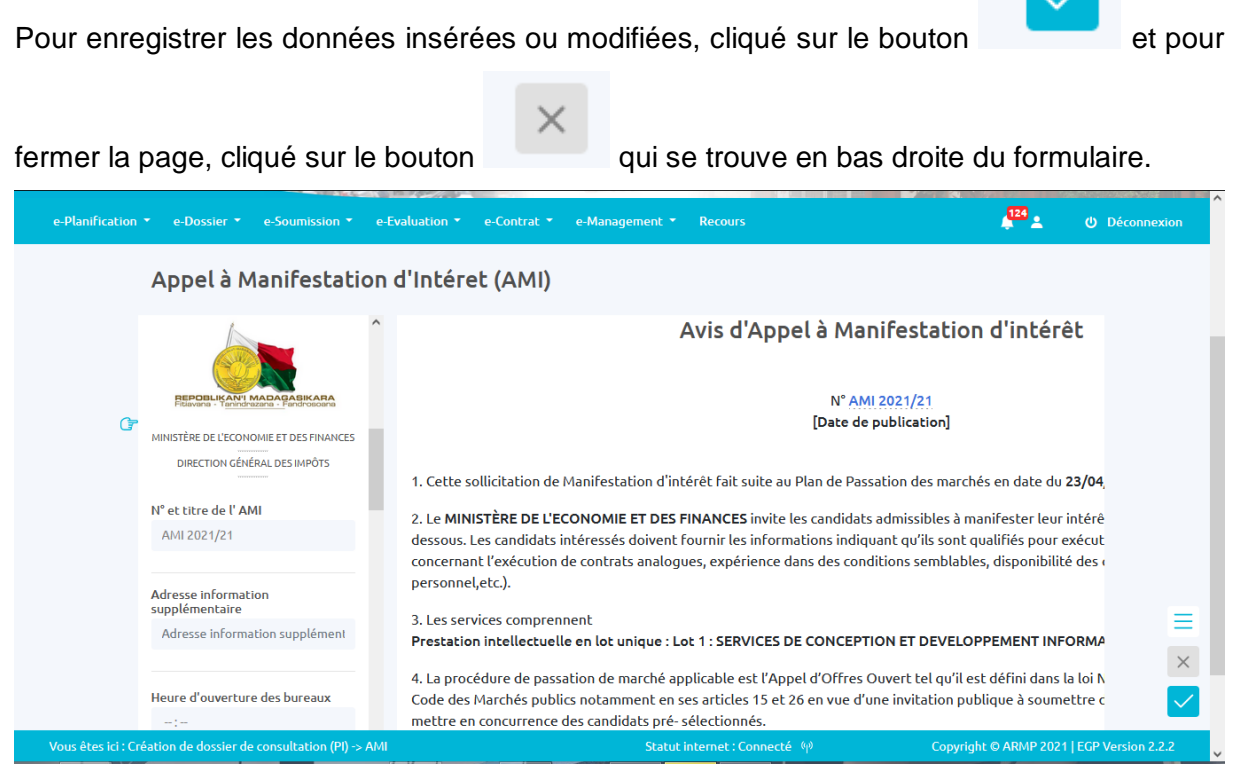

Figure 25: Création AMI

### 5.2.2 Comment créer un APQ ?

Ce module permet de rédiger l'Avis d' Appel d'Offres Ouvert avec Pré-Qualification selon le dossier choisis en saisissant à droite les contenus et en affichant à gauche la partie saisie. Pour remplir l'avis APQ, il est primordial de commencer par saisir les informations à partir des champs qui se trouvent à gauche, la saisie est directement visible sur la partie correspondante du champ à droite.

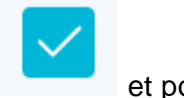

Pour enregistrer les données insérées ou modifiées, cliqué sur le bouton

et pour

fermer la page, cliqué sur le bouton

qui se trouve en bas droite du formulaire.

| e-Planifica | ation 🔻 | e-Dossier 🝷                   | e-Soumission 🔻      | e-Evaluation | • e-Contrat •                        | e-Management 🔻          | Recours                                                          | 🖉 🛓                                                           | U Déconnexion |
|-------------|---------|-------------------------------|---------------------|--------------|--------------------------------------|-------------------------|------------------------------------------------------------------|---------------------------------------------------------------|---------------|
|             | ſ       | REPOBLIK AN                   | I MADAGASIKARA      |              |                                      | REI                     |                                                                  |                                                               |               |
|             |         | MINISTÈRE DE                  | S TRAVAUX PUBLICS   |              |                                      | MINISTÈ                 | ÈRE DES TRAVAUX PUBLICS                                          |                                                               |               |
|             |         | Numéro et titre<br>NUMERO TES | e de l'APQ<br>TE 32 |              |                                      | Avis d'App              | pel à Pré-qualificat                                             | ion                                                           |               |
|             |         | Support de pub                | lication            |              |                                      | N                       | I° NUMERO TESTE 32                                               |                                                               |               |
|             |         |                               | Editer              |              |                                      | D                       | Date de publication]                                             |                                                               |               |
|             |         | Heure minimum<br>15:59        | n<br>©              | 1. C<br>jou  | et Avis de Pré-q<br>mal en date du . | ualification fait suite | e à l'Avis Général de Passation                                  | des Marchés publié dans le                                    |               |
|             |         | Heure maximum                 | n                   | 2. L         | e MINISTÈRE DE                       | S TRAVAUX PUBLICS       | 5 invite les candidats admissibles consultants intéressés doiver | es à manifester leur intérêt à<br>at fournir les informations | ≡<br>×        |
|             |         | ,                             |                     |              |                                      |                         |                                                                  |                                                               |               |

Figure 26: Interface Appel d'Offres Ouvert avec Pré-Qualification

### 5.3 Dossier d'Appels d'Offres (DAO)

Ce module permet d'élaborer le Dossier d'Appel d'Offres choisis en saisissant à droite les contenus et en affichant à gauche la partie saisie.

Le DAO est constitué par les types de documents suivants :

<sup>5</sup> Tableau 2: Abréviation e-dossier

| Abréviation | Sigle                                    | Type de dossier         |  |  |
|-------------|------------------------------------------|-------------------------|--|--|
| AAOO        | Avis d'Appels d'Offres Ouvert            | Saisie                  |  |  |
| IC          | Instructions aux Candidats               | Upload de document (PJ) |  |  |
| DPAO        | Données Particulière de l'Appel d'Offres | 3 Saisie                |  |  |
| FORM        | Formulaire de Soumission                 | Upload de document (PJ) |  |  |
| AC          | Acte d'Engagement                        | Upload de document (PJ) |  |  |
| CPS         | Cahier des Prescriptions Spéciales       | Saisie                  |  |  |
|             | Cahier des Clauses Administratives       | Upload de document (PJ) |  |  |
| CCAG        | Générales                                |                         |  |  |

Dans l'interface de création et de manipulation de DAO, elle est composée de deux interfaces,

la partie à gauche pour les résultats de Saisie et la partie à droite pour la Saisie ou upload de documents.

#### 5.3.1 Comment remplir le formulaire de couverture ?

Pour remplir la couverture, il est indispensable de commencer par saisir les informations à partir des champs qui se trouvent à gauche, la saisie est directement visible sur la partie correspondante du champ à droite.

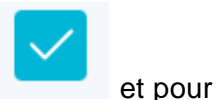

Pour enregistrer les données insérées ou modifiées, cliqué sur le bouton

х

fermer la page, cliqué sur le bouton

qui se trouve en bas droite du formulaire.

| e-Planification 👻 | e-Dossier 👻 e-Paiement                      | e-Soumissio | n 🐐 e-Evaluation   | e-Contrat     | e-Management                                          | 🥌 🛓                | 0 Déconnexion |
|-------------------|---------------------------------------------|-------------|--------------------|---------------|-------------------------------------------------------|--------------------|---------------|
| Cré               | ation de Dossier (                          | d'appel     | d'offres           |               |                                                       |                    |               |
|                   | Formulaire                                  | ^           | Prévisualisation   |               |                                                       |                    | ^             |
| Ē                 | REPORT MANA PARKAR                          | A           |                    |               | PEPOLI-IY ANY MARY PARKARA                            |                    |               |
|                   | MINISTÈRE DE L'ECONOMIE ET DES FIN          | ANCES       |                    |               | MINISTÈRE DE L'ECONOMIE ET DES FINANCES               |                    |               |
|                   | DIRECTION GÉNÉRAL DES COMMISSION<br>MARCHES | 45 DES      |                    |               | DIRECTION GÉNÉRAL DES COMMISSIONS DES MARCHES         |                    |               |
|                   | Attache                                     |             |                    |               | Attache 2 : Attache 2                                 |                    |               |
|                   | Attache 2                                   |             |                    |               | Attache 3 : Attache 3                                 |                    |               |
|                   | Attache 3                                   |             |                    |               | Attache 4 : Attache 4                                 |                    |               |
|                   |                                             |             |                    |               | Attache 5 : Attache 5                                 |                    |               |
|                   | Attache 4                                   |             |                    | Av            | is d'Appel d'Offres Ouvert                            |                    | Ξ             |
|                   | Attache 5                                   |             |                    |               | · · · · 2028/TVX/04/2021                              |                    | ×             |
|                   |                                             |             |                    |               |                                                       |                    |               |
|                   | Dossier de consultation des pri             | x           | Objet : Travaux de | e constructio | n de Bâtiments réparties en 3 Lots:- Lot 1 : Bâtiment | Administratif- Lot |               |
|                   |                                             |             |                    |               |                                                       |                    |               |

#### Figure 27: Formulaire de Couverture

### 5.3.2 Comment remplir l'avis AOO?

pour fermer la page, cliqué sur le bouton

Ce module permet de rédiger l'Avis d'appels d'offres ouverts ou l'Avis de Consultation Ouverte ou l'Appel Manifestation d'Intérêt selon le dossier choisis en saisissant à droite les contenus et en affichant à gauche la partie saisie.

Pour remplir l'AOO, Au début saisir les informations à partir des champs qui se trouvent à gauche, la saisie est directement visible sur la partie correspondante du champ à droite,

ensuite enregistrer les données insérées ou modifiées en cliquant le bouton

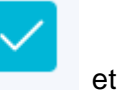

qui se trouve en bas à droite du formulaire.

Il y a des en têtes qui sont définies automatiquement suivant la PRMP connectée. Voici un exemple d'entête de fichier AOO :

X

| e-Planification <b>*</b> | e-Dossier 🝷 e-Paiement                     | e-Soumission 🔻         | e-Evaluation   | e-Contrat | e-Management                                  | 🚝 🛓 | O Déconnexion |
|--------------------------|--------------------------------------------|------------------------|----------------|-----------|-----------------------------------------------|-----|---------------|
| Сге́                     | ation de Dossier                           | d'appel d'             | offres         |           |                                               |     |               |
|                          | Formulaire                                 | <ul> <li>Pr</li> </ul> | évisualisation |           |                                               |     | ^             |
| ſ                        | FEFORILY ANT IMADA PARKAR                  | NA<br>Na               |                |           | PERDEL YANI MARATASIKABA                      |     |               |
|                          | MINISTÈRE DE L'ECONOMIE ET DES FIN         | ANCES                  |                |           | MINISTÈRE DE L'ECONOMIE ET DES FINANCES       |     |               |
|                          | DIRECTION GÉNÉRAL DES COMMISSIO<br>MARCHES | NS DES                 |                |           | DIRECTION GÉNÉRAL DES COMMISSIONS DES MARCHES |     |               |
|                          | Attache                                    |                        |                |           | Attache 2 : Attache 2                         |     |               |
|                          | Attache 2                                  |                        |                |           | Attache 3 : Attache 3                         |     |               |
|                          | Attache 3                                  |                        |                |           | Attache 4 : Attache 4                         |     |               |
|                          |                                            |                        |                |           | Attache 5 : Attache 5                         |     |               |
|                          | Attache 4                                  |                        |                | Avi       | is d'Appel d'Offres Ouvert                    |     | Ξ             |
|                          | Attache 5                                  |                        |                |           | N°: FRNT 27/HFGF/546545                       |     | ×             |
|                          | Dossier de consultation des pri            | ix                     |                | Objet     | : Achat de fourniture cartouches modification |     |               |

Figure 11: Traitement d'AAO

### 5.3.3 Comment remplir le CPS ?

Pour le module CPS, les fonctionnalités sont identiques pour les 3 modules c'est-à-dire à droite la partie saisie et à gauche la partie résultat de données saisies.

Pour enregistrer les données insérées ou modifiées, cliqué sur le bouton

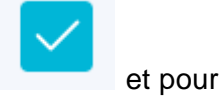

fermer la page, cliqué sur le bouton

qui se trouve en bas droite du formulaire.

| 10.9/m                                                                                                    | ART ALA                              |                     | North State |                      |                                                |                           |                   |
|----------------------------------------------------------------------------------------------------|--------------------------------------|---------------------|-------------|----------------------|------------------------------------------------|---------------------------|-------------------|
| e-Planification 🔻 e-Dossier 🍷 e                                                                                  | e-Paiement 🔹 e-Soumiss               | on 👻 e-Evaluation 🔻 | e-Contrat   | e-Management 🔻       | recours                                        | <b>↓</b> <sup>150</sup> ± | C Déconnexion     |
| Cahier des                                                                                                    | Préscriptions S                      | péciales (CPS       | ) Fournil   | tures                |                                                |                           |                   |
| Formulaire                                                                                                    | Â                                    | Prévisualisation    |             | APPEL D'O            | FFRES                                          |                           | î                 |
|                                                                                                    | MADA GASIKARA<br>azana - Fandrosoana |                     | MARCH       | IES PUBLICS D        | DE FOURNITUR                                   | RES                       |                   |
| MINISTÈRE DE L'ECONO<br>DIRECTION GÉNÉRAL D<br>MINISTÈRE DE L'ECONO<br>MINISTÈRE DE L'ECONO<br>DIRECTION GÉNÉRAL | DMIE ET DES FINANCES                 |                     | CAHIER      | DES PRESCRIF         | PTIONS SPECI                                   | ALES                      |                   |
| Référence                                                                                                    |                                      |                     | AU          | TORITE CONT          | TRACTANTE:                                     |                           |                   |
| Référence                                                                                                    |                                      |                     |             |                      |                                                |                           | =                 |
| Nom de l'opératio                                                                                                | חנ                                   |                     | MI          | NISTÈRE DE L'ECONOMI | IE ET DES FINANCES<br><br>MISSIONS DES MARCHES | 5                         | ×                 |
| Nom de l'opérat                                                                                                  | ion                                  |                     | DIRECTI     | Marche               | é:                                             | -                         |                   |
| Vous êtes ici : Création de dossier d'app                                                                        | pel d'offres > CPS (Fourniture       | 25)                 | St          | atus internet : Conn | ecté 🖗                                         | Copyright © ARMP 2021     | EGP Version 2.2.1 |

Figure 28: CPS pour AAO

### 5.3.4 Comment visualiser l'Instructions aux Candidats (IC)

"Les Instructions aux Candidats" est un document général. Seul l'entête est à adapter, les restes ne doivent pas être modifiés. Ce document est présent dans le système et sera à récupérer en cliquant sur la zone d'import correspondant qui se trouve à droite.

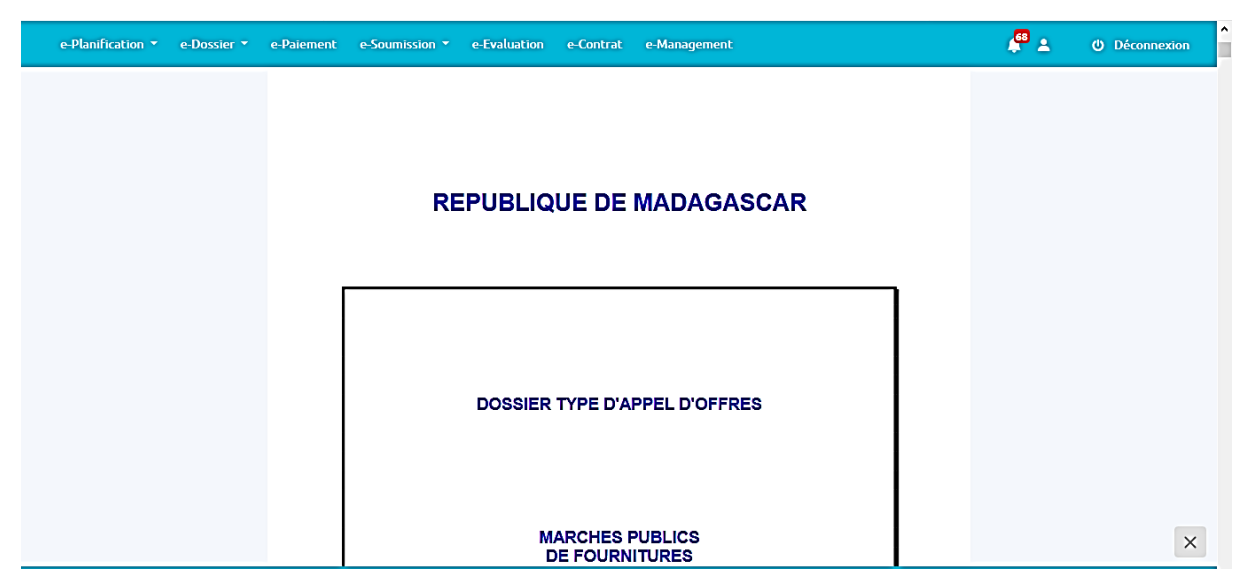

Figure 29: IC pour AAO

### 5.3.5 Comment élaborer Document Particulier à l'Appel d'Offre (DPAO) ?

Pour remplir le « Document Particulier » à l'Appel d' Offre, au début saisir les informations à partir des champs qui se trouvent à gauche, la saisie est directement visible sur la partie correspondante du champ à droite, ensuite enregistrer les données insérées ou modifiées en

| cliquant le         | e bouton                                                                                                    | <u> </u>            | et pour ferme                                                                 | r la page, o                                                                                                    | cliqué su                                                                                                    | r le bouton                                                                                                    | $\times$            | qui se      |
|---------------------|----------------------------------------------------------------------------------------------------|---------------------|-------------------------------------------------------------------------------|----------------------------------------------------------------------------------------------------|----------------------------------------------------------------------------------------------------|----------------------------------------------------------------------------------------------------|---------------------|-------------|
| trouve              | en                                                                                                    | ba                  | is à                                                                          | di                                                                                                    | roite                                                                                                    | du                                                                                                    | foi                 | mulaire.    |
| e-Planification     | • e-Dossier • e-Paieme                                                                                                    | nt  ▼ e-Soumiss     | sion * e-Evaluation * e-                                                      | Contrat e-Manageme                                                                                                    | ent • recours                                                                                                  | ,<br>,<br>,                                                                                                    | <sup>50</sup> ≜ ୯ D | éconnexion  |
| ¢                   | Formulaire<br>Projet ou Opération plus v<br>projet<br>Variantes: autorisée/Non<br>autorisée<br>•<br>•<br>• Choix 1<br>•<br>• Choix 2<br>Durée de commande | vaste               | Prévisualisation<br>PREMIE<br>DONN<br>Les données particulièr<br>Candidats (C | DOSSIER TYPE<br>MARCHES PUBLIC<br>RE PARTIE : PRO<br>IEES PARTICULIE<br>es ci - après complètent, p<br>). En cas de conflit, les cla | D'APPEL D'OF<br>CS DE FOURNI<br>CEDURE D'AP<br>RES DE L'APPI<br>srécisent ou modifier<br>suses ci-dessous prév | FRES<br>ITURES<br>PEL D'OFFRES<br>EL D'OFFRES<br>alent sur celles des Instructions<br>alent sur celles des IC. | aux                 |             |
|                     | 0<br>Groupements                                                                                                    | 0                   | Clause des Instructions<br>aux Candidats (IC)  1. Acheteur et obje            | t de l'appel d'offr                                                                                                    | Données pa<br>r <b>es</b>                                                                                      | rticulières                                                                                                    |                     | ≡<br>×      |
| Vous êtes ici : Cré | Polai d'onvoi dos domand<br>éation de dossier d'appel d'offr                                                                                              | res > DPAO (Fournit | tures)                                                                        | Status internet :                                                                                                    | Connecté (4)                                                                                                   | Copyright © AR                                                                                                 | RMP 2021   EGP Ve   | rsion 2.2.1 |

Figure 30: DPAO

### 5.3.6 Comment visualiser Traitements Formulaire (FORM) ?

"Le Formulaire" est un document général. Seul l'entête est à adapter, les restes ne doivent pas être modifiés. Ce document est présent dans le système et sera à récupérer en cliquant sur la zone d'import correspondant qui se trouve à droite.

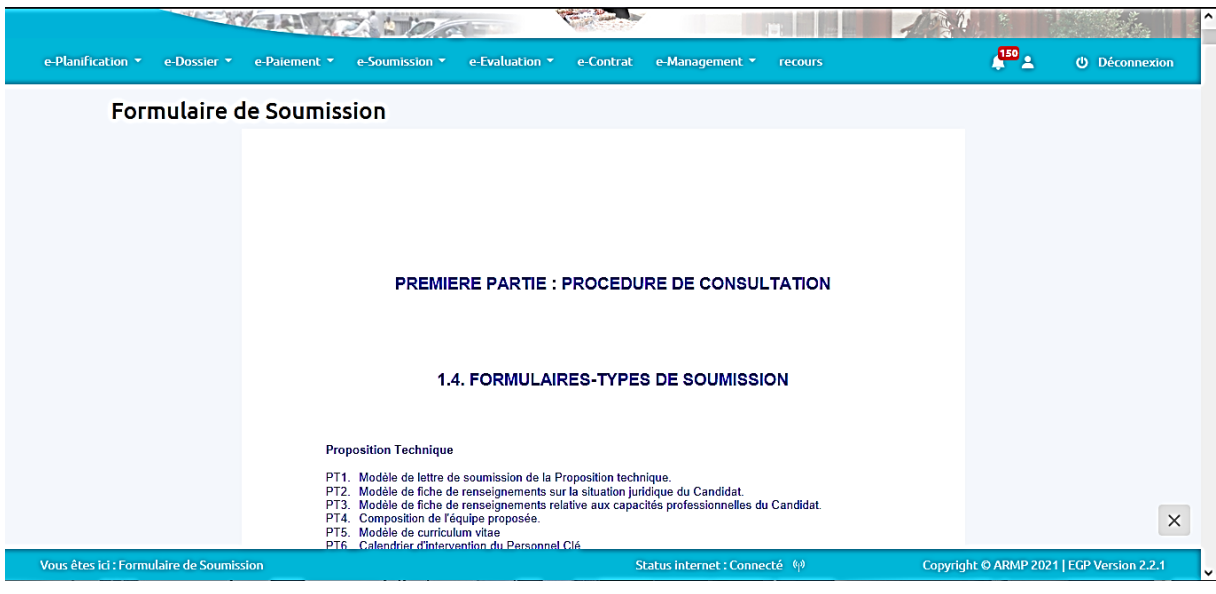

Figure 31: FORM

### 5.3.7 Comment visualiser l'Acte d'Engagement (AE)

" L'Acte d'Engagement " est un document général. Seul l'entête est à adapter, les restes ne

doivent pas être modifiés.

Ce document est présent dans le système et sera à récupérer en cliquant sur la zone d'import correspondant qui se trouve à droite.

| e-Planification 🔻 e-Dossier 🔻     | e-Paiement 🔹 e-Soumission 👻 | e-Evaluation 🔻 e-Contrat | e-Management 🔻          | recours               | 👫 🕹 🕐 Déconnexion                        |
|-----------------------------------|-----------------------------|--------------------------|-------------------------|-----------------------|------------------------------------------|
| Acte d'Engag                      | ement                       |                          |                         |                       |                                          |
|                                   | ACTE D'ENGAGEMENT           |                          | PRESTATIONS             | <b>NTELLECTUELLES</b> |                                          |
|                                   |                             | DOSSIER TYPE DE CO       | ONSULTATION             |                       |                                          |
|                                   | MARCHES                     | PUBLICS DE PRESTAT       | IONS INTELLEC           | TUELLES               |                                          |
|                                   |                             | DEUXIEME PARTIE          | : MARCHE                |                       |                                          |
|                                   | 2.1.                        | CADRE D'ACTE D           | 'ENGAGEME               | NT                    | ×                                        |
| Vous êtes ici : Acte d'Engagement |                             |                          | Status internet : Conne | cté 🦚 🛛 C             | opyright © ARMP 2021   EGP Version 2.2.1 |

Figure 32: AE

#### 5.3.8 Comment visualiser Cahier des Clauses Administratives Générales (CCAG) ?

" Le Cahier des Clauses Administratives Générales " est un document général. Seul l'entête

est à adapter, les restes ne doivent pas être modifiés.

Ce document est présent dans le système et sera à récupérer en cliquant sur la zone d'import correspondant qui se trouve à droite.

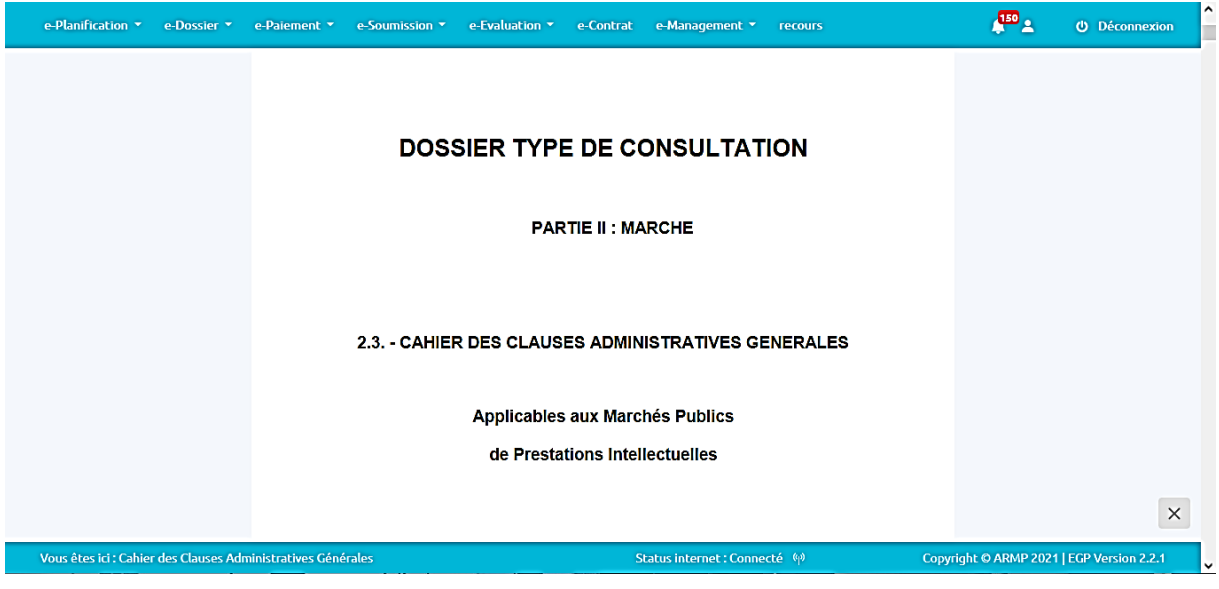

Figure 33: CCAG

### 5.4 Dossier de Consultation Ouverte (DCO)

Ce module permet d'élaborer le Dossier de Consultation Ouverte choisi en saisissant à droite les contenus et en affichant à gauche la partie saisie.

Le DCO est constitué par les types de documents suivants :

| Abréviation | Sigle                              | Type de dossier         |  |  |
|-------------|------------------------------------|-------------------------|--|--|
| ACO         | Avis de Consultation Ouverte       | Saisie                  |  |  |
|             | Règlement de la consultation       | Saisie                  |  |  |
| FORM        | Formulaire de Commission           | Upload de document (PJ) |  |  |
| AC          | Acte d'Engagement                  | Upload de document (PJ) |  |  |
| CPS         | Cahier des Prescriptions Spéciales | Saisie                  |  |  |
|             | Cahier des Clauses Administratives | Upload de document (PJ) |  |  |
| CCAG        | Générales                          |                         |  |  |

Tableau 3: Abréviation e-dossier

Dans l'interface de création et de manipulation de DCO, elle est composée de deux interfaces, la partie à gauche pour les résultats de Saisie et la partie à droite pour la Saisie ou upload de documents.

### 5.4.1 Comment remplir le formulaire de couverture ?

Pour remplir la couverture, il est primordial de commencer par saisir les informations à partir des champs qui se trouvent à gauche, la saisie est directement visible sur la partie correspondante du champ à droite.
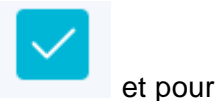

Pour enregistrer les données insérées ou modifiées, cliqué sur le bouton

fermer la page, cliqué sur le bouton

qui se trouve en bas droite du formulaire.

| e-Planification 🔹 e-Dossi | ier • e-Soumission •                                                   | e-Evaluation • e-Contr | it • e-Management • Recours                                                    | ¢ <sup>0</sup> ±                  | Déconnexion |
|---------------------------|------------------------------------------------------------------------|------------------------|--------------------------------------------------------------------------------|-----------------------------------|-------------|
|                           |                                                                        |                        |                                                                                | î                                 |             |
| G                         | REPOBLIKANYI MADA<br>Pitawana - Yanindhazana -<br>MINISTÈRE DES TRAVAI | UX PUBLICS             | <b>REPOBLIKAN'I MADAGASIKA</b><br>Fitiavana - T <u>anindrazana - F</u> androso | <b>RA</b><br>Jana                 |             |
|                           | Attache 2                                                              | _                      | MINISTÈRE DES TRAVAUX PUBLICS                                                  |                                   |             |
|                           | MTP                                                                    |                        | Attache 2 · MTD                                                                |                                   |             |
|                           | Attache 3                                                              |                        | Attache 3 : PRMP                                                               |                                   |             |
|                           | PRMP                                                                   |                        | Attache 4 : UGPM                                                               |                                   |             |
|                           | Attache 4                                                              |                        | Attache 5 : DDDD                                                               |                                   |             |
|                           | UGPM                                                                   |                        | Avis de Consultation Ouverte                                                   |                                   |             |
|                           | Attacho 5                                                              |                        | N°:12145/GGT/ASD                                                               |                                   | =           |
|                           |                                                                        | ~                      | Objet : achat de fournitures 2021                                              | ~                                 | ×           |
|                           |                                                                        |                        |                                                                                |                                   |             |
| Vous êtes ici : Cré       | éation de dossier de consul                                            | tation ouverte         | Status internet : Connecté 🏘 Copyr                                             | ight © ARMP 2021   EGP Version 2. | 2.2         |

Figure 34: Formulaire de Couverture

#### 5.4.2 Comment remplir l'avis ACO ?

Ce module permet de rédiger l'Avis d'appels d'offres ouverts ou l'Avis de Consultation Ouverte ou l'Appel Manifestation d'Intérêt selon le dossier choisis en saisissant à droite les contenus et en affichant à gauche la partie saisie.

Pour remplir ACO, il est primordial de commencer par saisir les informations à partir des champs qui se trouvent à gauche, la saisie est directement visible sur la partie correspondante du champ à droite.

Pour enregistrer les données insérées ou modifiées, cliqué sur le bouton

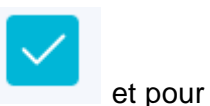

fermer la page, cliqué sur le bouton qui se trouve en bas droite du formulaire. La figure ci-dessous nous montre l'interface pour le module ACO :

| e-Planification 🔻 | e-Dossier 👻 e-Paiement                         | e-Soumission 🔹 e-           | Evaluation e-Cont | rat e-Management                              | 🚝 🔺 | U Déconnexion |
|-------------------|------------------------------------------------|-----------------------------|-------------------|-----------------------------------------------|-----|---------------|
| Cré               | ation de Dossier d                             | le consultati               | on ouverte        |                                               |     |               |
|                   | Formulaire                                     | <ul> <li>Prévisu</li> </ul> | alisation         |                                               |     | ^             |
| Ē                 | REPORT AND AND AND AND AND AND AND AND AND AND | 2                           |                   | RECORT 4 ANY MADA PARKADA                     |     |               |
|                   | MINISTÈRE DE L'ECONOMIE ET DES FIN             | NCES                        |                   | MINISTÈRE DE L'ECONOMIE ET DES FINANCES       |     |               |
|                   | DIRECTION GÉNÉRAL DES COMMISSION<br>MARCHES    | S DES                       |                   | DIRECTION GÉNÉRAL DES COMMISSIONS DES MARCHES |     |               |
|                   | Attache                                        |                             |                   | Attache 2 :                                   |     |               |
|                   | Attache 2                                      |                             |                   | Attache 3 :                                   |     |               |
|                   | Attache 3                                      |                             |                   | Attache 4 :                                   |     |               |
|                   |                                                |                             |                   | Attache 5 :                                   |     |               |
|                   | Attache 4                                      |                             | A                 | vis de Consultation Ouverte                   |     | Ξ             |
|                   | Attache 5                                      |                             |                   | N° :                                          |     | ×             |
|                   | Dossier de consultation des priz               |                             |                   | Objet : Achat de fourniture ecran plat        |     |               |

Figure 35 : Traitement d'ACO

Il y a des en têtes qui sont définies automatiquement suivant la PRMP connectée.

#### 5.4.3 Comment remplir le CPS ?

Pour le module CPS, les fonctionnalités sont identiques pour les 3 modules c'est-à-dire à droite la partie saisie et à gauche la partie résultat de données saisies.

Pour enregistrer les données insérées ou modifiées, cliqué sur le bouton

X

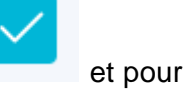

fermer la page, cliqué sur le bouton

qui se trouve en bas droite du formulaire.

| e-Planification - e-Dossie | er 🔹 e-Soumission 👻 e-Evaluation 👻                                 | e-Contrat + e-Management + Recours                                                                                                    | ¢ <sup>80</sup> ±            | ن<br>Déconnexion |
|----------------------------|--------------------------------------------------------------------|----------------------------------------------------------------------------------------------------|------------------------------|------------------|
|                            | Cahier des Préscriptions                                           | Spéciales (CPS) Fournitures                                                                                                    |                              |                  |
|                            | Formulaire                                                         | Prévisualisation<br>APPEL D'OFFRES                                                                                                    | ^                            |                  |
| G                          | REPORT KAPI MADAGABIKARA<br>Filawana - Tanindrizzana - Fandroscana | MARCHES PUBLICS DE FOURNITURES                                                                                                    |                              |                  |
|                            | MINISTÈRE DES TRAVAUX PUBLICS                                      | CAHIER DES PRESCRIPTIONS SPECIALES                                                                                                    |                              |                  |
|                            | aa/78/MTP                                                          | AUTORITE CONTRACTANTE:                                                                                                    |                              |                  |
|                            | Nom de l'opération                                                 |                                                                                                    |                              |                  |
|                            | ALAIN                                                              | MINISTÈRE DES TRAVAUX PUBLICS                                                                                                    |                              |                  |
|                            | Lieu de destination                                                | Marché:<br>aa/78/MTP                                                                                                    |                              | Ξ                |
|                            | Editer                                                             | achat de fournitures 2021<br>Marché selon la procedure :<br>d'appel d'offres ouvert régie par l'article 18 du Code des Marchés Publics |                              |                  |
| Vous êtes ici : Cré        | ation de dossier de consultation ouverte -> CP                     | 5 (Fournitures) Status internet : Connecté 🖗 Copyrigh                                                                                  | ht © ARMP 2021   EGP Version | 2.2.2            |
|                            |                                                                    | Fi 00.070 100                                                                                                    |                              |                  |

Figure 36: CPS pour ACO

5.4.4 Comment élaborer le Règlement de Consultation ?

Pour remplir le document sur le règlement de, au début, saisir les informations à partir des champs qui se trouvent à droite, la saisie est directement visible sur la partie correspondante du champ. Seul le Dossier de Consultation Ouverte (DCO) a le document de la Règlement de Consultation, ensuite Enregistrer les données insérées ou modifiées en cliquant sur le bouton

×

et pour fermer la page, cliqué sur le bouton

qui se trouve en bas droite

du formulaire.

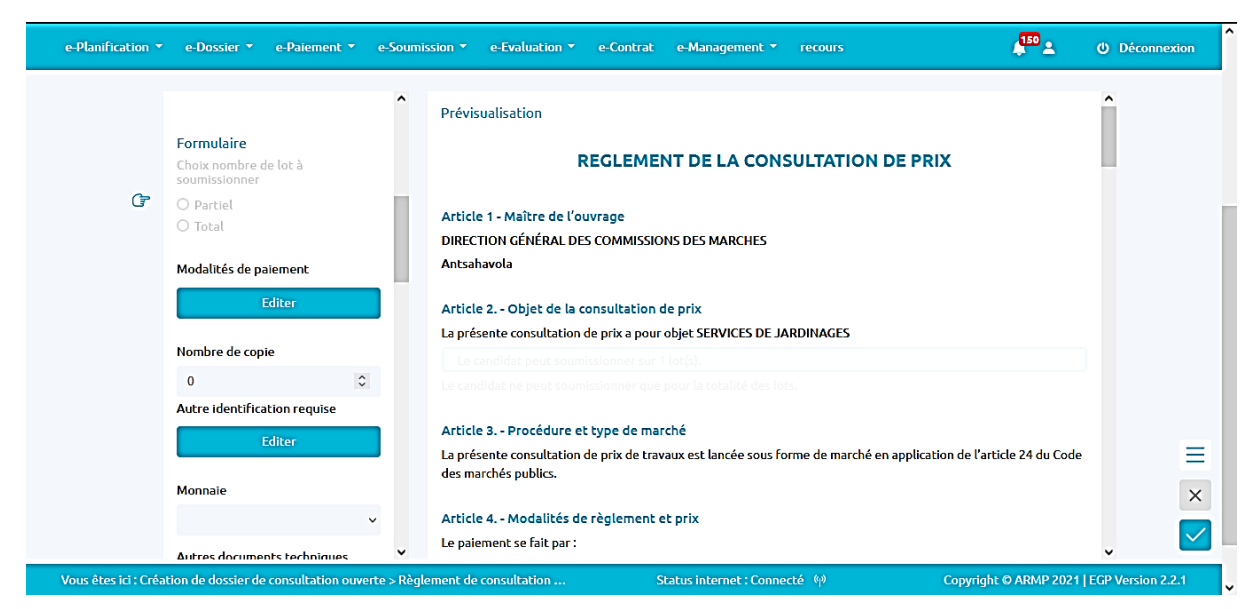

Figure 37: Règlement de Consultation

#### 5.4.5 Comment visualiser Traitements Formulaire (FORM) ?

"Le Formulaire" est un document général. Seul l'entête est à adapter, les restes ne doivent pas être modifiés. Ce document est présent dans le système et sera à récupérer en cliquant sur la zone d'import correspondant qui se trouve à droite.

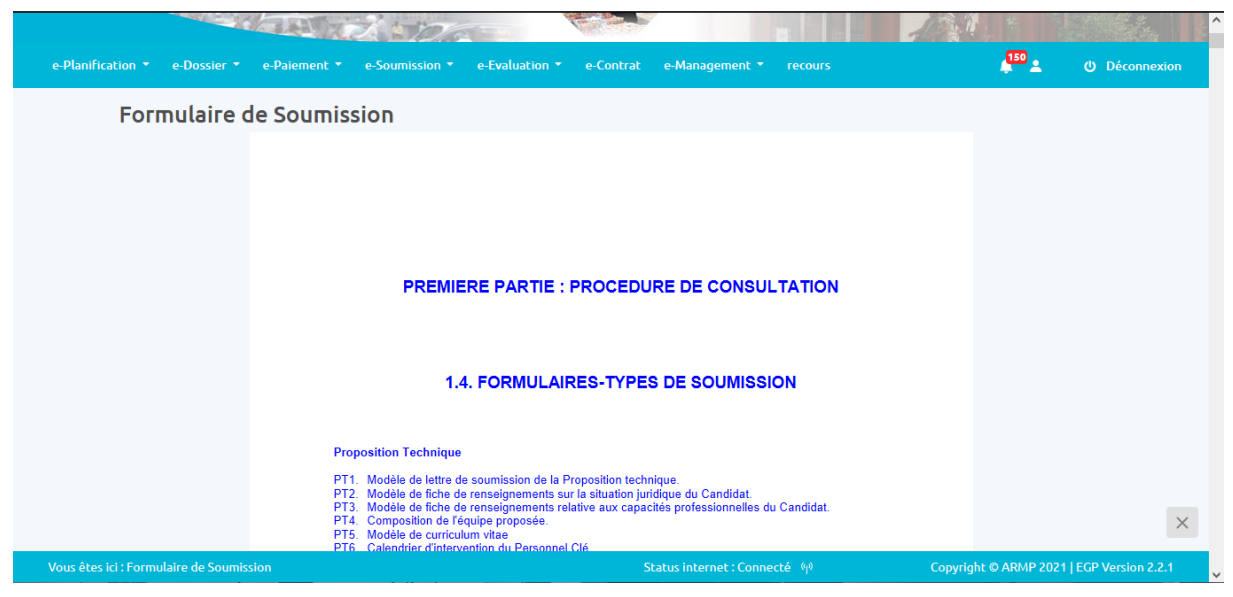

Figure 38: FORM

#### 5.4.6 Comment visualiser l'Acte d'Engagement (AE)

" L'Acte d'Engagement " est un document général. Seul l'entête est à adapter, les restes ne doivent pas être modifiés.

Ce document est présent dans le système et sera à récupérer en cliquant sur la zone d'import correspondant qui se trouve à droite.

| e-Planification 🔹 e-Dossier 💌     | e-Paiement   e-Soumission | e-Evaluation 🔻 | e-Contrat  | e-Management 🔻          | recours        | <b>↓</b> <sup>150</sup> <b>⊥</b> | ل Déconnexion     |
|-----------------------------------|---------------------------|----------------|------------|-------------------------|----------------|----------------------------------|-------------------|
| Acte d'Engag                      | jement                    |                |            |                         |                |                                  |                   |
|                                   | ACTE D'ENGAGEMENT         |                |            | PRESTATIONS D           | NTELLECTUELLES |                                  |                   |
|                                   |                           | DOSSIER TYP    | PE DE CON  | ISULTATION              |                |                                  |                   |
|                                   | MARCHES                   | PUBLICS DE F   | PRESTATIO  | ONS INTELLECT           | UELLES         |                                  |                   |
|                                   |                           | DEUXIEME       | E PARTIE : | MARCHE                  |                |                                  |                   |
|                                   | 2.1.                      | CADRE D'A      | ACTE D'E   |                         | ΙT             |                                  | ×                 |
| Vous êtes ici : Acte d'Engagement |                           |                | St         | atus internet : Connect | té φ) (        | Copyright © ARMP 2021            | EGP Version 2.2.1 |

Figure 39: AE

5.4.7 Comment visualiser Cahier des Clauses Administratives Générales (CCAG) ?

" Le Cahier des Clauses Administratives Générales " est un document général. Seul l'entête

est à adapter, les restes ne doivent pas être modifiés.

Ce document est présent dans le système et sera à récupérer en cliquant sur la zone d'import correspondant qui se trouve à droite.

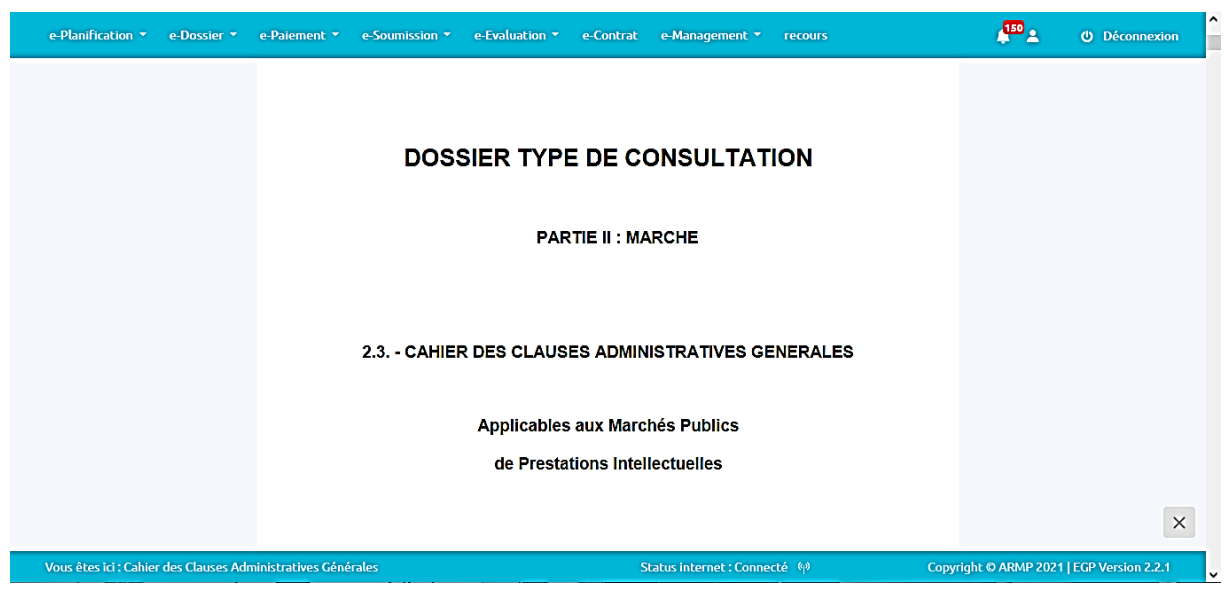

Figure 40: CCAG

#### 5.5 Dossier de Consultation (PI)

Ce module permet d'élaborer le Dossier de Consultation (PI) choisis en saisissant à droite les contenus et en affichant à gauche la partie saisie.

Le DC est constitué par les types de documents suivants :

| Abréviation | Sigle                                  | Type de dossier         |
|-------------|----------------------------------------|-------------------------|
| AMI         | Appel à Manifestation d'Intérêt        | Saisie                  |
| LI          | Lettre d'Invitation                    | Saisie                  |
|             | Données Particulières des Instructions | Saisie                  |
| DPIC        | aux candidats                          |                         |
| FORM        | Formulaire de Soumission               | Upload de document (PJ) |
| AE          | Acte d'Engagement                      | Upload de document (PJ) |
| CPS         | Cahier des Prescriptions Spéciales     | Saisie                  |
|             | Cahier des Clauses Administratives     | Upload de document (PJ) |
| CCAG        | Générales                              |                         |

5 Tableau 4: Abréviation e-dossier

Dans l'interface de création et de manipulation de DC (PI), elle est composée de deux interfaces, la partie à gauche pour les résultats de Saisie et la partie à droite pour la Saisie ou upload de documents.

#### 5.5.1 Comment remplir le formulaire de couverture ?

Pour remplir la couverture, d'abord, saisir les informations à partir des champs qui se trouvent à gauche, la saisie est directement visible sur la partie correspondante du champ à droite. DC

(PI). Ensuite enregistrer les données insérées ou modifiées en cliquant le bouton

 $\checkmark$ 

qui se trouve en bas droite du formulaire.

et pour fermer la page, cliqué sur le bouton

<mark>ឆ</mark>ា <u>-</u> Création de Dossier de consultation (PI) G REPOBLIKAN'I MADAGASIKARA Fitiavana - Tanindrazana - Fandrosoana MINISTÈRE DES TRAVAUX PUBLICS Attache 2 MTP MINISTÈRE DES TRAVAUX PUBLICS Attache 2 : MTP Attache 3 Attache 3 : PRMP PRMP Attache 4 : UGPM Ξ Attache 4 Attache 5 : DDDD X UGPM Appel à Manifestation d'Intéret 12145 ICCTIAC

Figure 41: Formulaire de Couverture

#### 5.5.2 Comment Visualiser l'avis AMI?

"AMI" est un document général. Seul l'entête est à adapter, les restes ne doivent pas être modifiés. Ce document est déjà rempli dans « Présélection AMI et sera à récupérer en cliquant sur la zone d'import correspondant qui se trouve à droite.

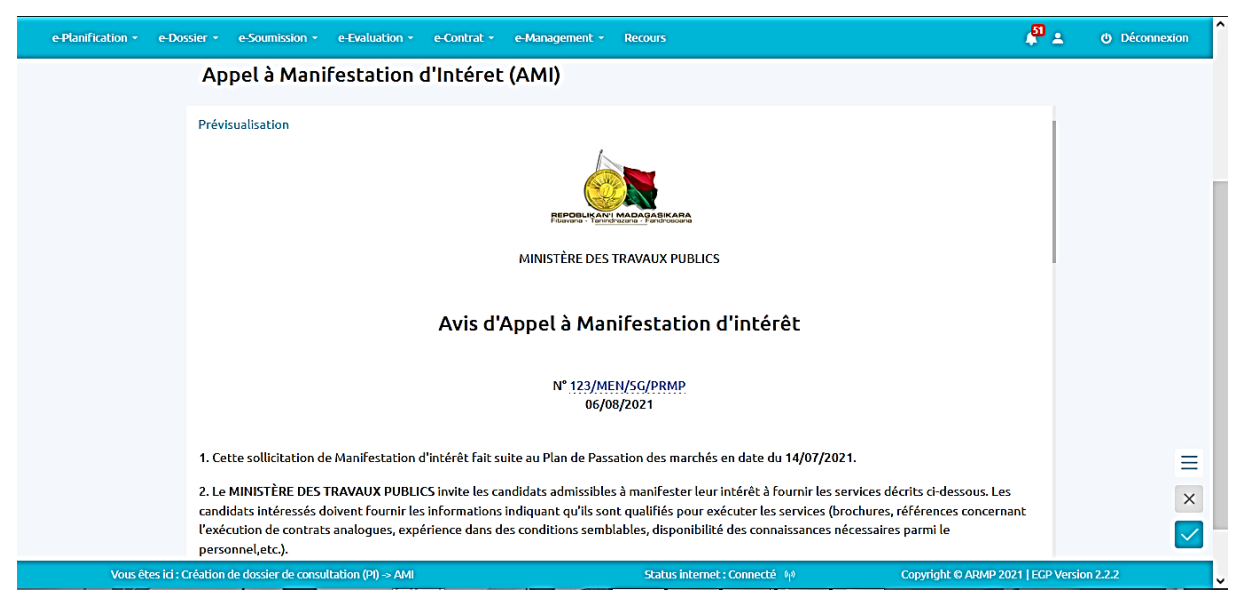

La figure ci-dessous nous montre l'interface pour le module AMI :

Figure 42 : Visualisation AMI

#### 5.5.3 Comment remplir le CPS ?

Pour le module CPS, les fonctionnalités sont identiques pour les 3 modules c'est-à-dire à droite la partie saisie et à gauche la partie résultat de données saisies. Pour enregistrer les données

insérées ou modifiées, cliqué sur le bouton

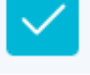

et pour fermer la page, cliqué sur le

bouton

qui se trouve en bas droite du formulaire.

| e-Planification * e-Dossier * e-Soumission * e-Evaluation * e                                                                                                    | Contrat • e-Management • Recours                                         | ¢ <mark>81</mark> ± 0         | Déconnexion |
|----------------------------------------------------------------------------------------------------|--------------------------------------------------------------------------|-------------------------------|-------------|
| Cahier des Prescriptions                                                                                                    | Spéciales (CPS) Prestation Intellectuelle                                |                               |             |
| Formulaire                                                                                                    | Prévisualisation                                                         | Î                             |             |
| Cr     Create and a second and a second |                                                                          |                               |             |
| Nom de l'opération                                                                                                    | <b>REPOBLIKAN'I MADAGASIKAR</b><br>Fitiavana - Tanindrazana - Fandrosoar | A                             |             |
| Lieu d'exécution                                                                                                    |                                                                          |                               | Ξ           |
| Lieu de déstination                                                                                                    | MINISTÈRE DES TRAVAUX PUBLICS                                            |                               | ×           |
| 11.                                                                                                    | Marché:                                                                  |                               |             |
| Vous êtes ici : Création de dossier de consultation (PI) -> CP5                                                                                                    | Status internet : Connecté 🖗 Copyright                                   | © ARMP 2021   EGP Version 2.2 | 2 🗸         |

Figure 43: CPS pour AMI

#### 5.5.4 Comment élaborer la Lettre d'Invitation (LI) ?

Pour remplir la lettre d'invitation, au commencement, saisir les informations à partir des champs qui se trouvent à droite, la saisie est directement visible sur la partie correspondante du champ. Ensuite enregistrer les données insérées ou modifiées, en cliquant sur le bouton

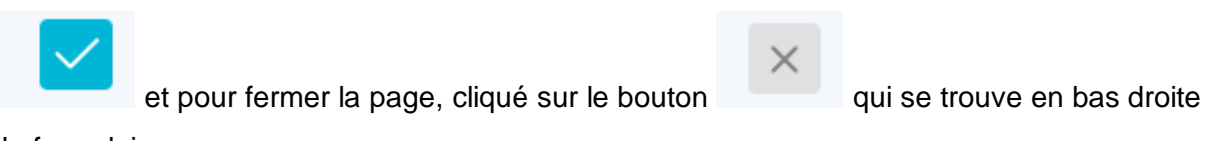

du formulaire.

| and the second second sec                                                                                                    |                                             |                                                                                                    |                                           |
|----------------------------------------------------------------------------------------------------|---------------------------------------------|----------------------------------------------------------------------------------------------------|-------------------------------------------|
| e-Planification 🔹 e-Dossier 🍷 e-Paiement 🍷                                                                                                    | e-Soumission <b>*</b> e-Evaluation <b>*</b> | e-Contrat e-Management <b>*</b> recours                                                                                                    | 🗯 🕹 🙂 Déconnexion                         |
| Lettre d'Invitation (                                                                                                    | LI)                                         |                                                                                                    |                                           |
| Formulaire  Formulaire Formulaire Formulaire  Formulaire Formulaire  Formulaire  Formulaire Formulaire  Formulaire Formulaire  Formulaire  Formulaire | Prévisualisation                            | MINISTÈRE DE L'ECONOMIE ET DES FINANCES<br>DIRECTION GÉNÉRAL DES COMMISSIONS DES MARCHES<br>PERSONNE RESPONSABLE DES<br>MARCHES PUBLICS<br>UNITE DE GESTION DE LA PASSATION DES<br>MARCHES | Î<br>I<br>I<br>X                          |
| Date                                                                                                    | %<br>                                       | Lettre d' Invitation                                                                                                    |                                           |
| Vous êtes ici : Création de dossier de consultation (PI) >                                                                                                    | Ш                                           | Status internet : Connecté 🛯 🍿                                                                                                    | Copyright © ARMP 2021   EGP Version 2.2.1 |

Figure 44: LI

# 5.5.5 Comment élaborer les Données Particulières des instructions aux candidats (DPIC) ?

Pour remplir le document sur les Données Particulières des instructions aux candidats, il est primordial de commencer par saisir les informations à partir des champs qui se trouvent à droite, la saisie est directement visible sur la partie correspondante du champ. Seul le Dossier de consultation (PI) a le document DPIC.

Pour Enregistrer les données insérées ou modifiées, cliqué sur le bouton

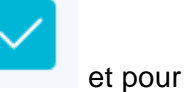

fermer la page, cliqué sur le bouton

qui se trouve en bas droite du formulaire.

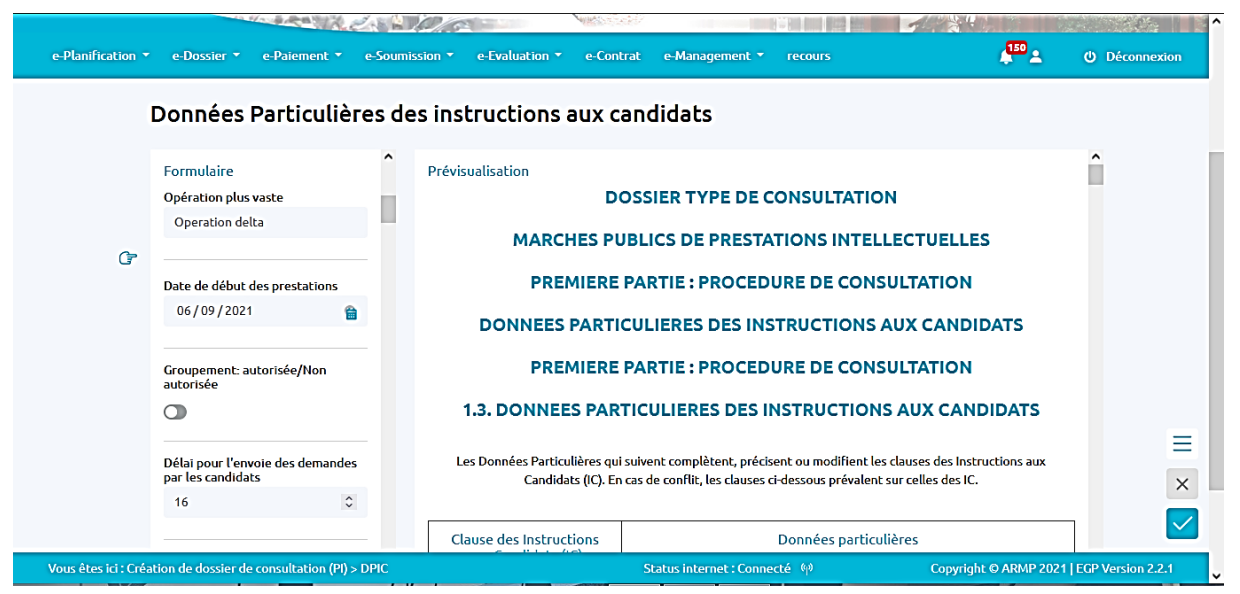

Figure 45: DPIC

#### 5.5.6 Comment visualiser Traitements Formulaire (FORM) ?

"Le Formulaire" est un document général. Seul l'entête est à adapter, les restes ne doivent pas être modifiés. Ce document est présent dans le système et sera à récupérer en cliquant sur la zone d'import correspondant qui se trouve à droite.

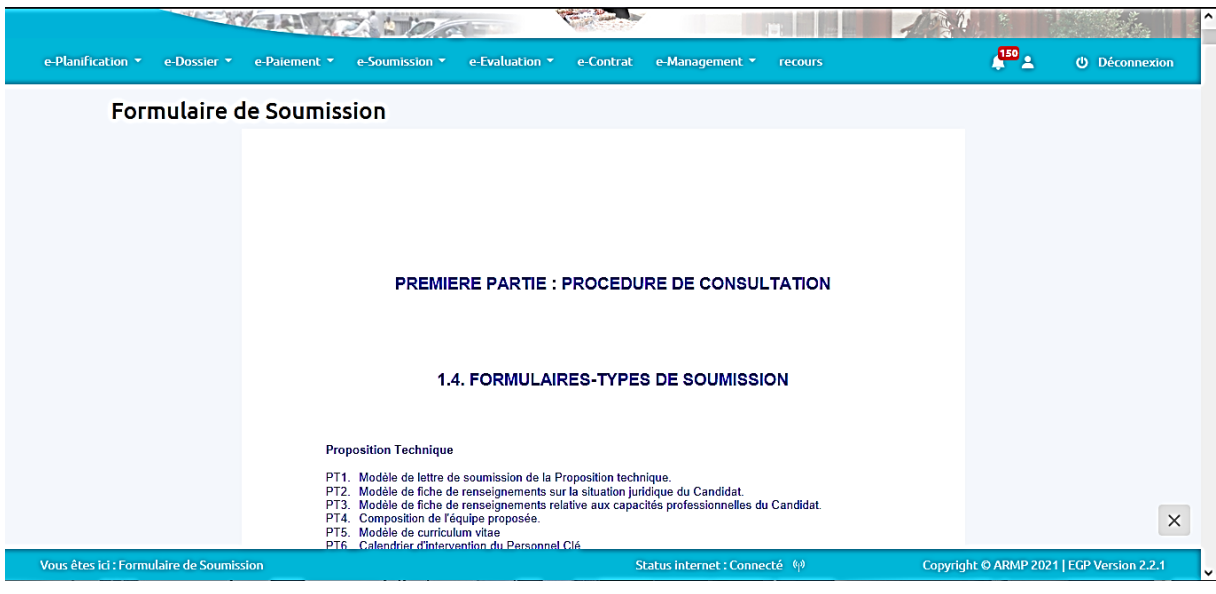

Figure 46: FORM

#### 5.5.7 Comment visualiser l'Acte d'Engagement (AE)

" L'Acte d'Engagement " est un document général. Seul l'entête est à adapter, les restes ne

doivent pas être modifiés.

Ce document est présent dans le système et sera à récupérer en cliquant sur la zone d'import correspondant qui se trouve à droite.

| e-Planification 🔻 e-Dossier 🔻     | e-Paiement <b>*</b> e-Soumission <b>*</b> | e-Evaluation 🝷 e-Contrat | e-Management 🔻          |                 | <b>↓</b> 150 <b>▲</b> | U Déconnexion     |
|-----------------------------------|-------------------------------------------|--------------------------|-------------------------|-----------------|-----------------------|-------------------|
| Acte d'Engag                      | ement                                     |                          |                         |                 |                       |                   |
|                                   | ACTE D'ENGAGEMENT                         | ,                        | PRESTATIONS             | INTELLECTUELLES |                       |                   |
|                                   |                                           | DOSSIER TYPE DE CO       | NSULTATION              |                 |                       |                   |
|                                   | MARCHES                                   | PUBLICS DE PRESTAT       | IONS INTELLEC           | TUELLES         |                       |                   |
|                                   |                                           | DEUXIEME PARTIE          | : MARCHE                |                 |                       |                   |
|                                   | 2.1.                                      | CADRE D'ACTE D'          | ENGAGEME                | NT              |                       | ×                 |
| Vous êtes ici : Acte d'Engagement |                                           | 2                        | Status internet : Conne | cté (y) Coj     | pyright © ARMP 2021   | EGP Version 2.2.1 |

Figure 47: AE

#### 5.5.8 Comment visualiser Cahier des Clauses Administratives Générales (CCAG) ?

" Le Cahier des Clauses Administratives Générales " est un document général. Seul l'entête

est à adapter, les restes ne doivent pas être modifiés.

Ce document est présent dans le système et sera à récupérer en cliquant sur la zone d'import correspondant qui se trouve à droite.

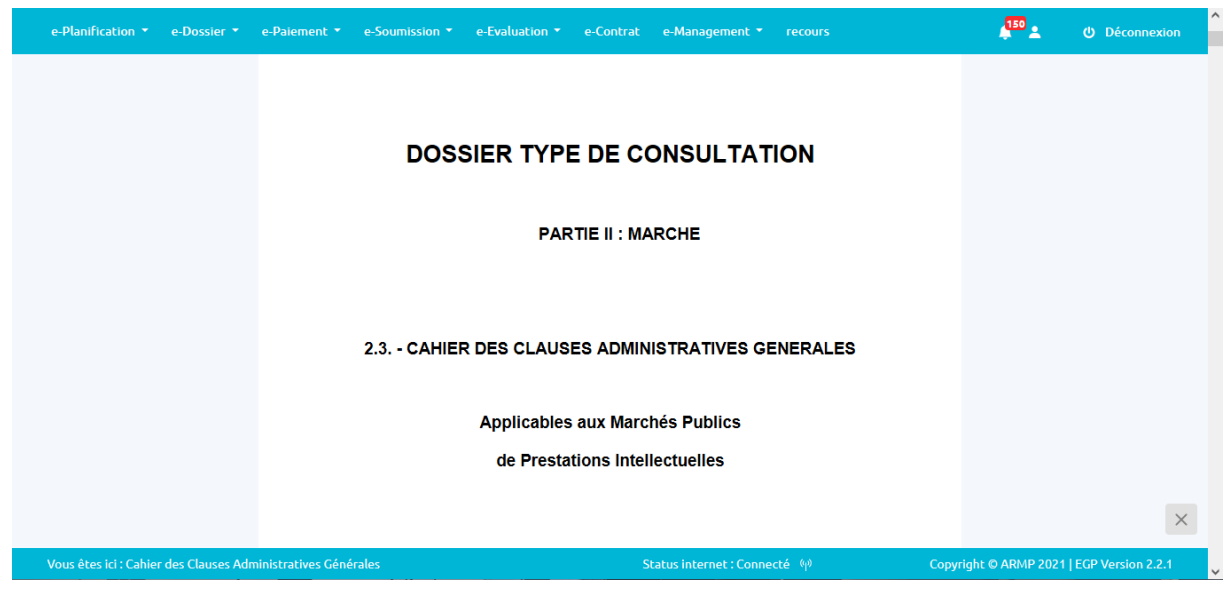

Figure 48: CCAG

#### 5.6 Comment faire le rapport Justificatif (AD, GG)

Ce module permet d'élaborer le Rapport justificatif selon le Mode de Passation et le dossier

choisis en saisissant à droite les contenus et en affichant à gauche la partie saisie.

Pour faire le rapport Justificatif de l'Achat Direct ou Gré à Gré, au commencement choisir le dossier ensuite remplir les champs suivants :

| Référence                 | On saisit ici la référence du rapport (besoins)                 |
|---------------------------|-----------------------------------------------------------------|
| Objet                     | On saisit ici l'objet sur la prestation/<br>fourniture /travaux |
| Montant (devise)          | On sélectionne ici la devise utilisée pour l'imputation         |
| Cocher la justification   |                                                                 |
| Motif                     | On saisit ici le motif de la justification                      |
| Date de soumission        | On saisit ici la date de soumission                             |
| Date de séance            | On saisit ici la date de séance                                 |
| Date de Validation        | On saisit ici la date de validation                             |
| Motif lié à l'observation | On saisit ici le motif lié à l'observation                      |
| Remarque                  | On saisit ici le/les remarques                                  |

Après avoir remplis tous les champs, cliqué sur le bouton « Enregistrer » pour enregistrer les informations ou cliqué le bouton « Précèdent » pour annuler la saisie.

| e-Planification • e-Dossier • e-Soumission • e-Evaluation • e-Contrat • | e-Management - Recours        | 🔊 🛓 🕐 Déconnexion                         |
|-------------------------------------------------------------------------|-------------------------------|-------------------------------------------|
| Rapport justificatif                                                    |                               |                                           |
| Autorité contractante                                                   |                               |                                           |
| INSTITUTION :                                                           | MINISTÈRE DES TRAVAUX PUBLICS | ~                                         |
| Attache niveau 2 :                                                      |                               | ✓ Au                                      |
| Attache niveau 3 :                                                      | Test a3                       |                                           |
| Attache niveau 4 :                                                      | Test a 4                      |                                           |
| Attache niveau 5 :                                                      | Test a5                       |                                           |
| PRMP                                                                    | RABE Manda                    | v                                         |
| Référence                                                               |                               |                                           |
| Numero :                                                                | 21-10-70-1                    |                                           |
| Référence :                                                             | ref                           |                                           |
| Vous êtes ici : Liste des rapports justificatifs                        | Status internet : Connecté 🖗  | Copyright © ARMP 2021   EGP Version 2.2.2 |

Figure 49: Interface Rapport Justificatif

#### 5.7 Contrat Cadre

#### 5.7.1 Comment créer un dossier Appel à Candidature

Ce module permet d'élaborer le Dossier d'Appel à candidature (Contrat Cadre) selon le dossier choisis en saisissant à droite les contenus et en affichant à gauche la partie saisie. Ce qui différencie le Dossier Appel à Candidature pour Contrat Cadre, il possède le document « **Données particulières d'Appels à concurrence** ».

Pour remplir le document sur les Données particulières d'Appels à concurrence, il est primordial de commencer par saisir les informations à partir des champs qui se trouvent à droite, la saisie est directement visible sur la partie correspondante du champ. Ensuite

enregistrer les données insérées ou modifiées en cliquant le bouton

X

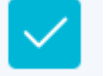

et pour fermer

la page, cliqué sur le bouton

qui se trouve en bas droite du formulaire.

| <u>e-Planification</u> * | e-Dossier 🔻 e-Soumission 🔭                                                                                                    | e-Evaluation * e-Contrat * e-Management * Recours                                                                                                    | 93 🛓 🕐 Déconnexion |
|--------------------------|----------------------------------------------------------------------------------------------------|----------------------------------------------------------------------------------------------------|--------------------|
| I                        | DONNEES PARTICU                                                                                                    | LIERES D'APPEL A CONCURRENCE                                                                                                    |                    |
| G                        | Formulaire<br>Lieu d'éxecution<br>Lieu d'éxecution<br>Référence article<br>Référence article<br>Délai validité des offres<br>Délai validité des offres | Prévisualisation<br>Prévisualisation<br>MINISTÈRE DES TRAVAUX PUBLICS<br>MARCHE DE : Travaux<br>NUMERO : 12555/ada                                                                                                    |                    |
|                          | Variantes<br>O autorisé<br>O non autorisé<br>Dénomination complète<br>Dénomination complète                                                            | REGLEMENT DE LA CONSULTATION(1)<br>(contrat-cadre marché de travaux)<br>PROCEDURE DE CONSULTATION (1) :<br>REPRESENTANT DE L'AUTORITÉ CONTRACTANTE : RABE Manda<br>DATE ET HEURE LIMITES DE REMISE DES OFFRES : 07/08/2021, 15:59 | ≡<br>×<br>✓        |

Figure 50: Données particulières d'Appels à concurrence

### 5.7.2 Comment créer la Lettre d'Invitation sur le Remise en Concurrence

Ce module permet d'élaborer la Lettre d'Invitation sur le Remise de Concurrence (Contrat Cadre) selon le dossier choisis en saisissant à droite les contenus et en affichant à gauche la partie saisie. Ce qui différencie la Lettre d'Invitation sur le Remise de Concurrence pour Contrat Cadre, il possède le document « Lettre d'Invitation (LI-CC)».

Pour remplir le document sur la **Lettre d'Invitation (LI-CC)**, au début, saisir les informations à partir des champs qui se trouvent à droite, la saisie est directement visible sur la partie correspondante du champ. Ensuite enregistrer les données insérées ou modifiées en cliquant

le bouton et pour fermer la page, cliqué sur le bouton qui se trouve en bas droite du formulaire.

CAPTURE

## 6. E-SOUMISSION

6.1 Secteur Public

#### 6.1.1 Comment voir la liste des offres reçues ?

Ce module est destiné principalement au traitement de l'offre soumissionnée par les opérateurs Economiques sur un compte de PRMP. On doit se loguer entant que PRMP ou admin (pour l'affichage). Seule l'offre soumis à l'entité figure sur la liste.

Les informations sur l'Entité permettent de rechercher les dossiers soumis à elle.

Si c'est l'administrateur qui est connecté, il existe une liste déroulante qui permet de choisir l'entité.

On doit faire des filtres à partir des champs non renseignés pour afficher la liste.

L'interface ci-dessous nous montre l'interface de liste des offres reçues, la liste dépend de l'entité connectée et strictement réservée pour la PRMP.

| e-Planification T e-Dossier T e-Paiement e-Soumission T e-Evaluation e-Contrat e-Management        | <b>€</b> 8 <b>⊥</b> | Ů Déconnexion ^ |
|----------------------------------------------------------------------------------------------------|---------------------|-----------------|
| Listes des offres reçues<br>Accueil / Liste des offres reçues                                      |                     |                 |
| Information sur l'Entité<br>Autorité Contractante<br>DIRECTION GÉNÉRAL DES COMMISSIONS DES MARCHES |                     |                 |
| Mode Appel d'Offre Ouvert                                                                          | ~                   |                 |
| Type Travaux Localisation                                                                          | ~                   |                 |
| Tout Madagascar                                                                                    | ~                   |                 |
| Liste des dossiers                                                                                 |                     |                 |

Figure 51: Information sur les entités dans le module e-soumission

| iltrer par année |                                                     |                                                                                                    |                         |                                      |        |
|------------------|-----------------------------------------------------|----------------------------------------------------------------------------------------------------|-------------------------|--------------------------------------|--------|
| Tous             | ~                                                   |                                                                                                    |                         |                                      |        |
| Numero           | Entite                                              | Objet                                                                                               | Туре                    | Mode                                 | Action |
| 21-8-6-5         | DIRECTION GÉNÉRAL<br>DES COMMISSIONS DES<br>MARCHES | SERVICES DE<br>JARDINAGES                                                                           | Travaux                 | Consultation par voix<br>d'Affichage | E      |
| 23-8-18-1        | DIRECTION GÉNÉRAL<br>DES COMMISSIONS DES<br>MARCHES | Fournitures de Bureau<br>pour DIRECTEUR                                                             | Fournitures et services | Appel d'Offre Ouvert                 | F      |
| 22-8-12-2        | DIRECTION GÉNÉRAL<br>DES COMMISSIONS DES<br>MARCHES | ORDINATEUR PORTABLE                                                                                 | Fournitures et services | Consultation par voix<br>d'Affichage | E      |
| 23-8-18-2        | DIRECTION GÉNÉRAL<br>DES COMMISSIONS DES<br>MARCHES | Fournitures de Bureau<br>pour DIR                                                                   | Fournitures et services | Appel d'Offre Ouvert                 | =      |
| 22-8-12-1        | DIRECTION GÉNÉRAL<br>DES COMMISSIONS DES<br>MARCHES | ORDINATEUR BUREAU                                                                                   | Fournitures et services | Consultation par voix<br>d'Affichage | F      |
| 28-8-42-1        | DIRECTION GÉNÉRAL<br>DES COMMISSIONS DES            | Travaux de construction<br>de Bâtiments réparties<br>en 3 Lots:- Lot 1 :<br>Bâtiment Administratif- | Travaux                 | Appel d'Offre Ouvert                 |        |

Figure 52: Liste des dossiers reçus

- Si on veut avoir l'aperçu du registre du dépôt, il suffit de cliquer sur le bouton
- Si on veut générer un PDF, il suffit de cliquer sur le bouton « imprimer »

#### 6.1.2 Comment faire la Registre de dépôt des offres/propositions ?

Ce module est pour la PRMP pour établir le PV ainsi que l'enregistrement des offres émissent manuellement par un ou plusieurs opérateurs économiques.

Pour accéder aux registres des offres, cliquer le bouton : « 🔳 ».

On doit faire des filtres à partir des champs non renseignés pour afficher la liste des registres

qui correspond à l'offre.

L'interface ci-dessous nous montre l'interface des registres de dépôts des offres.

| Ministère o<br>et des | de l'Economie<br>Finances | H,                                        | 2:0                                 |            |                  |         |                 | J.      | Autor<br>des i | rite de Regulation<br>Marchés Public | on<br>S    |
|-----------------------|---------------------------|-------------------------------------------|-------------------------------------|------------|------------------|---------|-----------------|---------|----------------|--------------------------------------|------------|
| Planificatior         |                           |                                           |                                     |            | e-Management     |         |                 |         | ۰ ۲            | ە 🕫                                  | Déconnexio |
| R                     | cueil / Liste des         | <b>les dépôt d</b><br>registres / Registr | <b>es offres</b><br>re des dépôts d | les offres |                  |         |                 |         |                |                                      |            |
|                       | Autorité Contrac          | ante                                      |                                     |            |                  |         |                 |         |                |                                      |            |
|                       | AUTORITE DE F             | EGULATION DES MAR                         | RCHES PUBLICS                       |            |                  |         |                 |         |                |                                      |            |
|                       | Projet                    |                                           |                                     |            |                  |         |                 |         |                |                                      |            |
|                       | AAO                       |                                           |                                     |            |                  |         |                 |         |                |                                      |            |
|                       | Marché ou Lot             |                                           |                                     |            |                  |         |                 |         |                |                                      |            |
|                       |                           |                                           |                                     |            |                  |         |                 |         |                | ×                                    |            |
|                       | Date limite de ré         | ception des offres                        |                                     |            |                  |         |                 |         |                |                                      |            |
|                       | Date                      |                                           |                                     |            |                  |         |                 |         |                |                                      |            |
|                       | Liste des regisl          | res                                       |                                     |            |                  |         |                 | + A     | jouter une     | offre                                |            |
|                       | Code                      | Numéro                                    |                                     |            | Date de création | Relance | Date de relance | Statut  | Action         |                                      |            |
|                       | DMD-3-2                   | 001/MEF/ARMP/D                            | G/PRMP/UGPM-                        | 2020       | 27 mai 2020      | DMD-3-2 | 22 déc. 2020    | EXPEDIE |                | <b>T</b>                             |            |
|                       | DMD-3-2                   | 001/MEF/ARMP/D                            | G/PRMP/UGPM-                        | 2020       | 27 mai 2020      | DMD-3-2 | 22 déc. 2020    | EXPEDIE |                | Ū                                    |            |
|                       | DMD-3-2                   | 001/MEF/ARMP/D                            | G/PRMP/UGPM-                        | 2020       | 27 mai 2020      | DMD-3-2 | 22 déc. 2020    | EXPEDIE |                | <b>m</b>                             |            |
|                       | DMD-3-2                   | 001/MEF/ARMP/D                            | G/PRMP/UGPM-                        | 2020       | 27 mai 2020      | DMD-3-2 | 22 déc. 2020    | EXPEDIE | ľ              | Ū                                    |            |
|                       | Arrete de la lis          | te des offres reçue                       | s                                   |            |                  |         |                 |         |                |                                      |            |
|                       | Nombre d'offres           | reçues dans délais                        | 20                                  |            |                  |         |                 |         |                |                                      |            |
|                       | Nombre d'offres           | reçues hors délais                        | 1                                   |            |                  |         |                 |         |                |                                      |            |
|                       | Nombre d'offres           | reçues mais retirés                       | 2                                   |            |                  |         |                 |         |                |                                      |            |
|                       | Nombre d'offres           | recues et modifiés                        | 3                                   |            |                  |         |                 |         |                |                                      |            |

Figure 53: Format du registre de dépôt lorsqu'on exporte un registre pour une offre

## 7. MODULE E-EVALUATION

Ce module est destiné pour l'automatisation de l'évaluation des offres émises par chaque candidat. Il contient les fonctionnalités Préparation Ouverture des plis, Ouverture des plis, Evaluation et Proposition des Candidats.

Le module e-évaluation est donc réservé au PRMP et CAO

#### 7.1 Comment Préparer une Ouverture des plis ?

Pour faire la préparation de l'Ouverture des plis, au commencement, se connecter en tant que PRMP, ensuite choisir le module E-Evaluation, après sélectionner l'onglet Préparation de l'Ouverture des plis.

Dans la préparation de l'Ouverture de plis, pour respecter la logique, il est indispensable de sélectionner les membres CAO, envoyer les invitations aux CAO sélectionnés, ensuite Choisir le Président et le Secrétaire de l'évaluation, et pour finir, paramétrer le pourcentage anormalement bas et haut.

• Connecter en tant que PRMP : avec un compte PRMP en saisissant le login et le mot de passe correspondant, on arrive à l'écran d'accueil pour une PRMP ;

| ← → C                                                                                        | ⊶ 🗟 ☆ 🚺 🖓 🖲 🌇 券 📎                             |
|----------------------------------------------------------------------------------------------|-----------------------------------------------|
| Minister de l'Economie<br>et des Finnes                                                      | Autorité de Régulation<br>des Marchés Publics |
| e-Planification * e-Dossier * e-Soumission * e-Evaluation * e-Contrat e-Management * recours | 🚝 🛓 😃 Déconnexion                             |
| Bienvenue Monsieur Boniface<br>Vous avez 54 notifications                                    |                                               |
| Notifications                                                                                |                                               |
| 16/06/2021<br>PPM accorde                                                                    | Marquer comme lue                             |
|                                                                                              |                                               |

Figure 54: écran accueil évaluation

• Sélectionner le sous menu Préparation de l'Ouverture de plis : cliquer sur le menu e-Evaluation et choisir le sous menu Préparation de l'Ouverture de plis ; on arrive dans l'écran suivant.

|                      | Tous                      |                                                                                                    |                           |                                                           |                    |   |          |     |   | × |   |     |          |    |
|----------------------|---------------------------|----------------------------------------------------------------------------------------------------|---------------------------|-----------------------------------------------------------|--------------------|---|----------|-----|---|---|---|-----|----------|----|
|                      |                           |                                                                                                    |                           |                                                           |                    |   |          |     |   |   |   |     |          |    |
|                      |                           |                                                                                                    |                           |                                                           |                    |   |          |     |   |   |   |     |          |    |
| e-Planification - e- | -Dossier - e-Soumission - | e-Evaluation - e-Contra                                                                                                    | at - e-Management -       | Recours                                                   |                    |   |          |     |   |   | 2 | ψDé | connexic | on |
|                      | Code dossier              | Objet                                                                                                    | Type de marché            | Mode de passation                                         | Date<br>ouverture  |   | Act      | ion |   |   |   |     |          |    |
|                      | 20-4-48-1                 | Prestation intellectuelle<br>2020 réparties en 2 lots :<br>Lot 2 PI 2020 /1, Lot 3: PI<br>2020 /2                                              | Prestation intellectuelle | Appel à Manifestation<br>d'Interet et liste<br>restreinte |                    | ø | £        | =   |   | Ø |   |     |          |    |
|                      | 20-4-48-2                 | Prestation intellectuelle en<br>lot unique : Lot 1 :<br>SERVICES DE CONCEPTION<br>ET DEVELOPPEMENT<br>INFORMATIQUE POUR<br>RESEAUX ET SYSTEMES | Prestation intellectuelle | Appel à Manifestation<br>d'Interet et liste<br>restreinte |                    | ľ | <br>÷    | F   |   | Ø |   |     |          |    |
|                      | 20-4-48-3                 | travaux 2020 réparties en<br>2 lots : Lot 2 travaux 2020<br>/1, Lot 3 : Travaux 2020 /2                                                        | Travaux                   | Consultation par voix<br>d'Affichage                      |                    | 2 | £        | =   |   | 0 |   |     |          |    |
|                      | 20-4-48-4                 | travaux 2020 en lot unique<br>Lot 1 : TRAVAUX DE<br>REPARATIONS ET<br>D'ENTRETIEN DE<br>BATIMENT LYCEE                                         | Travaux                   | Appel d'Offres Ouvert                                     |                    | ø | £        | ÷   |   | Ø |   |     |          |    |
|                      | 20-4-48-5                 | fournitures 2020 réparties<br>en 2 lots : Lot 1: achat de<br>fournitures épinards et<br>cuvette, lot 3 achat de<br>divers éléments             | Fournitures et services   | Appel d'Offres Ouvert                                     |                    | ø | £        | -   | R | Ø |   |     |          |    |
|                      |                           |                                                                                                    |                           | Elé                                                       | ément par page : 5 |   | 1 - 5 de | 18  | < | > |   |     |          |    |
|                      |                           |                                                                                                    |                           |                                                           |                    |   |          |     |   |   |   |     |          |    |
|                      |                           |                                                                                                    |                           |                                                           |                    |   |          |     |   |   |   |     |          |    |

Figure 55:préparation de l'ouverture de plis

• Cliquer sur l'Icône « Préparer l'Ouverture de Plis ». On arrive dans l'écran suivant :

| e-Planification • e-Dossier • e-Soumission • e-Evaluation • e-Contrat • e-Management • Recours      | <b>112</b>       | ර Déconnexion |
|----------------------------------------------------------------------------------------------------|------------------|---------------|
| Préparation de l'ouverture des plis                                                                 |                  |               |
|                                                                                                    |                  |               |
| Informations sur le dossier                                                                         |                  |               |
| Autorité contractante                                                                               |                  |               |
| MINISTÈRE DE L'ECONOMIE ET DES FINANCES                                                             |                  |               |
| Direction                                                                                           |                  |               |
| DIRECTION GÉNÉRAL DES IMPÔTS                                                                        |                  |               |
| Objet du dossier                                                                                    |                  |               |
| Achat de Fourniture Informatique pour l'année 2021 DGI                                              |                  |               |
| Mode de passation                                                                                   |                  |               |
| Appel d' Offres Ouvert                                                                              |                  |               |
| Туре                                                                                                |                  |               |
| Fournitures et services                                                                             |                  |               |
| Localisation                                                                                        |                  |               |
| Tout Madagascar                                                                                     |                  |               |
|                                                                                                    |                  |               |
|                                                                                                    |                  |               |
| Vous êtes ici : Préparation de l'ouverture des plis Status internet : Connecté 🙌 Copyright & ARMP / | 2021   EGP Versi | ion 2.2.2     |

Figure 56: écran de préparation de l'ouverture de plis

 Sélectionner les membres CAO : sélectionner les membres CAO parmi la liste proposée dans l'onglet Choix membres en cochant les cases. On ne peut pas sélectionner plus de 5 membres CAO.

| e-Planification • e-Dossier • e-Soumission • e | e-Evaluation • e-Contrat • e-Management • Recou |            | 4 <sup>112</sup> ± | ර Déconnexion |
|------------------------------------------------|-------------------------------------------------|------------|--------------------|---------------|
| CORONACOL COVID                                | coronavirusa@yopmail.com                        | 02222222   |                    |               |
| CORONACOL ALAIN                                | coronavirusa@yopmail.com                        | 02222222   |                    |               |
| est COVID                                      | alainzaaaa.thibaut@yopmail.com                  | 0675481205 |                    |               |
| (AUFTF) Association Union                      | Faribolan'ny Tanora joarifenitra@gmail.com      | 7894561    |                    |               |
| est otm_rakuten11                              | alaizzazazan.thibaut@yopmail.com                | 0675481205 |                    |               |
| Mélanie otm_plateforme_                        | base alaiazdan.thibaut@yopmail.com              | 0675481205 |                    |               |
| CAODGI08 CAODGI08                              | caodgi08@yopmail.fr                             | 0348741258 |                    |               |
| Mélanie otm_plateforme_                        | base alain.thibaut@yopmail.com                  | 022222222  |                    |               |
| est Association Union Faril                    | bolan'ny Tanora joarifenitra@gmail.com          | 0675481205 |                    |               |
| CAODGI12 CAODGI12                              | caodgi12@yopmail.fr                             | 0348741258 |                    |               |
| CORONACOL COVID                                | coronavirusa@yopmail.com                        | 022222222  |                    |               |
| est otm_plateforme_base                        | alaiazan.thibaut@yopmail.com                    | 0675481205 |                    |               |
| CAODGI11 CAODGI11                              | caodgi@yopmail.fr                               | 0345874125 |                    |               |
|                                                | alain thibaut@voomail.com                       | 00000000   |                    |               |

Figure 57:sélection membre CAO

 Envoyer les invitations CAO : après avoir sélectionné les membres CAO, il est primordial d'envoyer l'invitation à chaque membre en cliquant le bouton « Envoyer

Envoyer l'invitation (5) 💙

, ensuite cliquer sur le

bouton « Valider » pour valider l'envoi ou « Annuler » pour l'annuler dans le POPUP de confirmation.

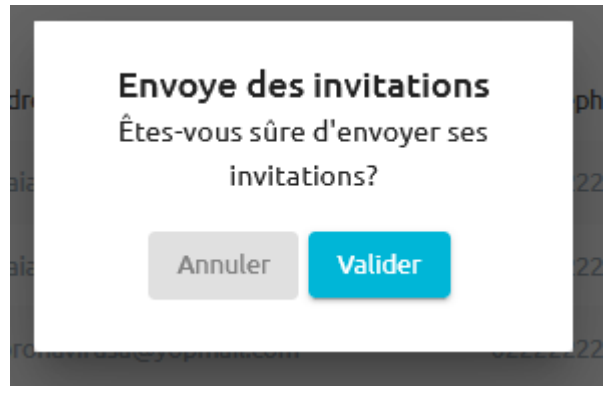

Figure 58: Envoie Invitation aux membres CAO

Le membre CAO reçoive un mail pour accepter ou décliner l'invitation.

 Paramétrer le pourcentage Anormalement basse et haute : au début, cliquer l'onglet Information supplémentaire et ensuite insérer le pourcentage du champ Anormalement basse et du champ Anormalement haute. La valeur minimale est 1 et la valeur maximale est 99 pour anormalement basse et 100 pour anormalement haute.

l'invitation »

| Choix membres    | Information supplémentaire |             |   |
|------------------|----------------------------|-------------|---|
| Pourcentage and  | ormalement basse / haute   |             |   |
| Anormalement bas | se                         | 2           | 0 |
| Anormalement ha  | ute                        | 90          | 0 |
|                  |                            | Enregistrer |   |
|                  |                            |             |   |

Figure 59:pourcentage anormalement bas et haut

 Choisir le Président: choisir le président parmi la liste ayant les membres CAO qui ont acceptés l'invitation et La PRMP puis cliquer sur le bouton « Valider » pour valider le choix et « Annuler » pour annuler dans le POPUP de confirmation obtenue après la sélection.

| SGP   E-Government Pro                         |                                    | vnloads/new_u×              | 🗴 EGP   E-Gove         |                | G Prix du CAC1000 sandoz a mada× | EGP   E-Governm   | ent Procureme × +        |            | - 0 ×               |
|------------------------------------------------|------------------------------------|-----------------------------|------------------------|----------------|----------------------------------|-------------------|--------------------------|------------|---------------------|
| $\leftarrow$ $\rightarrow$ C $\textcircled{a}$ | O A https://                       | 'egp-front. <b>ingenosy</b> | <b>a.eu</b> /e-evaluat |                |                                  | 90% 🖒             | ⊘ ₹                      | s III\ 🐖 🤇 | • 🖧 ≡               |
| e-Planification +                              | e-Dossier + e-Soumission +         | e-Evaluation +              | e-Contrat +            | e-Management + | Recours                          |                   | <b>4112</b>              | 💄 🕐 Déco   | nnexion             |
|                                                | Localisation                       |                             |                        |                |                                  |                   |                          |            |                     |
|                                                | Tout Madagascar                    |                             |                        |                |                                  |                   |                          |            |                     |
|                                                |                                    |                             |                        |                |                                  |                   |                          |            |                     |
|                                                |                                    |                             |                        |                |                                  |                   |                          |            |                     |
|                                                | Choisir un président de            | l'évaluation                |                        |                |                                  |                   |                          |            |                     |
|                                                | Président de l'évaluation          |                             |                        |                |                                  |                   |                          |            |                     |
|                                                | ANDRIAMANANTSILAVO                 | ) Mampionona 40764          | 7                      |                |                                  |                   | ~                        |            |                     |
|                                                | ANDRIAMANANTSILAVO                 | ) Mampionona 40764          | 7                      |                |                                  |                   |                          |            |                     |
|                                                | CAODGI01 CAODGI01                  |                             |                        |                |                                  |                   |                          |            |                     |
|                                                | Choisir un secretaire de           | l'évaluation                |                        |                |                                  |                   |                          |            |                     |
|                                                | Secretaire de l'évaluation         |                             |                        |                |                                  |                   |                          |            |                     |
|                                                | CAODGI06 CAODGI06                  |                             |                        |                |                                  |                   | ~                        |            |                     |
|                                                |                                    |                             |                        |                |                                  |                   |                          |            |                     |
|                                                |                                    |                             |                        |                |                                  |                   |                          |            |                     |
|                                                | Liste des propositions d           | les membres CAO             |                        |                |                                  |                   |                          |            |                     |
|                                                | Choix membres                      | nformation supplé           | mentaire               |                |                                  |                   |                          |            |                     |
|                                                |                                    |                             |                        |                |                                  | Envoyer l'invitat | tion (5) <b>1</b>        |            |                     |
| Vous êtes                                      | ici : Préparation de l'ouverture d | es plis                     |                        |                | Status internet : Connecté 🥡     |                   | yright © ARMP 2021   EGF |            | ~                   |
| 4 📄 👸                                          | 🗾 🖗 📝                              | 0                           | 6                      | 1              | 💊 😰 🔚 🛛                          | ] 🧳 💽             | <u></u>                  | - 🕩 atl 😼  | 17:15<br>29/07/2021 |

Figure 60: choix président

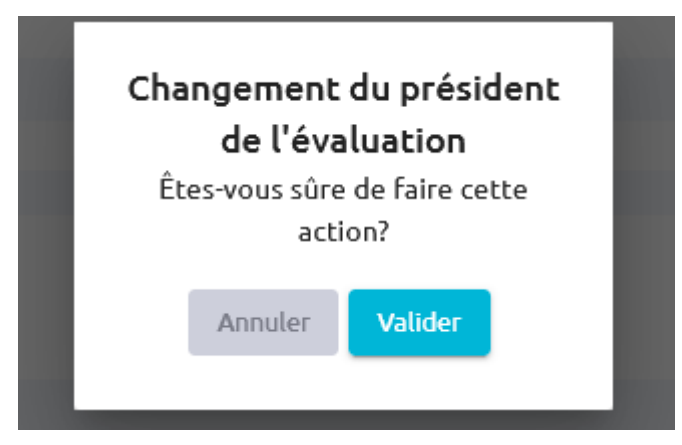

 Choisir la Secrétaire: choisir la Secrétaire parmi la liste ayant les membres CAO qui ont acceptés l'invitation, cliquer sur le bouton « Valider » pour valider le choix et « Annuler » pour annuler dans le POPUP de confirmation obtenue après la sélection.

| EGP   E-Government Proc |                                     | oads/new_u× 🛛 🔕 EGP   E-0           |                          | G Prix du CAC1000 sandoz a n | nade × A EGP   E-Government F | Procureme× +         |               | - 0                 | ×           |
|-------------------------|-------------------------------------|-------------------------------------|--------------------------|------------------------------|-------------------------------|----------------------|---------------|---------------------|-------------|
| ← → C @                 | O A https://eg                      | p-front. <b>ingenosya.eu</b> /e-eva | luation/ouverture-des-   | plis/preparation/20-4-83-1   | <b>۵% ش</b>                   | ⊘ 4                  | s III\ 🐖 I    | s 🦧                 | ≡           |
| e-Planification - e     | -Dossier - e-Soumission -           | e-Evaluation - e-Contrat            | • e-Management •         | Recours                      |                               | <b>(112</b>          | 💄 🔱 Dé        | connexion           |             |
|                         | ANDRIAMANANTSILAVO M                | ampionona 407647                    |                          |                              |                               | ~                    |               |                     |             |
|                         |                                     |                                     |                          |                              |                               |                      |               |                     |             |
|                         | Choisir un secretaire de l'é        | valuation                           |                          |                              |                               |                      |               |                     |             |
|                         | Secretaire de l'évaluation          |                                     |                          |                              |                               |                      |               |                     |             |
|                         | CAODGI06 CAODGI06                   |                                     |                          |                              |                               | ~                    |               |                     |             |
|                         | CAODGI01 CAODGI01                   |                                     |                          |                              |                               |                      |               |                     |             |
|                         | CAODGI04 CAODGI04                   |                                     |                          |                              |                               | _                    |               |                     |             |
|                         | Liste des propositions des          | membres CAO                         |                          |                              |                               |                      |               |                     |             |
|                         | Choix membres                       |                                     |                          |                              |                               |                      |               |                     |             |
|                         |                                     |                                     |                          |                              | Envoyer l'invitation          | (5) 🖪                |               |                     |             |
|                         | Nom et Prénom(s)                    | А                                   | dresse E-mail            | N° Téléphone                 | Etat                          | Actions              |               |                     |             |
|                         | ALAIN ALAIN                         | al                                  | aiazan.thibaut@yopmail.@ | com 022222222                | ATTENTE DE CONFIRMATION       |                      |               |                     |             |
|                         | Mélanie ALAIN                       | al                                  | aiazan.thibaut@yopmail.@ | com 022222222                | ATTENTE DE CONFIRMATION       |                      |               |                     |             |
|                         | CRR DGIZE                           | cc                                  | oronavirusa@yopmail.com  | 022222222                    | ATTENTE DE CONFIRMATION       |                      |               |                     |             |
|                         | 000.0000                            |                                     |                          | 1                            |                               | -                    |               |                     |             |
| Vous êtes i             | ci : Préparation de l'ouverture des | plis                                |                          | Status internet : Connecte   | é မူစ Copyrigh                | IL © ARMP 2021   EGF | Version 2.2.2 |                     |             |
| - 🚞 🜔                   | 🗾 🕸 🔛                               | 0 0 0                               |                          | 🔌 🖪 🔚                        | 🗾 🥥 <mark>S</mark>            | <b>\$</b>            | ≏ Ф) atl 🖡    | 17:18<br>3 29/07/20 | <u>9</u> 21 |

Figure 61:choix de secrétaire

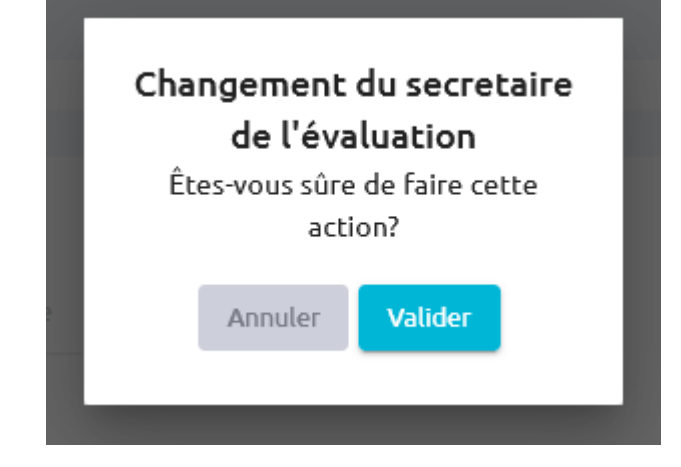

Comment Accepter ou décliner l'invitation envoyée par La PRMP ? Pour voir l'invitation envoyer par La PRMP en mail, La CAO doit se connecter et consulter son e-mail et cliqué sur le lien « lien de confirmation »

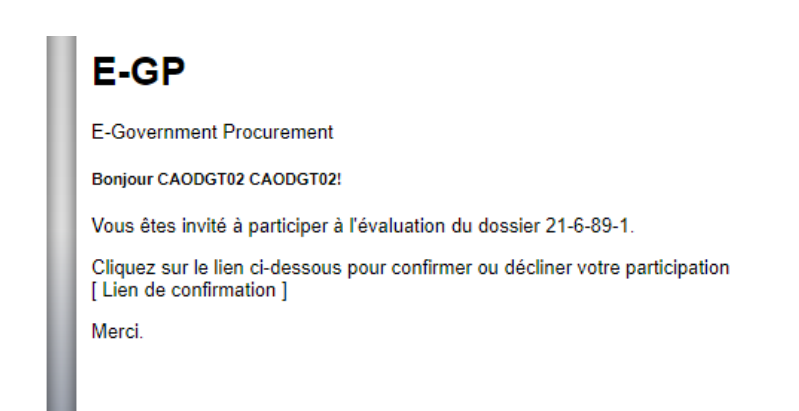

Figure 62:invitation CAO

Après avoir cliqué sur le lien, on aperçoit un POPUP de confirmation dans EGP (Connecter entant que CAO), cliquer sur le bouton « Valider » pour valider l'invitation ou cliquer sur le bouton « Décliner » pour décliner l'invitation.

| Vous êtes invité à participer à l'évaluation du dossier 20-4-83-1         |
|---------------------------------------------------------------------------|
| Objet du dossier : Achat de Fourniture Informatique pour l'année 2021 DGI |
| Type de marché : Fournitures et services                                  |
| Décliner Accepter                                                         |
|                                                                           |
|                                                                           |
| Figure 63:pop-up de confirmation de participation à l'évaluation          |

#### 7.2 PROCESSUS EVALUATION AOO ACO

Pour respecter la logique, l'évaluation OFFRES AOO ACO doit passer par ces étapes : Préparation Ouverture de plis (ref : 2.1), Ouverture de plis OFFRES AOO ACO, Gérer SCTE et Choix Evaluateur, Evaluation OFFRES AOO ACO

#### 7.2.1 Comment effectuer l'Ouverture des plis pour OFFRE AOO et ACO ?

Pour effectuer l'Ouverture des plis, il est indispensable de commencer par se connecter entant que CAO, choisir le module E-Evaluation, ensuite sélectionner l'onglet Ouverture des plis et enfin cliquer le sous-menu OFFRE AOO ACO. On arrive dans l'écran suivant :

|                    | 20-4-48-4                 | Lot 1 : TRAVAUX DE<br>REPARATIONS ET<br>D'ENTRETIEN DE<br>BATIMENT LYCEE                                                           | Travaux                 | Appel d'Offres Ouvert                           | ľ | £ | F      |     | Ø                   |  |
|--------------------|---------------------------|----------------------------------------------------------------------------------------------------|-------------------------|-------------------------------------------------|---|---|--------|-----|---------------------|--|
|                    | 20-4-48-5                 | fournitures 2020 réparties<br>en 2 lots : Lot 1: achat de<br>fournitures épinards et<br>cuvette, lot 3 achat de<br>divers éléments | Fournitures et services | Appel d'Offres Ouvert                           | Ľ | £ | •      | R   | ⊘                   |  |
|                    | 20-4-48-6                 | Achat en lot unique 2020:<br>Lot 2 : achat de seau<br>plastique                                                                    | Fournitures et services | Consultation par voix<br>d'Affichage            | ľ | £ | =      |     | 0                   |  |
|                    | 20-4-83-1                 | Achat de Fourniture<br>Informatique pour l'année<br>2021 DGI                                                                       | Fournitures et services | Appel d'Offres Ouvert                           | ľ | 6 |        |     | 0                   |  |
|                    | 20-4-85-1                 | LOT AOPQ                                                                                                    | Fournitures et services | Appel d'Offres Ouvert<br>avec Pré-Qualification | ľ | £ | ÷      |     | $\oslash$           |  |
|                    | 20-4-85-2                 | Travaux de construction de<br>Bureau 2021 DGI                                                                                      | Travaux                 | Consultation par voix<br>d'Affichage            | ľ | £ | 2      |     | $\oslash$           |  |
|                    | 22-4-8-1                  | fournitures de bureaux<br>pour l'année 2022 finale                                                                                 | Fournitures et services | Appel d'Offres Ouvert                           | ľ | £ | P      |     | $\oslash$           |  |
|                    | 22-4-8-2                  | Lot 3: regroupement des<br>appareils EN                                                                                            | Fournitures et services | Appel d'Offres Ouvert                           | ľ | £ | =      |     | Ø                   |  |
|                    | 23-4-10-1                 | 111111111111                                                                                                    | Fournitures et services | Appel d'Offres Ouvert                           |   | £ | =      |     | $\odot$             |  |
|                    | 24-4-21-5                 | Lot 1: fournitures de<br>bureau 2024                                                                                               | Fournitures et services | Appel d'Offres Ouvert                           | ľ | £ | -      |     | $\odot$             |  |
|                    | 24-4-21-8                 | lot 2 : travaux de<br>construction de bureau<br>2024                                                                               | Travaux                 | Consultation par voix<br>d'Affichage            |   | £ | =      |     | 0                   |  |
|                    |                           | lat 4 développement de                                                                                                    |                         | Appel à Manifestation                           |   |   |        |     |                     |  |
| Vous êtes ici : Pr | éparation d'ouverture des | s plis                                                                                                    |                         | Status internet : Connecté 🥡                    |   |   | ight © | ARM | P 2021   EGP Versio |  |

Figure 64:liste des offres

 suivre la séquence des actions suivante pour faire l'ouverture de plis correctement, au début cliquer l'icône « Eaire l'ouverture des plis »

| aebui, | cliquel                             | ricone «raite                                                                                                    |                         | rouvenur                                        | e   | ues             | piis »                     |
|--------|-------------------------------------|----------------------------------------------------------------------------------------------------|-------------------------|-------------------------------------------------|-----|-----------------|----------------------------|
|        | 20-4-48-4                           | Lot 1 : TRAVAUX DE<br>REPARATIONS ET<br>D'ENTRETIEN DE<br>BATIMENT LYCEE                                                           | Travaux                 | Appel d'Offres Ouvert                           | 2 = | 6 E 📕           | ⊘                          |
|        | 20-4-48-5                           | fournitures 2020 réparties<br>en 2 lots : Lot 1: achat de<br>fournitures épinards et<br>cuvette, lot 3 achat de<br>divers éléments | Fournitures et services | Appel d'Offres Ouvert                           | 2 = | 6 E 📕           | 0                          |
|        | 20-4-48-6                           | Achat en lot unique 2020:<br>Lot 2 : achat de seau<br>plastique                                                                    | Fournitures et services | Consultation par voix<br>d'Affichage            | 2 🗉 | ê 🖹 📕           | Ø                          |
|        | 20-4-83-1                           | Achat de Fourniture<br>Informatique pour l'année<br>2021 DGI                                                                       | Fournitures et services | Appel d'Offres Ouvert                           | 2 🗉 | ê 🖹 🗏           | 0                          |
|        | 20-4-85-1                           | LOT AOPQ                                                                                                    | Fournitures et services | Appel d'Offres Ouvert<br>avec Pré-Qualification | 2 🗉 | 6 🖹 📕           | 0                          |
|        | 20-4-85-2                           | Travaux de construction de<br>Bureau 2021 DGI                                                                                      | Travaux                 | Consultation par voix<br>d'Affichage            | 2 🗉 | ê 🖹 📕           | 0                          |
|        | 22-4-8-1                            | fournitures de bureaux<br>pour l'année 2022 finale                                                                                 | Fournitures et services | Appel d'Offres Ouvert                           | 2 = | 6 🖻 📕           | 0                          |
|        | 22-4-8-2                            | Lot 3: regroupement des<br>appareils EN                                                                                            | Fournitures et services | Appel d'Offres Ouvert                           | 2 = | 6 🖻 📕           | 0                          |
|        | 23-4-10-1                           | 11111111111                                                                                                    | Fournitures et services | Appel d'Offres Ouvert                           | 2 = | ê 🖹 📕           | 0                          |
|        | 24-4-21-5                           | Lot 1: fournitures de<br>bureau 2024                                                                                               | Fournitures et services | Appel d'Offres Ouvert                           | 2 = | 6 🖹 📕           | 0                          |
|        | 24-4-21-8                           | lot 2 : travaux de<br>construction de bureau<br>2024                                                                               | Travaux                 | Consultation par voix<br>d'Affichage            | 2 = | ê 🖹 📕           | ⊘                          |
|        |                                     | let 4 développement de                                                                                                    |                         | Appel à Manifestation                           |     |                 |                            |
|        | tes ici : Préparation d'ouverture ( | des plis                                                                                                    |                         | Status internet : Connecté 🛯 🍿                  |     | Copyright © ARM | P 2021   EGP Version 2.2.2 |
|        |                                     |                                                                                                    |                         |                                                 |     |                 |                            |

Figure 65: icone de l'ouverture de plis

, remplir les champs dans « les renseignements sur le membre de la Commission d'Appels d'offres », Ouvrir la séance, déchiffrer les offres, vérifier la liste des candidats et montants de leur offre ou Proposition, vérifier la liste des candidats dont l'offre est parvenue hors délai, vérifier la liste des offres ou propositions dans le délai et remplir les informations concernant les offres manuelles (physiques) déposés par les OPECO. Ensuite vérifier la liste des offres nodifiées ou remplacées.

| valuation -                                                 |                                | <b>≜</b> ±                                        |
|-------------------------------------------------------------|--------------------------------|---------------------------------------------------|
| Ouverture des plis                                          |                                |                                                   |
| Renseignements sur les membres de la Commission d'Appe      | el d'Offres (CAO)              |                                                   |
| Référence de la décision de nomination des membres* :       | Reference de nomination        |                                                   |
| Existence de lettre d'engagement personnel* :               | ● Oui ─ Non                    |                                                   |
| Nombre des membres présents lors de dépouillement* :        | 5                              | 0                                                 |
| Présence de la Personne Responsable des Marchés Publics* :  | ● Oui ─ Non                    |                                                   |
|                                                             |                                | Enregistrer                                       |
|                                                             |                                |                                                   |
| Liste des candidats et montants de leur offre ou propositio | n                              |                                                   |
| Candidat                                                    |                                | Montant                                           |
| Gauthier Lya                                                |                                | 1200000                                           |
| Chambers Tommy                                              |                                | 1300000                                           |
| Larson Roberta<br>Vous êtes ici : Ouverture des plis        | Status internet : Connecté 🛯 🖗 | 14000000<br>Copyright © ARMP 2021   ECP Version 2 |

Figure 66:ouverture de plis

Après, remplir les champs dans le Procès-Verbal d'Ouverture des plis, vérifier la liste des membres de la CAO, ajouter les représentants des candidats, cocher les résultats d'ouverture parmi la liste des candidats et ajouter le fiche de présence. Seule la Secrétaire peut accéder et remplir l'Edition de procès-verbal après la séance clôturé.

Pour finir, la CAO doit clôturer la séance et générer le PV.

| <u>e-Evaluation</u> * |                            |                                    |                                   |                                           |                                       |                                                             | <u>م</u> 1          | 😃 🙂 Décor     |
|-----------------------|----------------------------|------------------------------------|-----------------------------------|-------------------------------------------|---------------------------------------|-------------------------------------------------------------|---------------------|---------------|
|                       |                            |                                    |                                   |                                           |                                       |                                                             |                     |               |
|                       | Liste des candidats        | dont l'offre est parv              | enue hors delai                   |                                           |                                       | Générer PE                                                  | DF Enregistrer      |               |
|                       | Ordre de N<br>réception ca | Nom du Adresse<br>andidat candidat | du Date et heures<br>de réception | L'enveloppe a-t-elle<br>été enregistrée ? | L'enveloppe a-t-elle<br>été ouverte ? | L'enveloppe a-t-elle été<br>renvoyée sans être ouverte<br>? | Actions             |               |
|                       |                            |                                    |                                   |                                           | Elément                               | parpage: 5 🔻 0 de 0                                         | < >                 |               |
|                       | Liste des offres ou j      | propositions dans le               | delai                             |                                           |                                       |                                                             |                     |               |
|                       | Ordre de réception         | n Code de l'offre                  | Nom du candidat                   | Adresse du candidat                       | Da                                    | te et heures de réception                                   | Actions             |               |
|                       | 1                          | 20-4-83-1-1                        | Lacroix Pablo                     | 3251 Rue de L'Abbé-So                     | oulange-Bodin 26                      | /07/2021 12:25                                              |                     |               |
|                       |                            |                                    |                                   |                                           | Elément pa                            | rpage: 5 💌 1-1 de 1                                         | < >                 |               |
|                       | Liste des offres reti      | irées                              |                                   |                                           |                                       |                                                             |                     |               |
|                       | Ordre de<br>réception      | Code de No<br>l'offre ca           | m du Adresse<br>ndidat candida    | du Date et he<br>t plis                   | ure de réception des                  | Date et heures de retrait des<br>plis                       | Actions             |               |
|                       |                            |                                    |                                   |                                           | Elément                               | parpage: 5 👻 0 de 0                                         | < >                 |               |
| Vous êtes i           | ci : Ouverture des plis    |                                    |                                   | Statu                                     | s internet : Connecté  🦚              | Copyright                                                   | © ARMP 2021   EGP \ | /ersion 2.2.2 |

Figure 67: PV ouverture de plis

| n •                                                                        |                                                        | <b>≜</b>                                |
|----------------------------------------------------------------------------|--------------------------------------------------------|-----------------------------------------|
|                                                                            |                                                        |                                         |
| Edition de procés verbal                                                   |                                                        |                                         |
| Date du session                                                            | 29/07/2021                                             |                                         |
| Année du réunion                                                           | 21                                                     | \$                                      |
| Date de réunion                                                            | 29 / 07 / 2021                                         |                                         |
| Heure du réunion                                                           | 16:42                                                  | 8                                       |
| Lieu de réunion                                                            | Lieu de réunion                                        |                                         |
| Objet                                                                      | Achat de Fourniture Informatique pour l'année 2021 DGI |                                         |
| Date d'avis favorable de CNM                                               | jj / mm / aaaa                                         |                                         |
| Nombre de plis reçus après la date et l'heure limite fixées et<br>rejetées | 0                                                      | 0                                       |
| Nombre de plis reçus dans les délais réglementaires                        | 1                                                      | 0                                       |
|                                                                            |                                                        |                                         |
| Liste des membres de la CAO                                                |                                                        |                                         |
| Nom et prénoms                                                             | Fonction                                               | Signature                               |
| CRR DGI01                                                                  | Président                                              |                                         |
| Vous êtes ici : Ouverture des plis                                         | Status internet : Connecté 🛯 🍿                         | Copyright © ARMP 2021   EGP Version 2.3 |

Figure 68: interface secrétaire

#### 7.2.2 Comment choisir l'Evaluateur ?

Pour choisir l'Evaluateur, il est primordial de se connecter entant que PRMP. En premier lieu Cliquer le menu E-Evaluation puis l'Onglet Ouverture de Plis et le sous-menu OFFRES AOO ACO. Ensuite choisir le dossier puis Cliquer sur l'icône « Désigner les évaluateurs », on arrive dans la page suivant :

| hoix évaluateur.  |                     |                           |              |
|-------------------|---------------------|---------------------------|--------------|
|                   |                     | Gérer le                  | SCTE         |
| Nom et Prenom(s)  | Adresse E-mail      | N° Téléphone              | Action       |
| CAODGI01 CAODGI01 | caodgi01@yopmail.fr | 0345874125                |              |
| CAODGI04 CAODGI04 | caodgi04@yopmail.fr | 0345874125                |              |
| CAODGI08 CAODGI08 | caodgi08@yopmail.fr | 0348741258                |              |
|                   |                     | Elément par page : 10 🔹 1 | - 3 de 3 < 📏 |
|                   | Annuler E           | nregistrer                |              |
|                   |                     |                           |              |

Figure 69:choix évaluateur

Après, Sélectionner les membres CAO choisis comme Evaluateur et pour finir Enregistrer en cliquant le bouton « Enregistrer ».

#### 7.2.3 Comment faire l'Evaluation OFFRES AOO ACO?

Pour faire l'Ouverture des plis, il est indispensable de commencer par se connecter entant que CAO, choisir le module E-Evaluation, sélectionner l'onglet Evaluation, ensuite cliquer le sous-menu OFFRE AOO ACO et enfin choisir le dossier. On arrive dans l'écran suivant :

| uation <del>-</del> |                        |                                                                                                    |                              |                                                           |    |   |          |        |       |         | ¢ <sup>112</sup> ± | () D      |  |
|---------------------|------------------------|----------------------------------------------------------------------------------------------------|------------------------------|-----------------------------------------------------------|----|---|----------|--------|-------|---------|--------------------|-----------|--|
|                     | Rechercher             |                                                                                                    |                              |                                                           |    |   |          |        |       |         |                    |           |  |
|                     | Filtre                 |                                                                                                    |                              |                                                           |    |   |          |        |       |         |                    |           |  |
|                     | Code<br>Dossier        | Objet                                                                                                    | Type de marché               | Mode de passation                                         |    |   | Ac       | tion   |       |         |                    |           |  |
|                     | 20-4-48-1              | Prestation intellectuelle 2020 réparties en 2 lots : Lot 2 P<br>2020 /1, Lot 3: Pl 2020 /2                                            | Prestation<br>intellectuelle | Appel à Manifestation<br>d'Interet et liste<br>restreinte | ٩  |   | <b>*</b> | 5      | *     | 8       |                    |           |  |
|                     | 20-4-48-2              | Prestation intellectuelle en lot unique : Lot 1 : SERVICES<br>DE CONCEPTION ET DEVELOPPEMENT INFORMATIQUE<br>POUR RESEAUX ET SYSTEMES | Prestation<br>intellectuelle | Appel à Manifestation<br>d'Interet et liste<br>restreinte | ٩  |   | •        | 5      | *     | 8       |                    |           |  |
|                     | 20-4-48-3              | travaux 2020 réparties en 2 lots : Lot 2 travaux 2020 /1,<br>Lot 3 : Travaux 2020 /2                                                  | Travaux                      | Consultation par voix<br>d'Affichage                      | ۹  |   | 2        | 5      | *     |         |                    |           |  |
|                     | 20-4-48-4              | travaux 2020 en lot unique Lot 1 : TRAVAUX DE<br>REPARATIONS ET D'ENTRETIEN DE BATIMENT LYCEE                                         | Travaux                      | Appel d`Offres Ouvert                                     | ٩  |   |          | 5      | *     |         |                    |           |  |
|                     | 20-4-48-5              | fournitures 2020 réparties en 2 lots : Lot 1: achat de<br>fournitures épinards et cuvette, lot 3 achat de divers<br>éléments          | Fournitures et services      | Appel d'Offres Ouvert                                     | ٩  |   | <b>*</b> | 8      | *     | 8       |                    |           |  |
|                     | 20-4-48-6              | Achat en lot unique 2020: Lot 2 : achat de seau plastique                                                                             | Fournitures et<br>services   | Consultation par voix<br>d'Affichage                      | ۹  | - | 2        | 5      | *     |         |                    |           |  |
|                     | 20-4-83-1              | Achat de Fourniture Informatique pour l'année 2021 DGI                                                                                | Fournitures et<br>services   | Appel d'Offres Ouvert                                     | ٩  |   | 2        | 5      | *     |         |                    |           |  |
|                     | 20-4-85-2              | Travaux de construction de Bureau 2021 DGI                                                                                            | Travaux                      | Consultation par voix<br>d'Affichage                      | ٩  | ÷ | <b>*</b> | 5      | *     | B       |                    |           |  |
|                     |                        |                                                                                                    |                              | Elément par page :                                        | 10 | Ŧ | 11 - 20  | ) de 8 |       | < >     |                    |           |  |
| Vous êtes i         | ci : Création de dossi | er d'appel d'offres > AAOO                                                                                                    | Statu                        | s internet : Connecté 🛯 🍿                                 |    |   | Сор      | yright | © ARM | 4P 2021 | EGP Vers           | ion 2.2.2 |  |

Figure 70: listes des offres CPX/AOO

Pour respecter la logique L'Evaluation OFFRES AOO ACO se fait en 5 étapes :

 Contrôle de la conformité des offres : Pour faire le Contrôle de la conformité des offres, cliquer sur l'icône « Contrôle de la conformité des offres » et on arrive à la page suivante :

|                |                                                          |                              |                             | <u>^</u>        |
|----------------|----------------------------------------------------------|------------------------------|-----------------------------|-----------------|
| e-Evaluation + |                                                          |                              |                             | L 🕛 Déconnexion |
|                | Contrôle conformité                                      |                              |                             | _               |
|                | Rapport d'évaluation des offres                          |                              |                             |                 |
|                | Entete                                                   |                              |                             |                 |
|                | Objet                                                    |                              |                             |                 |
|                | Travaux de construction de Bureau 2021 DGI               |                              |                             |                 |
|                | Date de lancement de l'appel d'offres                    |                              |                             |                 |
|                | 27/07/2021                                               |                              |                             |                 |
|                | Date limite fixée pour la remise des offres              |                              |                             |                 |
|                | 27/07/2021                                               |                              |                             |                 |
|                | Nombre des plis réçus dans les délais réglementaires     |                              |                             |                 |
|                | 2                                                        |                              |                             |                 |
|                | Membres du Sous-Comité Technique d'Evaluation des Offres |                              |                             |                 |
|                | CAO/SCTE                                                 | Nom                          | Prenom                      |                 |
|                |                                                          |                              |                             |                 |
| Vous êtes      | ici : Contrôle de la conformité des offres               | Status internet : Connecté 👘 | Copyright © ARMP 2021   EGP | Version 2.2.2   |

Figure 71: contrôle conformité

Ensuite vérifier et cocher les conformités de chaque candidat sur les documents et les spécifications techniques demandés dans le DAO et enfin cliquer sur le bouton Expédier.

|                                                                             |                              |                                      |      |    |                    |                                     |      |    | <b>(112</b> |
|-----------------------------------------------------------------------------|------------------------------|--------------------------------------|------|----|--------------------|-------------------------------------|------|----|-------------|
| Conformité des documents esse                                               | ntiels                       |                                      |      |    |                    |                                     |      |    |             |
| Désignation                                                                 | Larson Roberta (Pl           | i № 1) C 5                           | ic . | NC | Lacroix Pablo (Pli | N° 2) C                             | SC   | NC |             |
| Acte engagement                                                             |                              |                                      |      |    |                    |                                     |      |    |             |
| Daté et signé                                                               | Non 🚦                        | 0                                    | 0    | ۲  | Oui 🚦              | ۲                                   | 0    | 0  |             |
| Validité de l'offre sois le :                                               | 27/07/2021 11:0              | )6:12 🔘                              | •    | 0  | 27/07/2021 09      | :35:45 🔘                            | 0    | 0  |             |
| Bordereaux de Prix                                                          | F                            | ۲                                    | 0    | 0  | F                  | ۲                                   | 0    | 0  |             |
| Délais de livraison : max Date                                              | Date livraison               | ۲                                    | 0    | 0  | Date livraison     | ۲                                   | 0    | 0  |             |
| Conclusion sur la conformité                                                |                              | NC                                   |      |    |                    | С                                   |      |    |             |
|                                                                             | <                            |                                      |      |    |                    |                                     |      | >  |             |
| Conformité des spécifications te                                            | echniques                    |                                      |      |    |                    |                                     |      |    |             |
| Designation<br>TRAVAUX DE CONSTRUCTION, DE<br>DEDADATIONS ET D'ENTRETIEN DE | Demande<br>Batiment          | arson Roberta (Pli N° 1)<br>Batiment | c    | sc |                    | Lacroix Pablo (Pli N° 2<br>Batiment | e) C | sc |             |
| BATIMENTS ADMINISTRATIFS                                                    | administratifs<br>a 3 etages | administratifs a 3<br>etages         | 0    | 0  | ۲                  | administratifs a 3<br>etages        | •    | 0  |             |
| Conclusion sur la conformité                                                |                              |                                      | NC   |    |                    |                                     | С    |    |             |
|                                                                             |                              |                                      |      |    |                    |                                     |      |    |             |

Figure 72:conformité de documents essentiels et Spécifications Techniques

• Correction des erreurs et conversion en monnaie unique :

Pour faire la Correction des erreurs et conversion en monnaie unique, d'abord, cliquer sur l'icône « Correction des erreurs avec Evaluation et comparaison des offres », on arrive dans la page suivante :

| e-Evaluation - |                         |                                     |            |                          |                           | , <sup>112</sup> <u>-</u>                                        | 😃 Déconnexio |
|----------------|-------------------------|-------------------------------------|------------|--------------------------|---------------------------|------------------------------------------------------------------|--------------|
|                | Correction              | des erreurs et conversio            | n en monna | ie unique                |                           |                                                                  |              |
|                |                         |                                     |            |                          |                           |                                                                  |              |
|                | Informations su         | ur l'entité                         |            |                          |                           |                                                                  |              |
|                | Autorité contract       | ante                                |            |                          |                           |                                                                  |              |
|                | MINISTÈRE DE I          | L'ECONOMIE ET DES FINANCES          |            |                          |                           |                                                                  |              |
|                | Direction               |                                     |            |                          |                           |                                                                  |              |
|                | DIRECTION GÉN           | NÉRAL DES IMPÔTS                    |            |                          |                           |                                                                  |              |
|                | Lots                    |                                     |            |                          |                           |                                                                  |              |
|                | - Tous -                |                                     |            |                          |                           | <b>v</b>                                                         |              |
|                |                         |                                     |            |                          |                           |                                                                  |              |
|                |                         |                                     |            |                          |                           |                                                                  |              |
|                | Travaux de Con          | nstruction de Bureau a 3 Etages DGI |            |                          |                           |                                                                  |              |
|                | Candidats               | Offres lues publiquement[monnaie]   | Correction |                          | Offres corrigées[monnaie] | Conversion<br>en monnaie<br>unique (taux<br>précisé dans<br>DAO) |              |
|                | Lacroix Pablo           | MAX: 28 000 000                     | 28000000   | 0                        | MAX: 28 000 000           | 280000 0                                                         |              |
|                |                         |                                     |            |                          |                           |                                                                  |              |
|                |                         |                                     | \opuler    | Enronistror              |                           |                                                                  |              |
| Vous êtes ic   | i : Création de dossier | r d'appel d'offres > AAOO           |            | Status internet : Connec |                           | right © ARMP 2021   EGP Vers                                     |              |

Figure 73:correction des erreurs

Ensuite sélectionner le LOT, vérifier et Insérer les montants à corriger, la conversion en monnaie unique se fait automatiquement selon les montants corrigés et le taux de conversion précisé dans DAO et pour finir cliquer sur le bouton « Enregistrer ».

• Evaluation et comparaison des offres :

Pour faire l'Evaluation et comparaison des offres, cliquer sur l'icône Evaluation et comparaison des offres », on arrive dans la page suivante :

| -Evaluation + |                                                |                                                      |                                 |                                                                        | <b>112</b> |
|---------------|------------------------------------------------|------------------------------------------------------|---------------------------------|------------------------------------------------------------------------|------------|
|               | Evaluation et co                               | omparaison des offres                                |                                 |                                                                        |            |
|               | Travaux de Construct<br>Ajustement marge de pi | cion de Bureau a 3 Etages DGI<br>référence nationale |                                 |                                                                        |            |
|               | 0                                              |                                                      |                                 |                                                                        |            |
|               | Candidat                                       | Ajustement marge de préférence nationale             | Ajustement Variantes Techniques | Montant évalué de l'offre                                              | Classement |
|               | Lacroix Pablo                                  | D                                                    | 0                               | Maximum HT: 22400000 Ar<br>TVA: 5600000 Ar<br>Maximum TTC: 28000000 Ar | 1          |
|               |                                                | <                                                    |                                 |                                                                        | >          |
|               |                                                | Annuler                                              | Enregistrer                     |                                                                        |            |
|               |                                                |                                                      |                                 | _                                                                      |            |
|               |                                                |                                                      |                                 |                                                                        |            |

Figure 74: évaluation et comparaison de l'offre

Ensuite paramétrer l'ajustement marge de Préférence nationale, Ajustement Rabais, les critères additionnels, Ajustement Variantes techniques et on obtient le montant évalué de l'offre de chaque candidat avec leur classement.

Vérification de la qualification des candidats :

Pour faire la Vérification de la qualification des candidats, d'abord, cliquer sur l'icône Vérification de la qualification des candidats », on arrive dans la page suivante :

| Evaluation -                                                   |                              | 4112 <b>*</b>                      |
|----------------------------------------------------------------|------------------------------|------------------------------------|
| Vérification de la qualification des candidats                 |                              |                                    |
|                                                                |                              |                                    |
| Informations sur l'entité                                      |                              |                                    |
| Autorité contractante                                          |                              |                                    |
| MINISTÈRE DE L'ECONOMIE ET DES FINANCES                        |                              |                                    |
| Direction                                                      |                              |                                    |
| DIRECTION GÉNÉRAL DES IMPÔTS                                   |                              |                                    |
|                                                                |                              |                                    |
|                                                                |                              |                                    |
| Liste des candidats à vérifier                                 |                              |                                    |
|                                                                |                              |                                    |
|                                                                |                              | Ajouter qualification              |
| Décimption des pièces et conditions du DAO                     |                              | Lacroix                            |
| Designation des preces et colliditoris du DAO                  |                              | Pablo                              |
| Conclusion sur la qualification                                |                              |                                    |
|                                                                |                              |                                    |
| Annuler                                                        | Enregistrer                  |                                    |
| Vous êtes ici : Vérification de la qualification des candidats | Status internet : Connecté 🦚 | Copyright © ARMP 2021   EGP Versio |

Figure 75:vérification de la qualification de candidats

Ensuite évaluer et cocher la case parmi la qualification des pièces et conditions du DAO pour chaque candidat et pour finir cliquer sur le bouton « Enregistrer ».

• Résultat de la proposition :

Pour Voir et Valider la Résultat de la proposition, il est nécessaire de se connecter en tant que PRMP, cliquer sur le menu E-Evaluation, l'onglet Evaluation puis le sousmenu OFFRE AOO ACO.

Au début, cliquer L'icône « Résultat de la proposition », on arrive dans la page suivante :

| Classement des      | offres       |                |                |   |
|---------------------|--------------|----------------|----------------|---|
|                     |              |                |                |   |
| Filtrer par         |              |                |                |   |
| Lot:                |              |                |                |   |
| LOT-BES-20-4-0007-1 |              |                |                | ~ |
|                     |              |                |                |   |
| Nom des candidats   | Gauthier Lya | Chambers Tommy | Larson Roberta |   |
| Montant offre       | 12000000     | 13000000       | 1400000        |   |
| Classement          | 1            | 2              | 3              |   |
|                     | <            |                |                | > |
|                     |              |                |                |   |

Figure 76:classement des offres

Puis, choisir le LOT, vérifier les candidats proposer puis cliquer sur le bouton « Valider la proposition », ensuite cliquer sur le bouton « Refuser la proposition » et mettre les commentaires dont laquelle la PRMP a refusé la proposition, enfin cliquer le bouton « Exporter PV » pour exporter le PV de Validation et « Exporter Rapport Evaluation » pour exporter le PV d'Evaluation.

La CAO a le droit de consulter le résultat de la proposition, exporter le PV de Validation et Exporter le PV d'Evaluation.

#### 7.3 PROCESSUS EVALUATION AOPQ

Pour respecter la logique, L'évaluation AOPQ doit passer par ces étapes : Préparation Ouverture de plis (ref : 2.1), Ouverture en séance AOPQ, Gérer SCTE et Choix Evaluateur (ref : 2.2.2), Evaluation des dossiers de candidature et passer à l'étape EVALUATION AOO (ref : 2.2)

#### 7.3.1 Comment faire l'Ouverture en Séance AOPQ ?

Pour faire l'Ouverture en séance AOPQ, il est nécessaire de commencer par se connecter entant que CAO, choisir le module E-Evaluation, ensuite sélectionner l'onglet Ouverture des plis, après cliquer le sous-menu APQ et enfin Choisir le dossier. On arrive dans l'écran suivant :

| e-Evaluation *                   |                                                        |                                               |                                                         |                         |          | ¢ |
|----------------------------------|--------------------------------------------------------|-----------------------------------------------|---------------------------------------------------------|-------------------------|----------|---|
| Ouverture des plis<br>Evaluation | ami<br>Apq                                             | lidature                                      |                                                         |                         |          |   |
| Proposition candidat (A          | OFFRES (AO<br>Propositions<br>Propositions<br>– Tous – | O, AOR, ACO)<br>s techniques<br>s financières |                                                         |                         |          |   |
|                                  | Numéro                                                 | Entité                                        | Objet                                                   | Туре                    | Actions  |   |
|                                  | 21-6-86-1                                              | DIRECTION GÉNÉRAL DE TRÉS                     | OR Achat Ordinateur 2021 pour DGT                       | Fournitures et services |          |   |
|                                  | 21-6-89-1                                              | DIRECTION GÉNÉRAL DE TRÉS                     | OR Fourniture d'articles de bureau pour la DGT 2021 SPH | Fournitures et services | 1-2 de 2 |   |

Figure 77:liste des offres

• Pour l'Ouverture en séance, cliquer l'icône « Ouverture en Séance ». Ensuite, Vérifier et Sélectionner la qualification des candidats, et pour finir Terminer l'Ouverture et Exporter le PV.

| Candidats         | moyens matériels et humains | capacités financières | prestations similaire |
|-------------------|-----------------------------|-----------------------|-----------------------|
| Matthews Harper 🛓 |                             |                       |                       |
| Hansen Juan 上     |                             |                       |                       |
| Walters Lydia 🛓   |                             |                       |                       |
| Robinson Tom 上    |                             |                       |                       |

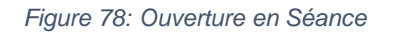

#### 7.3.2 Comment choisir l'Evaluateur ? (ref : 2.2.2)

Pour choisir l'Evaluateur, d'abord, se connecter entant que PRMP, puis cliquer sur le menu E-Evaluation, cliquer sur l'Onglet Ouverture de Plis et le sous-menu OFFRES AOO ACO. Il est nécessaire de Choisir le dossier en premier lieu, Cliquer sur l'icône « Désigner les évaluateurs », ensuite Sélectionner les membres CAO choisis comme Evaluateur puis pour finir Enregistrer.

#### 7.3.3 Comment faire l'Evaluation des dossiers de candidature?

 Pour l'Evaluation des dossiers de candidature, cliquer sur l'icône « Evaluation des offres de l'avis », ensuite Vérifier et Sélectionner la qualification des candidats, et enfin Terminer l'Evaluation. Si aucun candidat n'a été qualifié, il est indispensable de cliquer sur le bouton « Relancer la candidature » pour relancer l'Evaluation.

| Filtrer par                |                      |                                               |                 |   |
|----------------------------|----------------------|-----------------------------------------------|-----------------|---|
| Lot                        |                      |                                               |                 |   |
| LOT-BES-21-                | -6-0010-1            |                                               |                 | ~ |
| Candidate                  | Qualification 1      | Qualification 2                               | Qualification 3 |   |
| Califoldats                | Conforme             | Conforme                                      | Conforme        |   |
| Aucun candidat             | Non Conforme         | O Non Conforme                                | O Non Conforme  |   |
|                            | 4                    |                                               |                 |   |
|                            | •                    |                                               |                 |   |
|                            |                      |                                               |                 |   |
|                            |                      |                                               |                 |   |
| Demande d'écla             | aircissement         |                                               |                 |   |
| Demande d'écla<br>Candidat | aircissement         | cles Point à éclair                           | cir             |   |
| Demande d'écla<br>Candidat | aircissement         | <b>cles Point à éclair</b><br>Aucun résultat  | cir             |   |
| Demande d'écla<br>Candidat | aircissement<br>Arti | <b>icles Point à éclair</b><br>Aucun résultat | cir             |   |
| Demande d'écla<br>Candidat | aircissement         | <b>cles Point à éclair</b><br>Aucun résultat  | rcir<br>Ajouter |   |
| Demande d'écla<br>Candidat | aircissement         | <b>icles Point à éclair</b><br>Aucun résultat | rcir<br>Ajouter |   |
| Demande d'écla<br>Candidat | aircissement         | <b>cles Point à éclair</b><br>Aucun résultat  | rcir<br>Ajouter |   |

Figure 79: Evaluation des dossiers de candidature

Pour la demande d'éclaircissement, cliquer sur le bouton « Ajouter », remplir les champs Candidat, Lot, et le Point à éclaircir et enfin cliquer le bouton « Envoyer ».

| DEMANDE D'ECLAIRCISSEMENT |             |     |  |  |  |  |  |  |  |
|---------------------------|-------------|-----|--|--|--|--|--|--|--|
| Candidat                  |             | ~   |  |  |  |  |  |  |  |
| Article du lot            |             | ~   |  |  |  |  |  |  |  |
| Points à éclaircir        | Demande     |     |  |  |  |  |  |  |  |
|                           |             | 11. |  |  |  |  |  |  |  |
| Annu                      | uler Envoye | r   |  |  |  |  |  |  |  |

Seul la PRMP peut Etablir la liste des candidats pré-qualifiés :

• D'abord, Cliquer sur l'icône « Vu de la liste des candidats pré-qualifiés ». Ensuite vérifier la liste des candidats pré-qualifiés, et pour finir Terminer et envoyer l'invitation de Soumission et Valider.

| Établissement de la liste des candidats |  |
|-----------------------------------------|--|
| Information sur le dossier              |  |
| Autorité contractante                   |  |
| MINISTÈRE DE L'ECONOMIE ET DES FINANCES |  |
| Direction                               |  |
| DIRECTION GÉNÉRAL DE TRÉSOR             |  |
| Objet du dossier                        |  |
| Achat Ordinateur 2021 pour DGT          |  |
| Mode de passation                       |  |
| Avis d'Appel à Candidatures             |  |
| Туре                                    |  |
| Fournitures et services                 |  |
| Localisation                            |  |
| Tout Madagascar                         |  |

Figure 80: Etablissement de la liste des candidats pré-qualifié

#### 7.3.4 ETAPE EVALUATION AOO (réf : 2.2)

#### 7.4 PROCESSUS EVALUATION AMI

Pour respecter la logique, L'évaluation OFFRES AOO ACO doit passer par ces étapes : Préparation Ouverture de plis (réf : 2.1), Ouverture AMI, Gérer SCTE et Choix Evaluateur, Proposition des Candidats, Evaluation

#### 7.4.1 Comment faire l'Ouverture AMI ?

Pour faire l'Ouverture AMI, il est nécessaire de se connecter entant que CAO, choisir le module E-Evaluation, sélectionner l'onglet Ouverture des plis et cliquer le sous-menu AMI. On arrive dans l'écran suivant :

| Evaluation -            |                 |                                      |                              |                                                           |         |   |       |     |   |
|-------------------------|-----------------|--------------------------------------|------------------------------|-----------------------------------------------------------|---------|---|-------|-----|---|
| Ouverture des plis      | АМІ             | ations d'interets                    |                              |                                                           |         |   |       |     |   |
| Evaluation              | APQ             |                                      |                              |                                                           |         |   |       |     |   |
| Proposition candidat (A | OFFRES (AOC     | , AOR, ACO)                          |                              |                                                           |         |   |       |     |   |
|                         | Propositions t  | echniques                            |                              |                                                           |         |   |       |     |   |
|                         | Propositions f  | inancières                           |                              |                                                           |         |   |       |     |   |
|                         | Filtrer par     |                                      |                              |                                                           |         |   |       |     |   |
|                         | Objet           |                                      |                              |                                                           |         |   |       |     |   |
|                         | Année           |                                      |                              |                                                           |         |   |       |     |   |
|                         | Tous            |                                      |                              |                                                           |         |   |       |     | ~ |
|                         | Liste des mani  | féstation d'intérêts                 |                              |                                                           |         |   |       |     |   |
|                         | Code<br>dossier | Objet                                | Type de marché               | Mode de passation                                         | Etat    |   | Actio | n   |   |
|                         | 20-10-80-2      | appel à manifestation d'intérêt 2020 | Prestation<br>intellectuelle | Appel à Manifestation<br>d'Interet et liste<br>restreinte |         | ľ | 2.    |     | 1 |
|                         | 20-10-80-6      | AMI 2020                             | Prestation<br>intellectuelle | Appel à Manifestation<br>d`Interet et liste<br>restreinte |         | ľ | 2,    |     | 1 |
|                         | 20-10-82-1      | ami 2020                             | Prestation                   | Appel à Manifestation<br>d'Interet et liste               | NOUVEAU |   |       | 6 4 |   |

Figure 81:liste des offres AMI

 Pour l'Ouverture AMI, au début, cliquer l'icône « Ouverture de l'AMI », choisir un dossier, ensuite ouvrir la séance, déchiffrer les offres, vérifier la liste des candidats et montants de leur offre ou Proposition, après Vérifier et Sélectionner l'observation des candidats. Et pour finir fermer la séance et Exporter le PV.

| iste des candidats |                                   |                |
|--------------------|-----------------------------------|----------------|
| Candidats          | Télécharger le document           | Observation    |
| Lacroix Pablo      | Télécharger                       | Fournis? 🔽     |
| Larson Roberta     | Télécharger                       | Fournis? 🔽     |
|                    | Elément par page : 5 💌            | • 1-2 de 2 < > |
|                    | Fermer la séance Ouvrir la séance |                |

Figure 82: Ouverture AMI

#### 7.4.2 Comment choisir l'Evaluateur ? (réf :2.2.2)

Pour choisir l'Evaluateur, il est nécessaire de se connecter entant que PRMP. D'abord, Cliquer sur le menu E-Evaluation, cliquer l'Onglet Ouverture de Plis et le sous-menu OFFRES AOO ACO. Ensuite choisir le dossier puis Cliquer sur l'icône « Désigner les évaluateurs ». Après, Sélectionner les membres CAO choisis comme Evaluateur et pour finir Enregistrer.

#### 7.4.3 Comment faire la Proposition Candidat?

#### • Evaluation AMI et Proposition des candidats :

Pour faire l'Evaluation AMI, il est primordial de se connecter entant que CAO, choisir le module E-Evaluation, sélectionner l'onglet Ouverture des plis puis cliquer le sous-menu AMI.

D'abord, choisir un LOT, ensuite Vérifier et Sélectionner la qualification des candidats et enfin Expédier. Si le nombre des candidats qui ont une note maximale dans conclusion est supérieure de 6, il est nécessaire d'établir la liste des candidats restreints en cliquant le bouton « Etablir le liste des candidats restreints ».

| LOC                 |                          |            |            |
|---------------------|--------------------------|------------|------------|
| LOT-BES-22-5-0003-1 |                          |            | ~          |
|                     |                          |            |            |
| Candidats           | Domaines d'interventions | Expérience | Conclusion |
| Lacroix Pablo 🕢     |                          |            |            |
| Larson Roberta 🕢    |                          |            |            |
|                     |                          |            |            |
|                     |                          |            |            |
|                     |                          |            |            |

Figure 83: Evaluation AMI et Proposition des candidats

#### 7.4.4 Comment faire l'Evaluation?

• Ouverture des plis :

Pour faire l'Ouverture des plis, d'abord, se connecter entant que CAO, choisir le module E-Evaluation, sélectionner l'onglet Evaluation puis cliquer le sous-menu AMI et choisir un dossier puis cliquer sur l'icône « Ouverture des Plis ».

| <u>e-Evaluation</u> + |                 |                                                                                                    |                              |                                                              |   |   |            |   |   |          |      |          |   |            |   | Ļ  |
|-----------------------|-----------------|----------------------------------------------------------------------------------------------------|------------------------------|--------------------------------------------------------------|---|---|------------|---|---|----------|------|----------|---|------------|---|----|
|                       | Liste de dossie | er de consultation (PI)                                                                                                    |                              |                                                              |   |   |            |   |   |          |      |          |   |            |   |    |
|                       | Code PPM<br>DTL | Objet                                                                                                    | Type de<br>marché            | Mode de<br>passation                                         |   |   |            |   |   | Ac       | tion |          |   |            |   |    |
|                       | 20-10-80-2      | appel à manifestation d'intérêt<br>2020                                                                                                    | Prestation<br>intellectuelle | Appel à<br>Manifestation<br>d'Interet et liste<br>restreinte | 6 |   | <b>6</b>   | • |   | <b>6</b> | K    | ¢.       | Ċ | <b>\$</b>  | ₫ |    |
|                       | 20-10-80-6      | AMI 2020                                                                                                    | Prestation<br>intellectuelle | Appel à<br>Manifestation<br>d`Interet et liste<br>restreinte | 6 | = | <b>6</b>   | • | ۵ | <b>6</b> | k    | c.       | Ċ | <b>6</b>   | ₫ |    |
|                       | 20-10-82-1      | ami 2020                                                                                                    | Prestation<br>intellectuelle | Appel à<br>Manifestation<br>d'Interet et liste<br>restreinte | â |   | <b>6</b>   | • |   | <b>6</b> | k    | <b>G</b> | Ċ | <b>8</b>   | đ | 1  |
|                       | 20-12-39-1      | Prestation intellectuelle<br>poursuivi, controle et évaluation<br>de promotion de<br>l'écocitoyenneté dans la région<br>répartie en 4 lots : lot 1, lot 2,<br>lot 3, lot 4 | Prestation<br>intellectuelle | Appel à<br>Manifestation<br>d'Interet et liste<br>restreinte | ô |   | <b>6</b> 5 | V | 8 | <b>6</b> | K    | ¢.       | Ċ | <b>8</b> 5 | ₫ | \$ |
|                       | 20-3-1-3        | Achat de fourniture de bureau<br>(Phase III)                                                                                                    | Prestation intellectuelle    | Appel à<br>Manifestation<br>d'Interet et liste<br>restreinte | ŵ |   | <b>6</b> 5 |   | 8 | 6        | k    | ¢.       | Ľ | <b>8</b>   | Û | \$ |

Figure 84 : Ouverture des plis

Au début, déchiffrer les documents, ouvrir la séance, ensuite noter les candidats, après fermer la séance et pour finir Exporter le PV.

| Ouverture des plis            |                     |                              |
|-------------------------------|---------------------|------------------------------|
| Déchiffrer les docs<br>N° pli | 11                  | 21                           |
| N°Lot (éventuel)              | LOT-BES-22-5-0003-1 | LOT-BE5-22-5-0003-1          |
| Candidats                     | Larson Roberta      | Lacroix Pablo                |
| Proposition technique         |                     | ۵                            |
| Enveloppe contenant la PF     |                     |                              |
| <                             |                     | >                            |
|                               |                     |                              |
|                               | Fermer la séance    | Ouvrir la séance Exporter PV |
|                               |                     |                              |

Figure 85: Ouverture des plis AMI

#### • Evaluation des Propositions Techniques :

Pour l'Evaluation des propositions Techniques, au commencement, cliquer sur l'icône « Evaluer les Propositions Techniques », choisir un LOT, examiner la conformité des propositions, noter la proposition technique par rapport au note précisée dans DPIC, ensuite finaliser l'Evaluation, après Exporter le rapport d'Evaluation de la Proposition Technique et enfin Exporter le PV de Validation. Si aucun candidat n'a eu le score minimum, il est nécessaire de reprendre l'Evaluation.

| e-Evaluation + |                                               |                                          |          |                           |    | <b>₽ ±</b> |
|----------------|-----------------------------------------------|------------------------------------------|----------|---------------------------|----|------------|
|                | Evaluation de                                 | s propositions tee<br>BD EXPORT-IMPORT ~ | chniques |                           |    |            |
|                | Examen de la conformi                         | ité des propositions techniqu            | le       |                           |    |            |
|                | Désignation des pieces et<br>conditions du DC | Lacroix Pablo ( Pli N° 1 )               |          | Larson Roberta ( Pli N° i | 2) |            |
|                | Pouvoir de signataire                         | Non                                      | O        | Non                       |    |            |
|                | Expérience de la firme                        | Non                                      | 0        | Non                       |    |            |
|                | Méthodologie                                  | Non                                      | O        | Non                       | D  |            |
|                | Personnel clés                                | Non                                      | O        | Non                       |    |            |
|                | Autres                                        | Non                                      | 0        | Non                       |    |            |
|                | Autres Observations                           | Observations                             |          | Observations              |    |            |
|                | Conclusion sur la<br>conformité               | NC                                       |          | NC                        |    |            |
|                |                                               | <                                        |          |                           |    | >          |

Figure 86: conformité des propositions Evaluation Proposition Technique

| Notation de la proposition technique                                                   |           |                |                |                |  |  |  |
|----------------------------------------------------------------------------------------|-----------|----------------|----------------|----------------|--|--|--|
| Critères et sous-critères                                                              |           | Lacroix Pablo  | Larson Roberta |                |  |  |  |
|                                                                                        | Score Max | Score Candidat | Score Max      | Score Candidat |  |  |  |
| 1 ) Expérience des Candidats pertinente<br>pour la mission                             |           | 0              |                | 0              |  |  |  |
| -[EXP1]                                                                                | 10        | 0              | 10             | 0              |  |  |  |
| -[exp 2]                                                                               | 10        | 0              | 10             | 0              |  |  |  |
| 2 ) Conformité du plan de travail et de la<br>méthode proposés aux Termes de référence |           | 0              |                | 0              |  |  |  |
| -[conf 1]                                                                              | 15        | 0              | 15             | 0              |  |  |  |
| - [ conf 2 ]                                                                           | 10        | 0              | 10             | 0              |  |  |  |
| 3 ) Qualifications et compétence du<br>Personnel Clé pour la mission                   | 20        | 0              | 20             | 0              |  |  |  |
| -[qual1]                                                                               | 14        | 0              | 14             | 0              |  |  |  |
| - [ qual 2 ]                                                                           | 12        | 0              | 12             | 0              |  |  |  |
| 4 ) Adéquation du programme de transfert de connaissances (formation)                  | 20        | 0              | 20             | 0              |  |  |  |
| - [ sary ]                                                                             | 12        | 0              | 12             | 0              |  |  |  |

Figure 87: Note Proposition Technique

#### • Ouverture des Propositions Financières

Il est nécessaire de cliquer sur l'icône « Evaluer les Propositions Financières ». L'Ouverture de propositions financières a la même Procédure que l'Ouverture de plis OFFRES AOO ACO (ref : 2.2.1)

#### • Calcul Score Final :

Au début, cliquer sur l'icône « Score final pour sortir l'attributaire du marché », corriger les erreurs qui est même procédure que AOO (ref : 2.2.3 : Correction des erreurs), ensuite passer au classement selon le mode de sélection prévu dans DPIC et pour finir Valider le classement final et Enregistrer.

# 7.5 PROPOSITION CANDIDAT Gré à Gré (GG), Achat Direct (AD) et Appel d'Offre Restreinte (AOR)

Pour respecter la logique, La Proposition des candidats doit passer par 2 étapes : Proposition des candidats par la CAO et Validation de la Proposition par le PRMP.

#### 7.5.1 Comment faire la Proposition des candidats ?

Il est primordial de se connecter en tant que CAO, ensuite choisir le module E-Evaluation, et enfin sélectionner l'onglet Proposition des candidats GG, AD et AOR. On arrive à l'écran suivant :

| e-Evaluation + |                   |                                              |                         |                          |            | 🖉 🛓     |
|----------------|-------------------|----------------------------------------------|-------------------------|--------------------------|------------|---------|
|                | Liste des do      | ossiers                                      |                         |                          |            |         |
|                | Liste des dossier | s pour proposition candidat                  |                         |                          | Rechercher |         |
|                | - Tous -          | ~                                            |                         |                          | Recherche  |         |
|                | Code Dossier      | Objet                                        | Type de marché          | Mode de passation        | Etat       | Action  |
|                | 22-5-76-1         | Materièls de bureau                          | Fournitures et services | Gré à gré                | ACCORDE    | i 🛛 🖻 🔻 |
|                | 22-5-76-4         | Achat de groupe éléctrogène                  | Fournitures et services | Achat Direct             | ACCORDE    | i 🛛 🖿 🔺 |
|                | 22-5-76-3         | Materièls de transport                       | Fournitures et services | Appel d'Offres Restreint | ACCORDE    | i 🛛 🖻 🔊 |
|                | 21-5-72-2         | Deuxième test ajout ppm dtl par type travaux | Travaux                 | Achat Direct             | ACCORDE    | i 🛛 🖻 🕇 |
|                | 21-5-68-6         | Appel d'offres restreint                     | Fournitures et services | Appel d'Offres Restreint | ACCORDE    | i 🛛 🖻 🔻 |
|                | 21-5-68-5         | achat direct de FRN DGD 2022                 | Fournitures et services | Achat Direct             | ACCORDE    | i 🛛 🖿 🕇 |

Figure 88: Liste Proposition des candidats GG

Pour faire la proposition des candidats GG, AD et AOR, d'abord, cliquer sur l'icône « Ajout Candidat », sélectionner un candidat (GG et AD) et plus de 3 candidats (AOR) parmi la liste des candidats, ensuite téléverser (uploader) une pièce jointe justificatif, Enregistrer et pour finir expédier au PRMP en cliquant l'icône « Expédition au PRMP » dans la liste des dossiers pour proposition candidat.

| e-Evaluation + |                                           |                                       |                       |                | ÷ 1 |
|----------------|-------------------------------------------|---------------------------------------|-----------------------|----------------|-----|
|                | John Doe                                  | Construction et rehabilitation        | john@yopmail.com      | 0328485383     |     |
|                | Robinson Tom                              | Construction et rehabilitation        | Manda@yopmail.com     | (974)-713-6455 |     |
|                | Chambers Tommy                            | Fournisseur de matériels informatique | Niaina@yopmail.com    | (952)-979-7747 |     |
|                | Duncan Lucas                              | Concessionnaire                       | Tahiana@yopmail.com   | 0347856212     |     |
|                | Larson Roberta                            | Fournisseur de matériels informatique | Tantely@yopmail.com   | 0327845612     |     |
|                | Matthews Harper                           | Concessionnaire                       | Mirindra@yopmail.com  | 0337896532     |     |
|                | Pièce jointe<br>justificative<br><b>£</b> |                                       | Elément par page : 10 | ♥ 1-10 de 17   | < > |
|                |                                           | Annuler Er                            | registrer             |                |     |

Figure 89: Proposition du candidat GG

#### 7.5.2 Comment faire la Validation de la Proposition ?

Il est nécessaire de se connecter entant que PRMP, ensuite choisir le module E-Evaluation, et enfin sélectionner l'onglet Proposition des candidats GG, AD et AOR.

Pour faire la Validation de la proposition, cliquer sur l'icône « Ajout Candidat », ensuite Vérifier le ou les candidats proposés et la pièce jointe justificatif et enfin Valider ou Rejeter la Proposition.

| e-Planification - e-Dos | sier 🔹 e-Soumission 🔹 e-Evaluation 🔹 e-Co | ontrat • e-Management • Recours       |                       |                | Ş   |
|-------------------------|-------------------------------------------|---------------------------------------|-----------------------|----------------|-----|
|                         | Girard Oscar                              | Pournisseur de produits aumentaire    | маююн афуртнан.сот    | 0550405501     | -   |
|                         | John Doe                                  | Construction et rehabilitation        | john@yopmail.com      | 0328485383     |     |
|                         | Robinson Tom                              | Construction et rehabilitation        | Manda@yopmail.com     | (974)-713-6455 |     |
|                         | Chambers Tommy                            | Fournisseur de matériels informatique | Niaina@yopmail.com    | (952)-979-7747 |     |
|                         | Duncan Lucas                              | Concessionnaire                       | Tahiana@yopmail.com   | 0347856212     | <   |
|                         | Larson Roberta                            | Fournisseur de matériels informatique | Tantely@yopmail.com   | 0327845612     |     |
|                         | Matthews Harper                           | Concessionnaire                       | Mirindra@yopmail.com  | 0337896532     |     |
|                         | 012 and 14 mar                            |                                       | Elément par page : 10 | ▼ 1 - 10 de 17 | < > |
|                         | justificative                             |                                       |                       |                |     |
|                         | Annuler                                   | Enregistrer                           | Valider               | Rejeter        |     |

Figure 90: Validation de la Proposition

### 8. MODULE E-CONTRAT

Ce module est destiné à l'élaboration du contrat pour le candidat attributaire du marché, la notification d'attribution pour l'attributaire et non retenu pour les autres candidats, l'exportation du contrat en PDF, le marquage indiquant que la signature est conclue, l'enregistrement de contrat avec les informations fiscales.

e-Contrat Ce-Management C Marché sur appel d'offres Marché sur Pl Marché de gré à gré Contrat cadre Convention Achat direct Avenant

Pour accéder à ce module, cliquez sur le menu « e-contrat »

Figure 91: menu e-contrat
## 8.1 Comment créer un contrat et finaliser un contrat?

Lors de l'évaluation, le contrat du candidat attributaire est créé automatique, donc dans le module e-contrat, on n'a pas besoin de créer un contrat mais on procède à la finalisation du contrat.

Pour finaliser un contrat déjà créé, cliquez sur le bouton « finalisation du contrat »

| Rechercher<br>rechercher |              |                 |                  |         |            |               |
|--------------------------|--------------|-----------------|------------------|---------|------------|---------------|
| Financement              | Code PPM DTL | Fournisseur     | Objet            | Lot     | Décison    | Action        |
| RPI                      | 21-10-70-2   | Girard Oscar    | TRAVAUX AOO 2021 | AOO LOT | Attribue   | 2             |
| RPI                      | 21-10-70-2   | Larson Roberta  | TRAVAUX AOO 2021 | AOO LOT | Non retenu | 2 🔒 🜲 🖬 🖬 🕼 🖄 |
| RPI                      | 21-10-70-2   | Matthews Harper | TRAVAUX AOO 2021 | AOO LOT | Non retenu | 2 🛯 🔺 🖬 🖬 🕑 📓 |

Figure 92:bouton de finalisation du contrat

On obtient un écran comme la figure ci-dessous pour la finalisation du contrat D'abord, on saisit dans la couverture de contrat le code et la référence du contrat pour obtenir le numéro de contrat. On vérifie les autres informations comme la source de financement, le montant TTC du contrat, l'objet de lot, les informations de l'attributaire.

| REPOBLIKAN'I MADAGASIKARA<br>Fitawana - Taninichazaria - Faridiroacaria | MINISTÈRE DES TRAVAUX PUBLICS                               |
|-------------------------------------------------------------------------|-------------------------------------------------------------|
| Référence                                                               | Financement : RESSOURCE PROPRE INTERNE                      |
| 1/MTP/PRMP/UGPM                                                         | Montant Hors TVA: 666666667 Ar                              |
|                                                                         | TVA 20% : 1333 333,33 Ar                                    |
| Acte d'engagement (AE) Marche                                           | Montant TTC : 8000000 Ar                                    |
| Cahier des Clauses                                                      | MARCHE N° 1/MTP/PRMP/UGPM                                   |
| Administratives Particulières<br>(CCAP)                                 | Objet : AOO LOT                                             |
| Cahier des Clauses                                                      | Fournisseur : Girard Oscar                                  |
| Administratives Générales (CCAG)                                        | Adresse de siège: 8067 Rue Duguesclin / 8067 Rue Duguesclin |
|                                                                         | RC N° : [ <b>RC</b> N°]                                     |
|                                                                         | Stat : [Stat]                                               |
|                                                                         | NIF : 2000154782                                            |
|                                                                         |                                                             |
|                                                                         |                                                             |

Figure 93:couverture du contrat.

Ensuite on saisit les dates de l'acceptation avec lieu, la date et lieu de visa, dans l'acte de l'engagement.

On vérifie aussi dans l'acte de l'engagement les articles du contrat.

| Acte d'engagement: M  | arché                                                                                                    |
|-----------------------|----------------------------------------------------------------------------------------------------|
| Formulaire            | ARTICLE 1 - CONTRACTANT<br>Je soussigné :<br>• Girard Oscar<br>• domicilié à : 8067 Rue Duguesclin / 8067 Rue Duguesclin<br>• N° de Registre de Commerce :<br>• N° statistique:                                       |
| Date de l'acceptation | Numéro d'immatriculation fiscale en ligne: 2000154782                                                                                                    |
| 22/07/2021            | • Télécopieur: 06-17-11-58-74                                                                                                    |
|                       | <ul> <li>Adresse e-Mail: Natolotra@yopmail.com</li> </ul>                                                                                                    |
| Lieu de l'acceptation | Après avoir pris connaissance des spécifications techniques du marché :                                                                                                    |
| Antananarivo 💼        |                                                                                                    |
|                       | Atteste sur l'honneur, sous peine de résiliation de plein droit du marché ou de sa mise en régie, à mes<br>torts exclusifs ou, selon le cas, aux torts exclusifs de la personne morale que je représente, que je (ou, |
| Date du visa          | selon le cas, la personne morale que je représente) ne tombe pas sous le coup d'un cas d'exclusion visé                                                                                                    |
| 29/07/2021            | par l'article 21 du Code des Marchés Publics.                                                                                                    |
|                       | M'engage en mon nom (ou en mon nom et au nom de la personne morale que je représente, selon le                                                                                                    |
| Lieu du visa          | cas) à m'abstenir de toute pratique consistant dans l'octroi ou la promesse d'octroyer un avantage                                                                                                    |
|                       | <b>F</b> ' <b>o ( i )</b>                                                                                                    |

Figure 94: acte d'engagement

### Après l'acte d'engagement, on vérifie aussi le CCAP de marché/convention

|   | Formulaire                                    | Prévisualisation                        |                                      |
|---|-----------------------------------------------|-----------------------------------------|--------------------------------------|
| Ĵ |                                               | • Voir Cahier des clauses administrativ | ves particulières (CCAP)             |
|   | Fitavana - T <u>anindrazana -</u> Fandrosoana | Cahier des clauses                      | administratives particulières (CCAP) |
|   | Lieu du CCAP                                  | Lieu du CCAP : Antananariyo             | Date du CCAP : 29/07/2021            |
|   | Antananarivo                                  |                                         |                                      |
|   | Date du CCAP                                  | • Voir Annexe au CCAP                   |                                      |
|   | 29/07/2021                                    |                                         |                                      |
|   |                                               |                                         |                                      |
|   |                                               |                                         |                                      |
|   |                                               |                                         |                                      |

Cahier des clauses administratives particulières (CCAP)

Figure 95: CCAP

Et enfin, on vérifie le CCAG du contrat.

| REPOBLIKAN'I MADAGASIKARA<br>Fitiavana - Tanindrazana - Fandrosoana |                                                                                                    |  |
|---------------------------------------------------------------------|----------------------------------------------------------------------------------------------------|--|
|                                                                     | DOSSIER TYPE D'APPEL D'OFFRES                                                                      |  |
|                                                                     | MARCHES PUBLICS<br>DE TRAVAUX                                                                      |  |
|                                                                     | 2.3. CAHIER DES CLAUSES ADMINISTRATIVES<br>GENERALES<br>Applicables aux Marchés Publics de Travaux |  |
| a                                                                   | dopté par Arrêté n° 12578/07-MFB du 30 Juillet 2007.                                               |  |
|                                                                     | Figure 96: CCAG                                                                                    |  |

Si toutes les informations sont bien vérifiées, on peut procéder à la finalisation du

contrat en cliquant sur le bouton « finaliser »

| Fournisseur   |         |           |  |
|---------------|---------|-----------|--|
| Lacroix Pablo |         |           |  |
| Observation   |         |           |  |
| Observation   |         |           |  |
|               |         |           |  |
|               |         |           |  |
| Décision      |         |           |  |
| Attribué      |         |           |  |
|               |         |           |  |
|               |         |           |  |
|               | Annuler | Approuver |  |
|               |         |           |  |

Figure 97: bouton finaliser un contrat

8.3 Comment notifier les candidats non retenus et le candidat attributaire ?

Après la finalisation du contrat, on peut notifier les candidats non retenus et le candidat attributaire par e-mail et par la notification du système EGP Pour effectuer cette opération, cliquez sur l'icône « notification de candidat »

| Rechercher  |              |                 |                  |         |            |               |
|-------------|--------------|-----------------|------------------|---------|------------|---------------|
| rechercher  |              |                 |                  |         |            |               |
| Financement | Code PPM DTL | Fournisseur     | Objet            | Lot     | Décison    | Action        |
| RPI         | 21-10-70-2   | Girard Oscar    | TRAVAUX AOO 2021 | AOO LOT | Attribue   | 🗹 🛯 🌲 🗔 🖬 🔛 😫 |
| RPI         | 21-10-70-2   | Larson Roberta  | TRAVAUX AOO 2021 | AOO LOT | Non retenu | 🗹 🖻 🌲 🖬 🖬 🔛 🖄 |
| RPI         | 21-10-70-2   | Matthews Harper | TRAVAUX AOO 2021 | AOO LOT | Non retenu | C 🖢 🐥 🖓 🔂 🖢 🖄 |
|             |              |                 |                  |         |            |               |

Figure 98: icone de notification

Et on obtient un écran comme ceci pour notifier le contrat

|                                                | on 🔹 e-Evaluation 👻 | e-Contrat 🔻 | e-Management 🔻 | Recours  | 🐥 🗧 |
|------------------------------------------------|---------------------|-------------|----------------|----------|-----|
| Achat de fournitures de Techn                  | ologies High-tech   |             |                |          |     |
| Lot                                            |                     |             |                |          |     |
| LOT 1 : Fournitures High-tech                  |                     |             |                |          |     |
| Date de référence de la parution               | de l'AAO            |             |                |          |     |
| 09/07/2021                                     |                     |             |                |          |     |
|                                                |                     |             |                |          |     |
|                                                |                     |             |                |          |     |
|                                                |                     |             |                |          |     |
| Personne Responsable des M                     | larchés publics     |             |                |          |     |
| Personne Responsable des M                     | Aarchés publics     |             |                |          |     |
| Personne Responsable des M<br>PRMP<br>PRMP DGD | 1archés publics     |             |                |          |     |
| Personne Responsable des M<br>PRMP<br>PRMP DGD | Narchés publics     |             |                |          |     |
| Personne Responsable des M<br>PRMP<br>PRMP DGD | 1archés publics     |             |                |          |     |
| Personne Responsable des M<br>PRMP<br>PRMP DGD | Aarchés publics     | Annuler     |                | Notifier |     |

Figure 99:bouton de notification

# 8.4 Comment exporter le contrat en fichier PDF/ comment imprimer ?

Avant d'effectuer la signature du contrat, il doit être imprimé en version physique, et pour effectuer cette opération, cliquez sur l'icône « export en PDF »

| Rechercher<br>rechercher |              |                 |                  |         |            |               |
|--------------------------|--------------|-----------------|------------------|---------|------------|---------------|
| Financement              | Code PPM DTL | Fournisseur     | Objet            | Lot     | Décison    | Action        |
| RPI                      | 21-10-70-2   | Girard Oscar    | TRAVAUX AOO 2021 | AOO LOT | Attribue   | 2 2 4 5 5 2 2 |
| RPI                      | 21-10-70-2   | Larson Roberta  | TRAVAUX AOO 2021 | AOO LOT | Non retenu | 🗹 🖻 🌲 🛱 🖬 🔛 💆 |
| RPI                      | 21-10-70-2   | Matthews Harper | TRAVAUX AOO 2021 | AOO LOT | Non retenu | 2 2 4 4 5 2 2 |

Le système télécharge le contrat en fichier PDF et on peut faire de la signature entre La PRMP et l'attributaire du marché

# 8.5 Comment marquer que la signature de contrat est fait ?

Pour marquer que la signature entre La PRMP et l'attributaire sera fini, cliquer sur le bouton « signature contrat »

| Rechercher  |              |                 |                  |         |            |                                    |
|-------------|--------------|-----------------|------------------|---------|------------|------------------------------------|
| rechercher  |              |                 |                  |         |            |                                    |
| Financement | Code PPM DTL | Fournisseur     | Objet            | Lot     | Décison    | Action                             |
| RPI         | 21-10-70-2   | Girard Oscar    | TRAVAUX AOO 2021 | AOO LOT | Attribue   | 12 🖻 🌲 🖬 🖬 🔛 🕼                     |
| RPI         | 21-10-70-2   | Larson Roberta  | TRAVAUX AOO 2021 | AOO LOT | Non retenu | 12° 12° 4° 17° 12° 12° 12° 12° 12° |
| RPI         | 21-10-70-2   | Matthews Harper | TRAVAUX AOO 2021 | AOO LOT | Non retenu | 2 🛛 🜲 🖬 🖬 🔛 🕻                      |

Et on obtient un écran comme ceci

On valide après lecture des informations concernant le marché et après remplissage de date de signature par l'attributaire et la PRMP

| Marché N° / Convention N°                              |         |               |
|--------------------------------------------------------|---------|---------------|
| 4/MTP/PRMP/UGPM                                        |         |               |
| Date de signature du marché par l'opérateur économique |         |               |
| 29/07/2021                                             |         | <b></b>       |
| Date de signature du marché par la PRMP                |         |               |
| 29/07/2021                                             |         | <b></b>       |
| Date d'approbation du marché                           |         |               |
| 29/07/2021                                             |         | Ê             |
| Date de notification du marché                         |         |               |
| 29/07/2021                                             |         | <b></b>       |
|                                                        |         |               |
|                                                        |         | Activer Win   |
| Annuler                                                | Valider | Accédez aux p |

Figure 100: marquage de signature

# 8.6 Comment publier l'avis d'attribution ?

Apres signature du contrat, on peut publier l'avis d'attribution du contrat, pour ce faire, cliquez sur le bouton « publication avis attribution »

| Rechercher  |              |                 |                  |         |            |               |
|-------------|--------------|-----------------|------------------|---------|------------|---------------|
| rechercher  |              |                 |                  |         |            |               |
| Financement | Code PPM DTL | Fournisseur     | Objet            | Lot     | Décison    | Action        |
| RPI         | 21-10-70-2   | Girard Oscar    | TRAVAUX AOO 2021 | AOO LOT | Attribue   | ư D 🖡 🖬 a 🕼 B |
| RPI         | 21-10-70-2   | Larson Roberta  | TRAVAUX AOO 2021 | AOO LOT | Non retenu | 2 2 4 5 2 2 2 |
| RPI         | 21-10-70-2   | Matthews Harper | TRAVAUX AOO 2021 | AOO LOT | Non retenu | C 🛛 🐥 🛱 🔂 🕼 🖄 |
|             |              |                 |                  |         |            |               |

Figure 101:icone de publication

On obtient un écran comme ceci

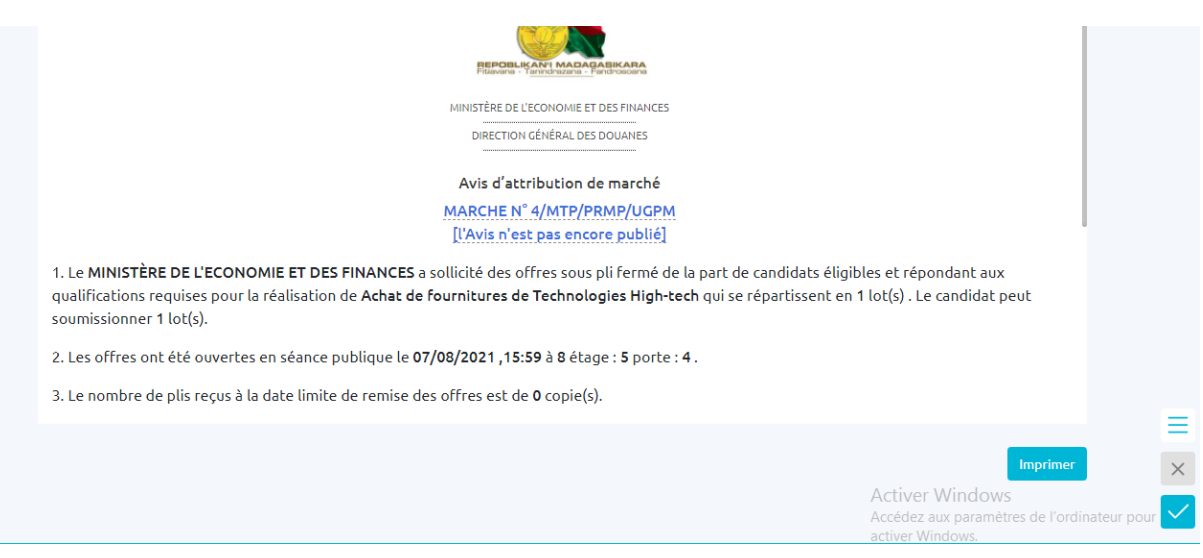

Figure 102: avis d'attribution de marché

On valide l'avis de l'attribution de marché à l'a ide de l'icône (encadré en rouge) comme la montre la figure ci-dessous

| 1. Le MINI<br>qualificati<br>soumission<br>2. Les offr | INIVISTÈRE DE L'ECONOMIE ET DES FINANCES DIRECTION GÉNÉRAL DES DOUANES Avis d'attribution de marché MARCHE N° 4/MTP/PRMP/UGPM [L'Avis n'est pas encore publié] RE DE L'ECONOMIE ET DES FINANCES a sollicité des offres sous pli fermé de la part de candidats éligibles et répondant aux requises pour la réalisation de Achat de fournitures de Technologies High-tech qui se répartissent en 1 lot(s). Le candidat peut r 1 lot(s). ent été ouvertes en séance publique le 07/08/2021, 15:59 à 8 étage : 5 porte : 4. |        |
|--------------------------------------------------------|----------------------------------------------------------------------------------------------------|--------|
| 3. Le nom                                              | de plis reçus à la date limite de remise des offres est de <b>0</b> copie(s).                                                                                                    |        |
|                                                        | Imprimer<br>Activer Windows<br>Accédez aux paramètres de l'ordinateur<br>activer Windows.                                                                                                    | pçur 🗹 |

Figure 103:icone de validation

Après on peut imprimer un avis d'attribution de marché à l'aide de bouton imprimer,

lors de validation, la date de publication est récupéré automatique

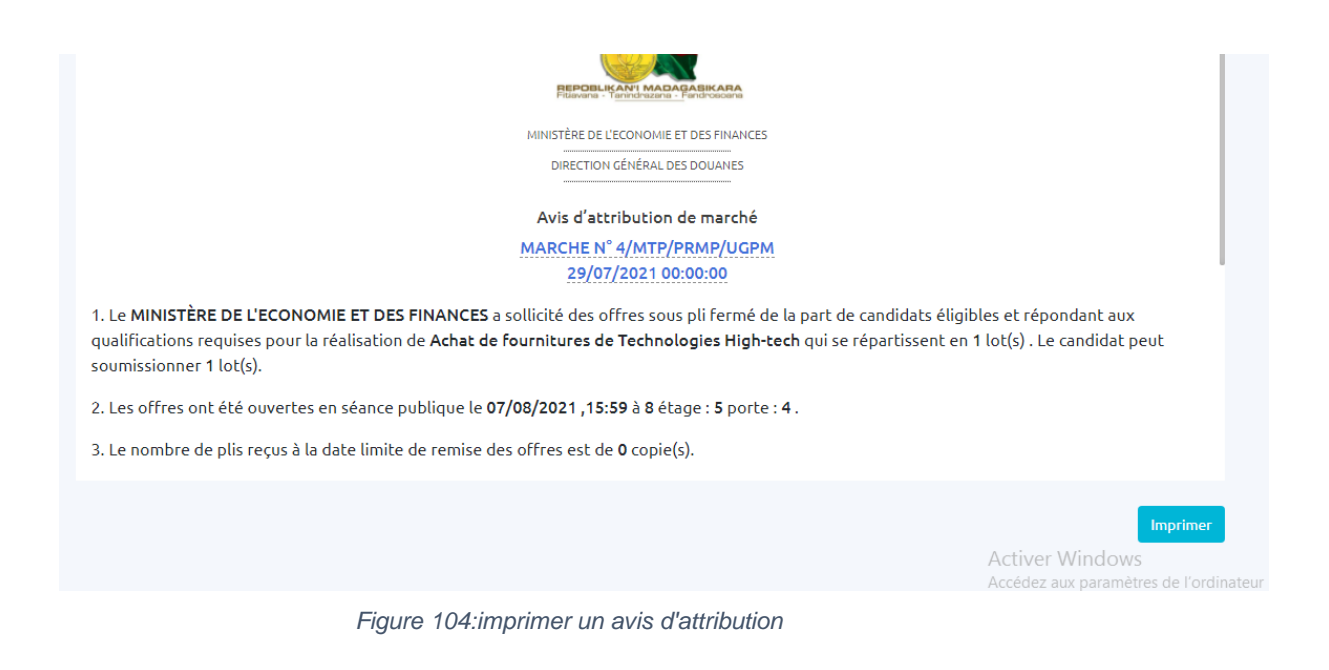

# 8.7 Comment enregistrer un contrat avec les informations fiscales ?

Pour enregistrer un contrat conclu, cliquez sur l'icône « enregistrement du contrat »

| Rechercher  |              |                 |                  |         |            |                |
|-------------|--------------|-----------------|------------------|---------|------------|----------------|
| rechercher  |              |                 |                  |         |            |                |
| Financement | Code PPM DTL | Fournisseur     | Objet            | Lot     | Décison    | Action         |
| RPI         | 21-10-70-2   | Girard Oscar    | TRAVAUX AOO 2021 | AOO LOT | Attribue   | 🗹 🖻 🌲 🖬 🖬 🔛 🖄  |
| RPI         | 21-10-70-2   | Larson Roberta  | TRAVAUX AOO 2021 | AOO LOT | Non retenu | 12 🖻 🌲 🖬 🖬 🔛 🕻 |
| RPI         | 21-10-70-2   | Matthews Harper | TRAVAUX AOO 2021 | AOO LOT | Non retenu | 2 🛯 🔺 🖬 🖬 比 🕻  |
|             |              |                 |                  |         |            |                |

Figure 105:icone enregistrement

On obtient un écran comme ceci

### Enregistrerement du contrat

| LIEU           |              |         |                       |                                 |
|----------------|--------------|---------|-----------------------|---------------------------------|
| Antananarivo   | 1            |         |                       |                                 |
| Date           |              |         |                       |                                 |
| 29/07/2021     |              |         |                       | <b></b>                         |
| Quittance      |              |         |                       |                                 |
| Quittance Num  | éro          |         |                       |                                 |
| 1236           |              |         |                       |                                 |
| Description de | la Quittance |         |                       |                                 |
| quittance ave  | ec réserve   |         |                       |                                 |
|                |              |         |                       |                                 |
|                |              |         |                       | 11                              |
|                |              |         |                       |                                 |
|                | Annuler      | Valider | Imprimer la Quittance | Activer Wind<br>Accédez aux par |

Figure 106: validation de l'enregistrement

Après saisie de numéro de quittance et de l'observation, on peut cliquer sur le bouton valider pour l'enregistrement du contrat.

## 9. MODULE E-MANAGEMENT

Ce module est destiné aux acteurs : PRMP, VIP/Société civile, équipe ARMP de sortir de tableau de bord ou de rapport en PDF pour les résultats de passation de marché dans une période déterminée dans le filtre de recherche

pour accéder à ce menu, cliquez sur le menu e-management :

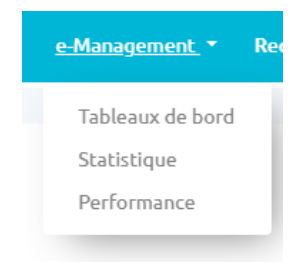

Figure 107:menu e-évaluation

Ce module est composé de 3 sous menus : tableau de bord, statistique et performance :

• Dans le tableau de bord, on peut voir les indicateurs suivants :

| - 0 | Recapitulation des marchés                                     |
|-----|----------------------------------------------------------------|
| - ° | Recapitulation des dossiers examinés par la CNM depuis janvier |
| - ° | Recapitulation des marchés depuis janvier                      |
| - 0 | Ventillation par type de contrats                              |

Figure 108:indicateurs de tableau de bord

• Dans la statistique, on peut voir les indicateurs suivants

| •   | Statistique globale                                                  |
|-----|----------------------------------------------------------------------|
| - ° | Répartition graphique de chaque type par mode de passation de marché |
| - ° | Répartition graphique de chaque contrat par type de marché           |
| - 0 | Répartition des marchés par région                                   |
| - ° | Répartition des marchés par Autorité Contractante                    |
| _ 0 | Statistique recours                                                  |

### Figure 109:indicateurs de statistique

# Dans la performance, on peut voir les indicateurs suivants : Performance

| <ul> <li>Suivi d'exécution du marché</li> </ul> | [ ° | Suivi calendrier de passation |  |
|-------------------------------------------------|-----|-------------------------------|--|
|                                                 | - 0 | Suivi d'exécution du marché   |  |

*Figure 110:indicateur de performance* 

# 9.1 Comment effectuer de recherche dans le module e-management ?

Avant de voir les indicateurs dans le module e-management, on doit faire d'abord de recherche avec les éléments suivants :

| Recherche                     |   |
|-------------------------------|---|
| Date début                    |   |
| jj/mm/aaaa                    | Ħ |
| Date début obligatoire        |   |
| Date fin                      |   |
| jj/mm/aaaa                    | i |
| Date fin obligatoire          |   |
| Entité                        |   |
| MINISTÈRE DES TRAVAUX PUBLICS | ~ |
| Type de marché                |   |
| Tous                          | ~ |
| Type de contrats              |   |
| Tous                          | ~ |
| Type de passation             |   |
| Tous                          | ~ |
|                               |   |
| Rechercher                    |   |
| Réinitialiser                 |   |

Figure 111:filtre de recherche

Saisir dans l'écran ci-dessus la date de début, la date fin avec l'icône calendrier Et choisir le type de marché, le type de contrat et le type de passation qu'on veut rechercher et cliquer sur le bouton **rechercher**, et pour réinitialiser la recherche, cliquez sur le bouton **réinitialiser**.

## 9.2 Comment voir les tableaux de bord ?

Pour voir les indicateurs dans le tableau de bord, cliquez sur le sous menu tableau de bord, saisir les critères de recherche dans la partie gauche, et choisir l'indicateur qu'on veut voir dans la liste

| Recherche                     |          |   |                               |                       |              |                              | Ехро                   |
|-------------------------------|----------|---|-------------------------------|-----------------------|--------------|------------------------------|------------------------|
| Date début                    |          | ( | Recapitulation des marchés    |                       |              |                              |                        |
| 31/05/2021                    | <b>m</b> |   |                               |                       |              |                              |                        |
| Date fin                      |          |   | Marchés enregistrés da        | ns EGP (A posteriori) | du 31/05/202 | 21 au 29/07/202 <sup>-</sup> |                        |
| 29/07/2021                    | Ħ        |   | Institution                   |                       | Nombre       | Montan                       | en MGA                 |
| Entité                        |          |   | Total                         |                       | 00           | 00                           |                        |
| MINISTÈRE DES TRAVAUX PUBLICS | ~        |   |                               |                       |              |                              |                        |
| Type de marché                |          |   |                               |                       |              |                              |                        |
| Tous                          | ~        |   | Marchés enregistrés           | dans EGP (A priori) d | u 31/05/2021 | au 29/07/2021                |                        |
| Type de contrats              |          |   | Institution                   |                       | Nombre       | Montan                       | en MGA                 |
| Tous                          | ~        |   | MINISTÈRE DES TRAVAUX PUBLICS |                       | 01           | 7 000 00                     | 000                    |
| Type de passation             |          |   | Total                         |                       | 01           | 7 000 00                     | 0000                   |
| Tous                          | ~        |   |                               |                       |              | Activer W                    | indows                 |
|                               |          |   |                               |                       |              | activer Wind                 | parametres de l<br>ows |

Figure 112: récapitulation de marché

## 9.3 Comment voir la statistique ?

Pour voir la statistique dans l'EGP, cliquez sur le sous menu statistique, faire la saisie de date de recherche et choisir le type de recherche à effectuer

Et après on peut choisir l'indicateur qu'on veut afficher.

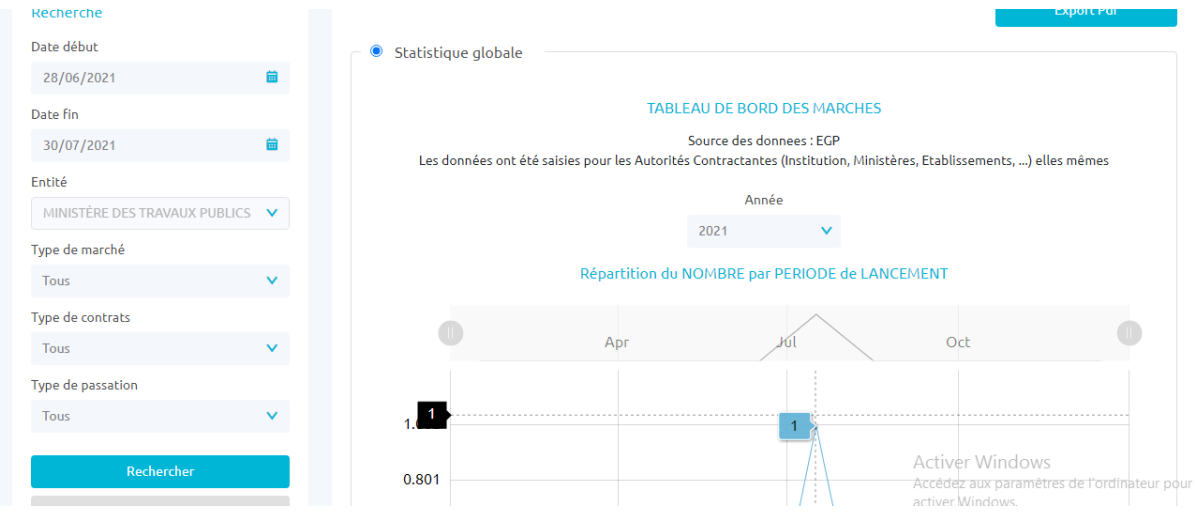

Figure 113: statistique globale

## 9.4 Comment voir la performance ?

Pour voir la performance dans l'EGP, cliquez sur le sous menu performance, La performance est constituée par deux indicateurs :

## 9.4.1 Comment voir la Suivi de calendrier de passation ?

Pour voir le suivi de calendrier de passation de marché, cliquez sur l'icône calendrier dans la liste ci-dessous

| Liste suivi calendrier de passation |       |                |                                                     |                                                       |                          |  |  |
|-------------------------------------|-------|----------------|-----------------------------------------------------|-------------------------------------------------------|--------------------------|--|--|
| Rechercher                          |       |                |                                                     |                                                       |                          |  |  |
| rechercher                          |       |                |                                                     | Annuler                                               | Imprimer                 |  |  |
| Entité                              | Année | Type de Marché | Mode de passation                                   | Objet                                                 | Action                   |  |  |
| MINISTÈRE DES TRAVAUX PUBLICS       | 2021  | FRN            | Consultation par voix d'Affichage                   | achat de fournitures 2021                             | <b>⊞</b>                 |  |  |
| MINISTÈRE DES TRAVAUX PUBLICS       | 2021  | PS             | Appel à Manifestation d'Interet et liste restreinte | PI 2021 partie 1                                      | <b></b>                  |  |  |
| MINISTÈRE DES TRAVAUX PUBLICS       | 2021  | TVX            | Consultation par voix d'Affichage                   | ACO TRAVAUX                                           | <b>⊞</b>                 |  |  |
| MINISTÈRE DES TRAVAUX PUBLICS       | 2021  | TVX            | Appel d'Offres Ouvert                               | TRAVAUX AOO 2021                                      | <b>⊞</b>                 |  |  |
| MINISTÈRE DES TRAVAUX PUBLICS       | 2021  | PS             | Appel à Manifestation d'Interet et liste restreinte | PI 2021 partie 2                                      | <b></b>                  |  |  |
|                                     |       |                |                                                     |                                                       |                          |  |  |
|                                     |       |                | Elément                                             | par page: 5<br>Activer Windows<br>Accédez aux paramèt | s<br>res de l'ordinateur |  |  |
|                                     |       |                |                                                     | activer Windows                                       |                          |  |  |

Figure 114: suivi de calendrier de passation.

On obtient l'écran ci-dessous pour le suivi de passation de marché, Les dates dans la colonne prévision sont déjà récupérées lors de l'élaboration de calendrier de passation de marché et les dates dans la colonne réalisation sont récupérées dans la réalisation de passation de marché. On peut saisir de l'observation dans la colonne observation.

| bie        | t de la Préstation: <b>achat d</b> e                                                                    | e fournitures 2021        | CALENDRIER DE PA                                   | ASSATION DU MAI | RCHE       |              | :       |
|------------|----------------------------------------------------------------------------------------------------|---------------------------|----------------------------------------------------|-----------------|------------|--------------|---------|
| nar        | cement: <b>RPI</b>                                                                                      |                           | 4.i.i.                                             | Dź              | -1:        |              |         |
| N°         | Libellé                                                                                                 | Début                     | Fin                                                | Début           | Fin        | Observations | Sit     |
| 1- él<br>1 | tape préalable à l'élaboration<br>Détermination des<br>besoins : recueil et<br>centralisation des besoi | n du dossier d'appel d'ol | ffres (DAO) ou dossier de con           05/07/2021 | 06/07/2021      | 06/07/2021 | Observation  | Realisé |
| 2          | Elaboration et publication<br>de l'avis général de<br>passation des                                     | 06/07/2021                | 06/07/2021                                         | 27/07/2021      | 27/07/2021 | Observation  | Realisé |
| 3          | Choix des procédures -<br>allotissement éventuel                                                        | 07/07/2021                | 07/07/2021                                         | 06/07/2021      | 06/07/2021 | Observation  | Realisé |

Figure 115: visualisation de calendrier

Et on enregistre les informations saisies à l'aide de bouton « enregistrer » dans la partie droite de l'écran ci-dessous, un pop-up de confirmation apparait et on clique sur O.K pour valider et annuler pour l'annulation

| nar       | ncement: RPI                                                                                            |                                     |                                   |                                            |              |                         |         |
|-----------|----------------------------------------------------------------------------------------------------|-------------------------------------|-----------------------------------|--------------------------------------------|--------------|-------------------------|---------|
| N°        | Libellé                                                                                                 | P                                   | révision Réali                    |                                            | alisation    | Observations            | Situ    |
|           |                                                                                                    | Début                               |                                   |                                            | Fin          |                         | 1       |
| 1- é<br>1 | tape préalable à l'élaboration<br>Détermination des<br>besoins : recueil et<br>centralisation des besoi | n du dossier d'appel d'o 05/07/2021 | ffres (DA)<br>Voulez-vou<br>jours | us vraiement mettre à<br>s le calendrier ? | 06/07/2021   | Observation             | Realisé |
| 2         | Elaboration et publication<br>de l'avis général de<br>passation des                                     | 06/07/2021                          | 06/07/2021                        |                                            | 27/07/2021   | //<br>Observation<br>// | Realisé |
| 3         | Choix des procédures -                                                                                  | 07/07/2021                          | 07/07/2021                        | 06/07/2021                                 | 06/07/2021 🛗 | Observation             | Realisé |

Figure 116:enregistrement de calendrier

Apres saisie et vérification de données, on peut voir le graphe à l'aide d'icone graphe

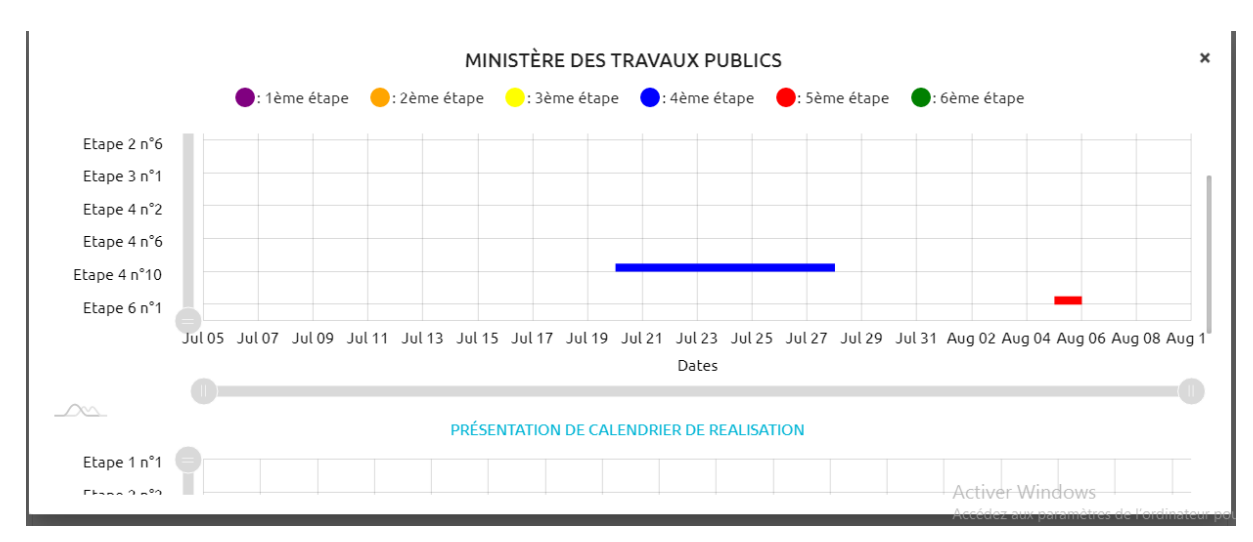

Figure 117:graphe de calendrier

# 9.4.2 Comment voir le Suivi d'exécution de marché ?

Pour voir le suivi d'exécution du marché, cliquez sur l'icône calendrier dans la liste de marché.

| Liste de suiv | vi d'execut | tion du marche            |                         |                      |                                   |                          |
|---------------|-------------|---------------------------|-------------------------|----------------------|-----------------------------------|--------------------------|
| Rechercher    |             |                           |                         |                      |                                   |                          |
| rechercher    |             |                           |                         |                      | Annuler                           | 🖨 Imprimer               |
| Entité        | Année       | Objet                     | Type de Marché          | Modalité d'Exécution | Mode de passation                 | Action                   |
| MTP           | 2021        | achat de fournitures 2021 | Fournitures et services | normal               | Consultation par voix d'Affichage | <b>⊟</b>                 |
| MTP           | 2021        | achat de fournitures 2021 | Fournitures et services | normal               | Consultation par voix d'Affichage | <b></b>                  |
| MTP           | 2021        | TRAVAUX AOO 2021          | Travaux                 | normal               | Appel d'Offres Ouvert             | <b>m</b>                 |
| MTP           | 2021        | ACO TRAVAUX               | Travaux                 | à tranche            | Consultation par voix d'Affichage | <b></b>                  |
| MTP           | 2021        | TRAVAUX AOO 2021          | Travaux                 | normal               | Appel d'Offres Ouvert             | <b></b>                  |
|               |             |                           |                         |                      | Elément par page : 5 1 - 5 de     | 9 < >                    |
|               |             |                           |                         |                      | Accédez aux paran                 | nètres de l'ordinateur p |

Figure 118: suivi d'exécution de marché

Et on obtient l'écran comme ceci

Dans cet écran, on peut mettre à jour l'avancement d'exécution de marché en saisissant de date de début et date fin avec les observations et de pourcentage de réalisation actuelle de marché

| Entité : MINISTÈRE DES TRAVAUX PUBLICS<br>Mode de passation : Consultation par voix d'Affichage (ACO)<br>Objet : achat de fournitures 2021 |                         |
|----------------------------------------------------------------------------------------------------|-------------------------|
| Avancement N° 05                                                                                                    |                         |
| Date actuelle                                                                                                    |                         |
| 19/07/2021                                                                                                    |                         |
|                                                                                                    | h                       |
| Pourcentage de                                                                                                    | la réalisation actuelle |
| Date debut Date in %                                                                                                    |                         |
| jj/mm/aaaa 🖬 jj/mm/aaaa 🖬                                                                                                    |                         |
| Avancement N-06 Date actuelle                                                                                                    |                         |
| 29/07/2021                                                                                                    |                         |
|                                                                                                    | 1                       |
|                                                                                                    | Activer Windows         |

Figure 119:performance avancement

Mais on peut saisir aussi le remboursement de marché en saisissant de date et montant

### SUIVI D'EXÉCUTION DU MARCHÉ

| Entité : <b>MINISTÈRE DES</b><br>Mode de passation : <b>Con</b><br>Objet : <b>achat de fournit</b> | TRAVAUX PUBLICS<br>sultation par voix d'Affichage (ACO)<br>ures 2021 |          |          | 8               |
|----------------------------------------------------------------------------------------------------|----------------------------------------------------------------------|----------|----------|-----------------|
| Remboursement nº 03                                                                                | 20/07/2021                                                           | <b>a</b> | 2300000  |                 |
| Remboursement nº 04                                                                                | Date :                                                               |          | Montant: |                 |
|                                                                                                    | jj/mm/aaaa                                                           | <b></b>  | Ar       |                 |
|                                                                                                    |                                                                      |          |          | • 1             |
| Les acomptes:                                                                                      |                                                                      |          |          |                 |
| Acompte nº 01                                                                                      | Date :                                                               |          | Montant: |                 |
|                                                                                                    | jj/mm/aaaa                                                           | <b></b>  | Аг       | Activer Windows |

Figure 120: performance remboursement

Et enfin on peut saisir le taux de réalisation avec la date et le taux de réalisation proprement dit

|                                                                                              | SUIVI D'EXÉ                                                                  | CUTION DU MARCHÉ |          | ×                                                |
|----------------------------------------------------------------------------------------------|------------------------------------------------------------------------------|------------------|----------|--------------------------------------------------|
| Entité : <b>MINISTÈRE D</b><br>Mode de passation : <b>C</b><br>Objet : <b>achat de fourr</b> | ES TRAVAUX PUBLICS<br>onsultation par voix d'Affichage (ACO)<br>iitures 2021 |                  |          | <b>a</b> in                                      |
| Paiement final :                                                                             | Date :                                                                       |                  | Montant: |                                                  |
|                                                                                              | jj/mm/aaaa                                                                   | <b>i</b>         | Ar       |                                                  |
|                                                                                              |                                                                              |                  |          |                                                  |
| Taux de réalisation:                                                                         |                                                                              |                  |          |                                                  |
| OS:                                                                                          | Date :                                                                       |                  | Taux     |                                                  |
|                                                                                              | jj/mm/aaaa                                                                   | Ê                | 0%       |                                                  |
|                                                                                              |                                                                              |                  |          |                                                  |
| OS :                                                                                         | Date :                                                                       |                  | Taux     |                                                  |
|                                                                                              | jj/mm/aaaa                                                                   | <b></b>          | 0%       | •                                                |
|                                                                                              |                                                                              |                  |          | Activer Windows                                  |
|                                                                                              |                                                                              |                  |          | Accédez aux paramètres de l'o<br>activer Windows |

Figure 121: performance taux de réalisation

Et après saisi de toutes les informations, on peut visualiser en graphe l'évolution de données en cliquant dans l'icône graphe.

×

#### achat de fournitures 2021

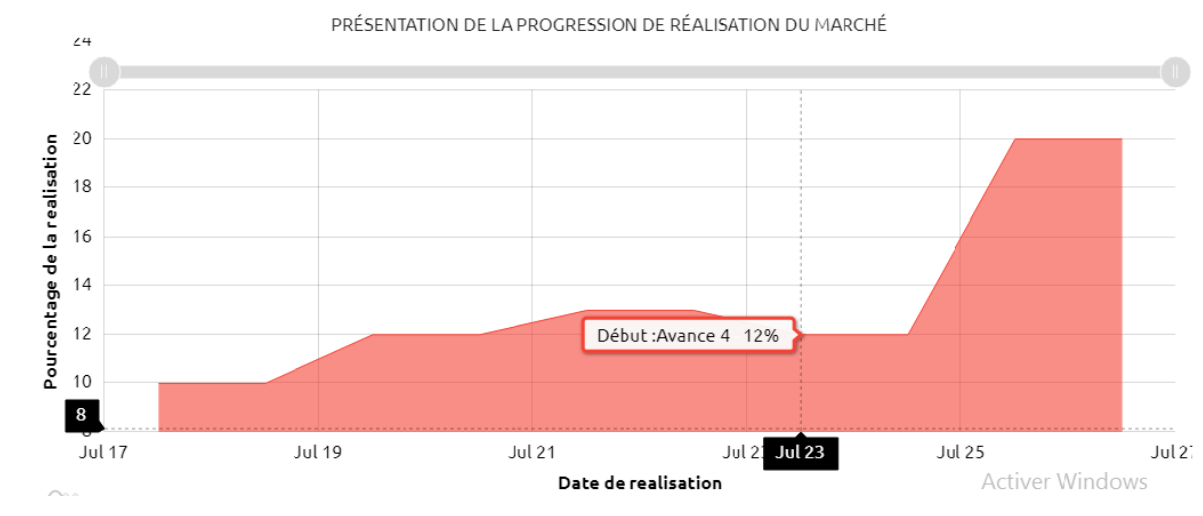

Figure 122: graphe de suivi d'exécution

×